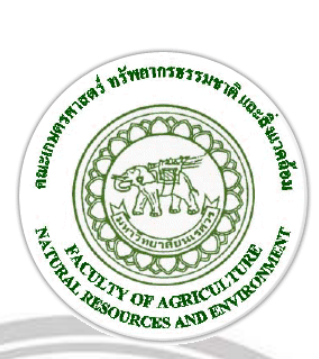

การศึกษาการเปลี่ยนแปลงการใช้ประโยชน์ที่ดินด้วยแบบจำลอง CLUE-S กรณีศึกษาพื้นที่ป่าไม้ในเขตอำเภอท่าสองยาง จังหวัดตาก Study of Land Use Change by CLUE-S Model: A Case Study of Forest Area in Tha Song Yang Distric, Tak Province

ธนาธิป สอนเจริญทรัพย์

# ลิขสิทธิ์ มหาวิทยาลัยนเรศวร

ทยาลั

วิทยานิพนธ์ระดับปริญญาตรี เสนอภาควิชาทรัพยากรธรรมชาติและสิ่งแวดล้อม คณะเกษตรศาสตร์ทรัพยากรธรรมชาติและสิ่งแวดล้อม มหาวิทยาลัยนเรศวร เพื่อเป็นส่วนหนึ่งของการศึกษาหลักสูตรปริญญาวิทยาศาสตรบัณฑิต สาขาวิชาภูมิศาสตร์ พฤศจิกายน 2562 ลิขสิทธิ์เป็นของมหาวิทยาลัยนเรศวร อาจารย์ที่ปรึกษา ประธานบริหารหลักสูตรวิทยาศาสตรบัณฑิต สาขาวิชาภูมิศาสตร์ และ หัวหน้าภาควิชาทรัพยากรธรรมชาติและสิ่งแวดล้อม คณะเกษตรศาสตร์ทรัพยากรธรรมชาติและ สิ่งแวดล้อม มหาวิทยาลัยนเรศวร ได้พิจารณาวิทยานิพนธ์เรื่อง "การศึกษาการเปลี่ยนแปลงการใช้ ประโยชน์ที่ดินด้วยแบบจำลอง CLUE-S กรณีศึกษาพื้นที่ป่าไม้ในเขตอำเภอท่าสองยาง จังหวัดตาก" เห็นสมควรรับเป็นส่วนหนึ่งของการศึกษาตามหลักสูตรปริญญาวิทยาศาสตรบัณฑิตของมหาวิทยาลัย นเรศวร

ere he

(อาจารย์ประสิทธิ์ เมฆอรุณ)
อาจารย์ที่ปรึกษา

(รองศาสตราจารย์พัฒนา ราชวงศ์) ประธานบริหารหลักสูตรวิทยาศาสตรบัณฑิต สาขาวิชาภูมิศาสตร์

Dan

(รองศาสตราจารย์พัฒนา ราชวงศ์) หัวหน้าภาควิชาทรัพยากรธรรมชาติและสิ่งแวดล้อม

#### ประกาศคุณูประการ

ผลงานวิจัย "การศึกษาการเปลี่ยนแปลงการใช้ประโยชน์ที่ดินด้วยแบบจำลอง CLUE-S กรณีศึกษาพื้นที่ป่าไม้ในเขตอำเภอท่าสองยาง จังหวัดตาก" สำเร็จลุลวงไปด้วยดี เนื่องจากได้รับความ อนุเคราะห์จากอาจารย์ที่ปรึกษา อาจารย์ประสิทธิ์ เมฆอรุณ เป็นอย่างดีที่ได้ให้คำปรึกษา และแนะนำ ที่มีประโยชน์ในการทำวิทยานิพนธ์และสำเร็จลุล่วงไปด้วยดีครั้งนี้ ผู้วิจัยจึงขอกราบขอบพระคุณไว้ ณ โอกาสนี้ด้วย

ขอขอบคุณคณาจารย์ สาขาวิชาภูมิศาสตร์ทุกท่าน ที่ได้ให้คำปรึกษา คำแนะนำ ชี้แนะความรู้ อันเป็นประโยชน์ ในการทำบทความวิจัยให้ดียิ่งขึ้น

สุดท้ายนี้ผู้วิจัยขอกราบขอบพระคุณครอบครัว ซึ่งเป็นผู้สนับสนุนและคอยให้กำลังใจ และ ขอบคุณมิตรสหาย ที่ให้คำปรึกษาและให้กำลังใจ และช่วยแนะนำให้งานวิจัยฉบับนี้สำเร็จลุล่วงไป

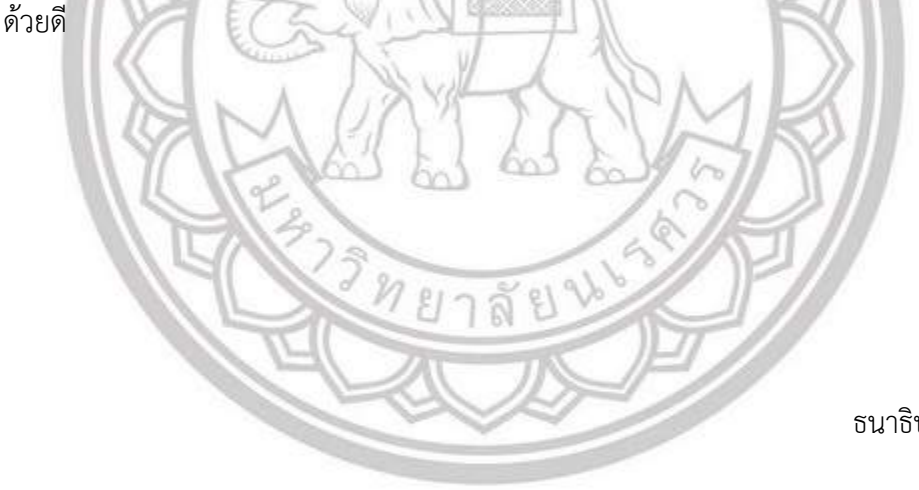

ธนาธิป สอนเจริญทรัพย์

# ลิขสิทธิ์ มหาวิทยาลัยนเรศวร Copyright by Naresuan University All rights reserved

| ชื่อเรื่อง       | การศึกษาการเปลี่ยนแปลงการใช้ประโยชน์ที่ดินด้วยแบบจำลอง      |
|------------------|-------------------------------------------------------------|
|                  | CLUE-S กรณีศึกษาพื้นที่ป่าไม้ในเขตอำเภอท่าสองยาง จังหวัดตาก |
| ผู้วิจัย         | นายธนาธิป สอนเจริญทรัพย์                                    |
| อาจารย์ที่ปรึกษา | อาจารย์ประสิทธิ์ เมฆอรุณ                                    |
| ประเภทสารนิพนธ์  | วิทยานิพนธ์ วท.บ. สาขาภูมิศาสตร์, มหาวิทยาลัยนเรศวร, 2562   |
| คำสำคัญ          | การใช้ประโยชน์ที่ดิน, การจำแนกประเภทแบบกำกับดูแล, การ       |
| 15               | สำรวจระยะไกล, แบบจำลอง CLUE-S                               |

#### บทคัดย่อ

ป่าไม้เป็นทรัพยากรธรรมชาติที่มีความสำคัญอย่างยิ่งต่อสิ่งมีชีวิต เพราะป่าไม้มีประโยชน์ทั้ง การเป็นแหล่งวัตถุดิบ รวมถึงการรักษาสมดุลของสภาพแวดล้อม การที่พื้นที่ใดพื้นหนึ่งมีผืนป่าที่อุดม สมบูรณ์ เป็นพื้นที่ที่เหมาะสมแก่การใช้ประโยชน์ เพื่อประกอบอาชีพเกษตรกรรมและหาของป่า ทำให้ มีการบุกรุกแผ้วถางป่ามากขึ้นเพื่อประกอบอาชีพ และยึดครองพื้นที่มาเป็นของตนเองอย่างผิด กฎหมาย เป็นสาเหตุทำให้ป่าไม้มีจำนวนลดน้อยลงไป ด้วยสาเหตุดังกล่าวจึงทำให้มีการสำรวจโดยใช้ ภาพถ่ายดาวเทียมจากการสำรวจระยะไกล โดยใช้ข้อมูลทั้งอดีตและปัจจุบัน เพื่อใช้ในการสำรวจหา พื้นที่ที่ถูกบุกรุกและพื้นที่ที่มี การใช้ประโยชน์ในด้านต่างๆ โดยพิจารณาจากภาพถ่ายดาวเทียม LANDSAT-5 และLANDSAT-8 เพื่อนำมาทำการวิเคราะห์การเปลี่ยนแปลงพื้นที่ป่าไม้ เพื่อศึกษาการ เปลี่ยนแปลงการใช้ประโยชน์ที่ดินด้วยแบบจำลอง CLUE-S กรณีศึกษาพื้นที่ป่าในเขตอำเภอท่าสอง ยางจังหวัดตาก โดยทำการศึกษาทั้งหมด 3 ปีพ.ศ. ระยะห่างของช่วงเวลาอยู่ที่ 10 ปี คือปีพ.ศ. 2540, พ.ศ. 2550 และปีพ.ศ. 2560 ใช้วิธีการจำแนกการใช้ประโยชน์ที่ดินด้วยวิธีการประเภทกำกับดูแล (Supervised Classification) เพื่อทำการจำแนกการเปลี่ยนแปลงการใช้ประโยชน์ที่ดินดังกล่าวและ ้นำผลมาเปรียบเทียบความแตกต่างที่เกิดขึ้น ในเขตอำเภอท่าสองยาง เพื่อหาแนวทางแก้ปัญหาและ ยับยั้งปัญหาในด้านต่างๆที่จะตามมาในอนาคต การศึกษาการเปลี่ยนแปลงการใช้ประโยชน์ที่ดินด้วย แบบจำลอง CLUE-S กรณีศึกษาพื้นที่ป่าไม้ในเขตอำเภอท่าสองยาง จังหวัด พบว่า พื้นที่ป่าไม้, พื้นที่ ้ชุมชน/เมือง และพื้นที่แหล่งน้ำ ลดลง ในขณะพื้นที่เกษตรกรรมมีแนวโน้มเพิ่มขึ้น ดังนั้น หากต้องการ ้อนุรักษ์พื้นที่ป่าไม้ หน่วยงานภาครัฐต้องควบคุมการขยายตัวของภาคเกษตรกรรม

TitleStudy of Land use Change by CLUE-S Model: A CaseStudy of Forest Areas in Tha Song Yang Distric, TakProvinceAuthorAdvisorAcademic PaperKeywordsLand Use, Remote Sensing, Supervised Classification,

CLUE-S Model

#### ABSTRACT

Forest is a very important natural resource for living things. Because the forest has both benefits as a source of raw materials Including maintaining the balance of the environment in which one area has a rich forest Is an area suitable for use to engage in agriculture and forestry Resulting in more forest encroachment encroachment on occupation and illegally occupying the area Causing the amount of forests to be reduced. For this reason, surveys using satellite images from remote sensing Using information both past and present in order to search for compromised areas and areas with Use in various fields by considering the satellite imagery LANDSAT-5 and LANDSAT-8 in order to analyze the changes of forest area to study of land use change using the CLUE-S model: a case study of forest areas in Tha Song Yang District, Tak Province. by conducting a study of all 3 years, the spacing of the 10 years is 1997, 2007 and 2017. The land use classification method is used Supervised Classification for classification of land use changes and comparing results to the differences in Tha Song Yang District in order to find solutions and stop problems in the future. The study of land use change by CLUE-S model: a case study of forest areas in Tha Song Yang District, Tak Province. Found that forest areas, community areas/cities and water source areas decrease while agricultural areas tend to increase. Therefore, if wanting to conserve forest areas Government agencies must control the growth of the agricultural sector.

# สารบัญ

|   | บทที่ |                                                       | หน้า |
|---|-------|-------------------------------------------------------|------|
|   | 1     | บทนำ                                                  | 1    |
|   |       | 1.1 ที่มาและความสำคัญ                                 | 1    |
|   |       | 1.2 วัตถุประสงค์                                      | 2    |
|   |       | 1.3 ขอบเขตการศึกษา                                    | 2    |
|   |       | 1.3.1 ขอบเขตพื้นที่ศึกษา                              | 2    |
|   |       | 1.3.2 ขอบเขตข้อมูลการศึกษาและเครื่องมือ               | 3    |
|   |       | 1.4 นิยามศัพท์เฉพาะ                                   | 3    |
|   |       | 1.5 ประโยชน์ที่คาดว่าจะได้รับ                         | 4    |
|   |       | 1.6 กรอบแนวคิด                                        | 5    |
|   | 2     | เอกสารและงานวิจัยที่เกี่ยวข้อง                        | 6    |
|   |       | 2.1 ประวัติความเป็นมาและข้อมูลทั่วไปของอำเภอท่าสองยาง | 6    |
|   |       | 2.2 ข้อมูลภาพถ่ายดาวเทียม                             | 8    |
|   |       |                                                       | 11   |
|   |       | 2.4 งานวิจัยที่เกี่ยวข้อง                             | 19   |
|   | 3     | วิธีการดำเนินงานวิจัย                                 | 21   |
| C | op    | 3.1 วิธีการและขั้นตอนการศึกษา                         | 21   |
|   |       | 3.2 ข้อมูลและแหล่งข้อมูล                              | 21   |
|   |       | <ol> <li>3.3 เครื่องมือและโปรแกรมที่ใช้</li> </ol>    | 22   |
|   |       | 3.4 การวิเคราะห์ข้อมูลและประมวลผล                     | 22   |

# สารบัญ (ต่อ)

| บทที่   |                                                     | หน้า |
|---------|-----------------------------------------------------|------|
| 4       | ผลการวิเคราะห์ข้อมูล                                | 49   |
|         | 4.1 การเปลี่ยนแปลงการใช้ประโยชน์ที่ดิน 3 ช่วงเวลา   | 49   |
|         | 4.2 รูปแบบการใช้ประโยชน์ที่ดินในอนาคต               | 49   |
|         | 4.1.1 การใช้ประโยชน์ที่ดิน ในปี พ.ศ. 2540           | 50   |
|         | 4.1.2 การใช้ประโยชน์ที่ดิน ในปี พ.ศ. 2550           | 52   |
|         | 4.1.3 การใช้ประโยชน์ที่ดิน ในปี พ.ศ. 2560           | 54   |
| 5       | สรุปผล อภิปรายผลและข้อเสนอแนะ                       | 60   |
|         | 5.1 สรุปผลการศึกษา                                  | 60   |
|         | 5.2 อภิปราย                                         | 61   |
|         | 5.3 ปัญหาที่พบในการศึกษา                            | 62   |
|         | 5.4 ข้อเสนอแนะ                                      | 62   |
| บรรณ    | านุกรม                                              | 63   |
| ภาคผา   | มวก                                                 | 65   |
| ประวัติ | ผู้วิจัย <u>ค.ศ.</u><br>สับสิทธิ์ มหาวิทยาลัยนเรควร | 69   |
| Сору    | right by Naresuan University                        |      |
|         | All rights reserved                                 |      |

### สารบัญตาราง

ตาราง

หน้า

| 1.1 | ลักษณะและรายละเอียดดาวเทียม LANDSAT-5                        | 7  |
|-----|--------------------------------------------------------------|----|
| 1.2 | อุปกรณ์บันทึกข้อมูลดาวเทียม LANDSAT-5                        | 8  |
| 1.3 | อุปกรณ์บันทึกข้อมูลดาวเทียม LANDSAT-8                        | 9  |
| 4.1 | การใช้ประโยชน์ที่ดิน ใน ปี พ.ศ. 2540                         | 50 |
| 4.2 | ตรวจสอบความถูกต้องเชิงพื้นที่ ปี พ.ศ. 2540                   | 50 |
| 4.3 | การใช้ประโยชน์ที่ดิน ใน ปี พ.ศ. 2550                         | 52 |
| 4.4 | ตรวจสอบความถูกต้องเชิงพื้นที่ ปี พ.ศ. 2550                   | 52 |
| 4.5 | การใช้ประโยชน์ที่ดิน ใน ปี พ.ศ. 2560                         | 54 |
| 4.6 | ตรวจสอบความถูกต้องเชิงพื้นที่ ปี พ.ศ. 2560                   | 54 |
| 4.7 | สรุปภาพรวมการใช้ประโยชน์ที่ดิน 3 ช่วงเวลา                    | 56 |
| 4.8 | เปรียบเทียบการใช้ประโยชน์ที่ดินในพื้นที่ป่าไม้อำเภอท่าสองยาง |    |
|     | จังหวัดตาก ระหว่าง ปี พ.ศ. 2560 และปี พ.ศ. 2570              | 59 |
|     |                                                              |    |

ลิขสิทธิ์ มหาวิทยาลัยนเรศวร Copyright by Naresuan University All rights reserved

# สารบัญภาพ

| រា | าพ   |                                                                  | หน้า |
|----|------|------------------------------------------------------------------|------|
|    | 1.1  | แผนที่แสดงพื้นที่อำเภอท่าสองยาง จังหวัดตาก                       | 2    |
|    | 1.2  | กรอบแนวคิด                                                       | 5    |
|    | 2.1  | หลักการทำงาน รีโมตเซนซิ่ง                                        | 14   |
|    | 2.2  | สมการคาดการณ์ความน่าจะเป็นของการใช้ประโยชน์ที่ดินที่ดิน          | 15   |
|    | 2.3  | ภาพรวมส่วนประกอบในแบบจำลอง CLUE-S                                | 16   |
|    | 2.4  | การกำหนดลำดับการเปลี่ยนแปลงรูปแบบการใช้ประโยชน์ที่ดิน            | 17   |
|    | 2.5  | สมการณ์คาดการณ์ความน่าจะเป็น                                     | 18   |
|    | 2.6  | ผังการทำงานส่วนกำหนดตำแหน่งการใช้ประโยชน์ที่ดินในแบบจำลอง CLUE-S | 19   |
|    | 3.1  | ขั้นตอนการดาวน์โหลดภาพถ่ายดาวเทียม                               | 23   |
|    | 3.2  | ขั้นตอนการดาวน์โหลดภาพถ่ายดาวเทียม                               | 23   |
|    | 3.3  | ขั้นตอนการดาวน์โหลดภาพถ่ายดาวเทียม                               | 24   |
|    | 3.4  | ขั้นตอนการดาวน์โหลดภาพถ่ายดาวเทียม                               | 24   |
|    | 3.5  | ขั้นตอนการดาวน์โหลดภาพถ่ายดาวเทียม                               | 25   |
|    | 3.6  | ขั้นตอนการดาวน์โหลดภาพถ่ายดาวเทียม                               | 25   |
|    | 3.7  | ขั้นตอนการดาวน์โหลดภาพถ่ายดาวเทียม                               | 26   |
|    | 3.8  | ขั้นตอนการรวมแบนด์                                               | 27   |
|    | 3.9  | ขั้นตอนการรวมแบนด์                                               | 27   |
|    | 3.10 | ขั้นตอนการรวมแบนด์                                               | 28   |
|    | 3.11 | ขั้นตอนการรวมแบนด์                                               | 28   |
| ~  | 3.12 | ขั้นตอนการตัดภาพถ่ายดาวเทียม                                     | 29   |
| CO | 3.13 | ขั้นตอนการตัดภาพถ่ายดาวเทียม                                     | 29   |
|    | 3.14 | ขั้นตอนการตัดภาพถ่ายดาวเทียม                                     | 30   |
|    | 3.15 | ขั้นตอนการตัดภาพถ่ายดาวเทียม                                     | 30   |
|    | 3.16 | ขั้นตอนการตัดภาพถ่ายดาวเทียม                                     | 31   |

# สารบัญภาพ (ต่อ)

| ภาพ    |                                                   | หน้า |
|--------|---------------------------------------------------|------|
| 3.17   | ขั้นตอนการจำแนกประเภทข้อมูลแบบกำกับดูแล           | 31   |
| 3.18   | ขั้นตอนการจำแนกประเภทข้อมูลแบบกำกับดูแล           | 32   |
| 3.19   | ขั้นตอนการจำแนกประเภทข้อมูลแบบกำกับดูแล           | 32   |
| 3.20   | ขั้นตอนการจำแนกประเภทข้อมูลแบบกำกับดูแล           | 33   |
| 3.21   | ขั้นตอนการจำแนกประเภทข้อมูลแบบกำกับดูแล           | 33   |
| 3.22   | ขั้นตอนการจำแนกประเภทข้อมูลแบบกำกับดูแล           | 34   |
| 3.23   | ขั้นตอนการจำแนกประเภทข้อมูลแบบกำกับดูแล           | 34   |
| 3.24   | ขั้นตอนการจำแนกประเภทข้อมูลแบบกำกับดูแล           | 35   |
| 3.25   | ขั้นตอนการจำแนกประเภทข้อมูลแบบกำกับดูแล           | 35   |
| 3.26   | ขั้นตอนการจำแนกประเภทข้อมูลแบบกำกับดูแล           | 36   |
| 3.27   | ขั้นตอนการจำแนกประเภทข้อมูลแบบกำกับดูแล           | 36   |
| 3.28   | ขั้นตอนการจำแนกประเภทข้อมูลแบบกำกับดูแล           | 37   |
| 3.29   | ขั้นตอนการจำแนกประเภทข้อมูลแบบกำกับดูแล           | 37   |
| 3.30   | ขั้นตอนการจำแนกประเภทข้อมูลแบบกำกับดูแล           | 38   |
| 3.31   | ขั้นตอนการจำแนกประเภทข้อมูลแบบกำกับดูแล           | 38   |
| 3.32   | ขั้นตอนการจำแนกประเภทข้อมูลแบบกำกับดูแล           | 39   |
| 3.33   | การทดสอบการดึงชั้นข้อมูลเข้า ArcMap 10.3.1        | 39   |
| 3.34   | ขั้นตอนการหาค่าความถูกต้องของการใช้ประโยชน์ที่ดิน | 40   |
| 3.35   | ขั้นตอนการหาค่าความถูกต้องของการใช้ประโยชน์ที่ดิน | 40   |
| 3.36   | ขั้นตอนการหาค่าความถูกต้องของการใช้ประโยชน์ที่ดิน | 41   |
| 0 3.37 | ขั้นตอนการหาค่าความถูกต้องของการใช้ประโยชน์ที่ดิน | 41   |
| 3.38   | ขั้นตอนการหาค่าความถูกต้องของการใช้ประโยชน์ที่ดิน | 42   |
| 3.39   | ขั้นตอนการหาค่าความถูกต้องของการใช้ประโยชน์ที่ดิน | 42   |
| 3.40   | ขั้นตอนการหาค่าความถูกต้องของการใช้ประโยชน์ที่ดิน | 43   |
| 3.41   | ขั้นตอนการหาค่าความถูกต้องของการใช้ประโยชน์ที่ดิน | 43   |
| 3.42   | ขั้นตอนการหาค่าความถูกต้องของการใช้ประโยชน์ที่ดิน | 44   |

# สารบัญภาพ (ต่อ)

| ภาพ   |                                                       | หน้า |
|-------|-------------------------------------------------------|------|
| 3.43  | ขั้นตอนการหาค่าความถูกต้องของการใช้ประโยชน์ที่ดิน     | 44   |
| 3.44  | ขั้นตอนการหาค่าความถูกต้องของการใช้ประโยชน์ที่ดิน     | 45   |
| 3.45  | ขั้นตอนการหาค่าความถูกต้องของการใช้ประโยชน์ที่ดิน     | 45   |
| 3.46  | ขั้นตอนการหาค่าความถูกต้องของการใช้ประโยชน์ที่ดิน     | 46   |
| 3.47  | ขั้นตอนการหาค่าความถูกต้องของการใช้ประโยชน์ที่ดิน     | 46   |
| 3.48  | ขั้นตอนการหาค่าความถูกต้องของการใช้ประโยชน์ที่ดิน     | 47   |
| 3.49  | ขั้นตอนการหาค่าความถูกต้องของการใช้ประโยชน์ที่ดิน     | 47   |
| 3.50  | ขั้นตอนการหาค่าความถูกต้องของการใช้ประโยชน์ที่ดิน     | 48   |
| 3.51  | ขั้นตอนการหาค่าความถูกต้องของการใช้ประโยชน์ที่ดิน     | 48   |
| 4.1   | แผนที่การใช้ประโยชน์ที่ดินอำเภอท่าสองยาง จังหวัดตาก   |      |
|       | ปี พ.ศ. 2540                                          | 51   |
| 4.2   | แผนที่การใช้ประโยชน์ที่ดินอำเภอท่าสองยาง จังหวัดตาก   |      |
|       | ปี พ.ศ. 2550                                          | 53   |
| 4.3   | แผนที่การใช้ประโยชน์ที่ดินอำเภอท่าสองยาง จังหวัดตาก   |      |
|       | ปี พ.ศ. 2560                                          | 55   |
| 4.4   | แผนที่ภาพรวมการเปลี่ยนแปลงการใช้ประโยชน์ที่ดิน        | 57   |
| 4.5   | แผนที่รูปแบบการใช้ประโยชน์ที่ดินในอนาคตอำเภอท่าสองยาง |      |
| 9     | จังหวัดตาก                                            | 58   |
| ล     | ขสทธ มหาวทยาลยนเรศวร                                  |      |
| Copyr | ight by Naresuan University                           |      |
|       | All rights reserved                                   |      |

หน้า

#### บทนำ

#### 1.1 ที่มาและความสำคัญ

ป่าไม้เป็นทรัพยากรธรรมชาติที่มีความสำคัญอย่างยิ่งต่อสิ่งมีชีวิต ทั้งมนุษย์และสัตว์ เพราะป่าไม้ มีประโยชน์ทั้งการเป็นแหล่งวัตถุดิบของปัจจัยสี่ รวมถึงการรักษาสมดุลของสิ่งแวดล้อม ซึ่งถ้าป่าไม้ถูก ทำลาย ย่อมส่งผลกระทบอย่างมากทั้งด้านสภาพแวดล้อม การเปลี่ยนแปลงทางกายภาพ ทำให้เกิดน้ำ ท่วมในพื้นที่ตอนล่างอย่างฉับพลัน และอาจเกิดความแห้งแล้งในฤดูแล้ง เนื่องจากป่าไม้เป็นแหล่งของ การหมุนเวียนของสาร ในระบบนิเวศที่สำคัญ การทำลายป่าจึงมีส่วนสำคัญที่ทำให้เกิดการสะสมของ ก๊าซคาร์บอนไดออกไซด์ ใน บรรยากาศเพิ่มมากขึ้น จนเกิดภาวะเรือนกระจกซึ่งเป็นปัจจัยหนึ่งที่ทำให้ อุณหภูมิของโลกสูงขึ้น

เนื่องจากอำเภอท่าสองยาง มีพื้นที่ป่าที่อุดมสมบูรณ์ เป็นพื้นที่ที่เหมาะสมแก่การใช้หาประโยชน์ เพื่อประกอบอาชีพ จึงมีนายทุนเข้ามาหาใช้ประโยชน์จากพื้นที่ ประกอบกับมีคนอาศัยอยู่แล้วในพื้นที่ เพื่อทำอาชีพเกษตรกรรมและหาของป่า ทำให้มีการบุกรกแผ้วถางป่ามากขึ้นเพื่อประกอบอาชีพ เกษตรกรรมและยึดครองพื้นที่มาเป็นของตนเองอย่างผิดกฎหมาย เป็นสาเหตุทำให้ป่าไม้ มีจำนวนลด น้อยลง ส่วนใหญ่ได้มีการบุกรุกพื้นที่ป่าเพื่อปลูกข้าวโพดเลี้ยงสัตว์ มันสำปะหลัง อ้อย ซึ่ง เหตผุล เหล่านี้เป็นสาเหตุสำคัญที่ทำให้มีการบุกรุกป่าไม้ในอำเภอท่าสองยาง

ปัจจุบันเทคโนโลยีภูมิสารสนเทศเข้ามามีบทบาทสำคัญในด้านการติดต่อสื่อสาร การคมนาคม เนื่องจากเป็นเทคโนโลยีที่ทันสมัย ใช้เวลาน้อย และลดค่าใช้จ่าย และด้วยความก้าวหน้าทางเทคโนโลยี การสำรวจทรัพยากรป่าไม้ก็เป็นอีกย่างหนึ่งที่ใช้เทคโนโลยีสารสนเทศภูมิศาสตร์เข้ามาช่วยในการ สำรวจพื้นที่ป่า จำแนกประเภทพรรณไม้ และติดตามการเปลี่ยนแปลงพื้นที่ป่า (ศุทธินี ดนตรี, 2544) ด้วยสาเหตุดังกล่าวจึงทำให้มีการสำรวจโดยใช้ภาพถ่ายดาวเทียมจากการสำรวจระยะไกล โดยใช้ข้อมูล ทั้งอดีตและปัจจุบัน เพื่อใช้ในการสำรวจหาพื้นที่ที่ถูกบุกรุกและพื้นที่ที่มี การใช้ประโยชน์ในด้านต่างๆ โดยพิจารณาจากภาพถ่ายดาวเทียม LANDSAT-5 และ LANDSAT-8 งานวิจัยนี้จึงเป็นการศึกษาการ เปลี่ยนแปลงการใช้ประโยชน์ที่ดินด้วยแบบจำลอง CLUE-S กรณีศึกษาพื้นที่ป่าไม้ในเขตอำเภอท่าสอง ยาง จังหวัดตาก และยังเป็นแนวทางในการอนุรักษ์พื้นที่ป่าไม้ในอำเภอท่าสองยาง เพื่อหาแนวทาง แก้ปัญหาและยับยั้งปัญหาในด้านต่างๆที่จะตามมาในอนาคต

#### 1.2 วัตถุประสงค์

1. ประยุกต์ใช้ข้อมูลดาวเทียมศึกษาการเปลี่ยนแปลงพื้นที่ป่าไม้ อำเภอท่าสองยาง จังหวัดตาก

2. การจัดการพื้นที่ป่าไม้ ด้วยแบบจำลอง CLUE-S

#### 1.3 ขอบเขตการศึกษา

การศึกษาวิจัยในครั้งนี้ได้กำหนดขอบเขตการวิจัยไว้ดังนี้

# 1.3.1 ขอบเขตพื้นที่ศึกษา

พื้นที่ศึกษาครอบคลุมทั้งหมดของพื้นที่อำเภอท่าสองยาง มีเนื้อที่ 1,949 ตร.กม ทิศเหนือ ติดกับอำเภอสบเมย จังหวัดแม่ฮ่องสอน

ทิศตะวันออก ติดกับอำเภอสบเมย จังหวัดแม่ฮ่องสอน และอำเภออมก๋อย จังหวัดเซียงใหม่ ทิศตะวันตก ติดกับรัฐกะเหรี่ยง สาธารณรัฐแห่งสหภาพเมียนมาร์

ทิศใต้ ติดกับอำเภอแม่ระมาด จังหวัดตาก

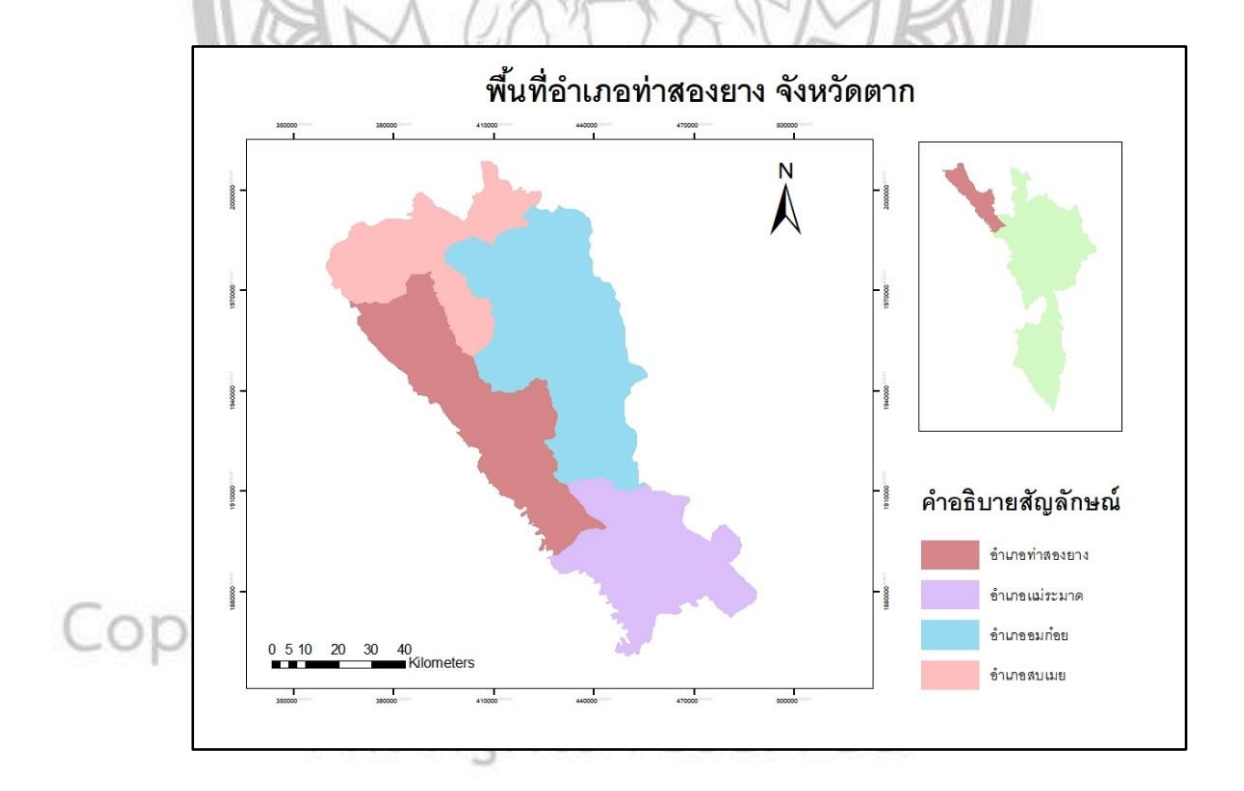

ภาพ 1.1 แผนที่แสดงพื้นที่อำเภอท่าสองยาง จังหวัดตาก

#### 1.3.2 ขอบเขตข้อมูลการศึกษาและเครื่องมือ

 ข้อมูลภาพถ่ายดาวเทียม LANDSAT-5 และ LANDSAT-8 เป็นข้อมูล การศึกษา โดยใช้เทคนิคการจำแนกภาพแบบกำกับดูแล (Supervised classification) เพื่อประมวลผลเชิงภาพ ในการจำแนกการใช้ประโยชน์ที่ดิน ปี 2540 , ปี 2550 และปี 2560

2. การนำโปรแกรมระบบสารสนเทศทางภูมิศาสตร์โปรแกรม ArcGIS 10.3.1 และ Erdas Imagine 2014

#### 1.4 นิยามศัพท์เฉพาะ

การใช้ประโยชน์ที่ดิน (Land Use) หมายถึง การใช้ทรัพยากรที่ดินเพื่อตอบสนองความ ต้องการของมนุษย์ในด้านการทำกิจกรรมของมนุษย์ต่อทรัพยากรที่ดิน อาทิเช่น ที่อยู่อาศัย เกษตรกรรม เป็นต้น สำหรับการศึกษาครั้งนี้ จะจำแนกการใช้ประโยชน์ที่ดินออกเป็น 4 ประเภท คือ ป่าไม้, ชุมชน/เมือง, เกษตรกรรม, และแหล่งน้ำ

**การเปลี่ยนแปลงการใช้ประโยชน์ที่ดิน (Land Use Change)** หมายถึง การเปลี่ยนแปลง จากการใช้สิ่งปกคลุมดินประเภทหนึ่งไปยังอีกประเภทหนึ่งตามความต้องการของมนุษย์เพื่อนำไปใช้ ประโยชน์หรือประกอบกิจการต่างๆ

ข้อมูลจากการสำรวจระยะไกล (Remote Sensing) หมายถึง การบันทึกหรือการได้มาซึ่ง ข้อมูลข่าวสารเกี่ยวกับวัตถุ พื้นที่เป้าหมายด้วยอุปกรณ์บันทึกข้อมูล (Sensor) โดยปราศจากการสัมผัส กับวัตถุนั้นๆ ซึ่งอาศัยสมบัติของคลื่นแม่เหล็กไฟฟ้าเป็นสื่อในการได้มาของข้อมูลใน 3 ลักษณะ คือ ช่วงคลื่น (Spectral) รูปทรงสัณฐาน (Spatial) และการเปลี่ยนแปลงตามช่วงเวลา (Temporal) ของ สิ่งต่างๆบนพื้นผิวโลก

ระบบสารสนเทศภูมิศาสตร์ (Geographic Information System : GIS) หมายถึง กระบวนการทำงานเกี่ยวกับข้อมูลในเชิงพื้นที่ด้วยระบบคอมพิวเตอร์ ที่ใช้กำหนดข้อมูลและ สารสนเทศ ที่มีความสัมพันธ์กับตำแหน่งในเชิงพื้นที่ เช่น ที่อยู่ บ้านเลขที่ สัมพันธ์กับตำแหน่งในแผนที่ ตำแหน่งเส้นรุ้ง เส้นแวง ข้อมูลและแผนที่ใน GIS เป็นระบบข้อมูลสารสนเทศที่อยู่ในรูปของ ตารางข้อมูลและฐานข้อมูลที่มีส่วนสัมพันธ์กับข้อมูลเชิ่งพื้นที่ (Spatial Data) ซึ่งรูปแบบและ ความสัมพันธ์ของข้อมูลเชิงพื้นที่ทั้งหลาย จะสามารถนำมาวิเคราะห์ด้วย GIS และทำให้สื่อความหมาย ในเรื่องการเปลี่ยนแปลงที่สัมพันธ์กับเวลาได้ เช่น การแพร่ขยายของโรคระบาด การเคลื่อนย้าย ถิ่น ฐาน การบุกรุกทำลาย การเปลี่ยนแปลงของการใช้พื้นที่ าลา ข้อมูลเหล่านี้เมื่อปรากฏบนแผนที่ทำให้ สามารถแปลและสื่อความหมายใช้งานได้ง่าย การจำแนกประเภทข้อมูลแบบกำกับดูแล (Supervised Classification) หมายถึง เป็น วิธีการจำแนกข้อมูลภาพซึ่งจะต้องประกอบด้วยพื้นที่ฝึก (Training areas) การจำแนกประเภทของ ข้อมูลเบื้องต้นโดยการคัดเลือกเกณฑ์ของการจะแนกประเภทข้อมูล และกำหนดสถิติของประเภท จำแนกในข้อมูล จากนั้นก็จะทำการวิเคราะห์ข้อมูลภาพ และรวบรวมกลุ่มชั้นประเภทจำแนกสถิติ คล้ายกันเข้าด้วยกัน เพื่อจัดลำดับขั้นข้อมูลสุดท้าย นอกจากนี้และก็จะมีการวิเคราะห์การจำแนก ประเภทข้อมูลสำคัญลำดับสุดท้าย หรือตกแต่งข้อมูลหลังจากการประเภทข้อมูล (Postclassification)

**แบบจำลอง CLUE-S** (CLUE-S Model) เป็นแบบจำลอง CLUE ซึ่งมีชื่อเต็มคือ Conversion of Land Use and its Effect เป็นแบบจำลองที่สร้างขึ้นและพัฒนาขึ้นเพื่อการจำลองการเปลี่ยนแปลง การใช้ประโยชน์ที่ดินและสิ่งปกคลุมดิน

#### 1.5 ประโยชน์ที่คาดว่าจะได้รับ

- แสดงพื้นที่การเปลี่ยนแปลงการใช้ประโยชน์ที่ดิน ระหว่างปี พ.ศ. 2540, พ.ศ. 2550 และพ.ศ.
   2560เพื่อทราบถึงการใช้ประโยชน์ที่ดินในเขตอำเภอท่าสองยาง จังหวัดตาก
- สามารถประยุกต์ใช้ภาพถ่ายดาวเทียมศึกษาการเปลี่ยนแปลงการใช้ประโยชน์ที่ดิน อำเภอท่า สองยาง จังหวัดตาก
- สามารถคาดการณ์การใช้ประโยชน์ที่ดินที่จะเกิดขึ้นในอนาคตในเขตอำเภอท่าสองยาง จังหวัด ตาก
- สามารถรู้ทิศทางและแนวทางการป้องกันความเสี่ยงต่อการบุกรุกป่าไม้ และการเฝ้าระวัง เพิ่ม มาตรการในการเข้าไปใช้ประโยชน์ที่ดินในพื้นที่ป่าไม้

ลิขสิทธิ์ มหาวิทยาลัยนเรศวร Copyright by Naresuan University All rights reserved

#### 1.6 กรอบแนวคิด

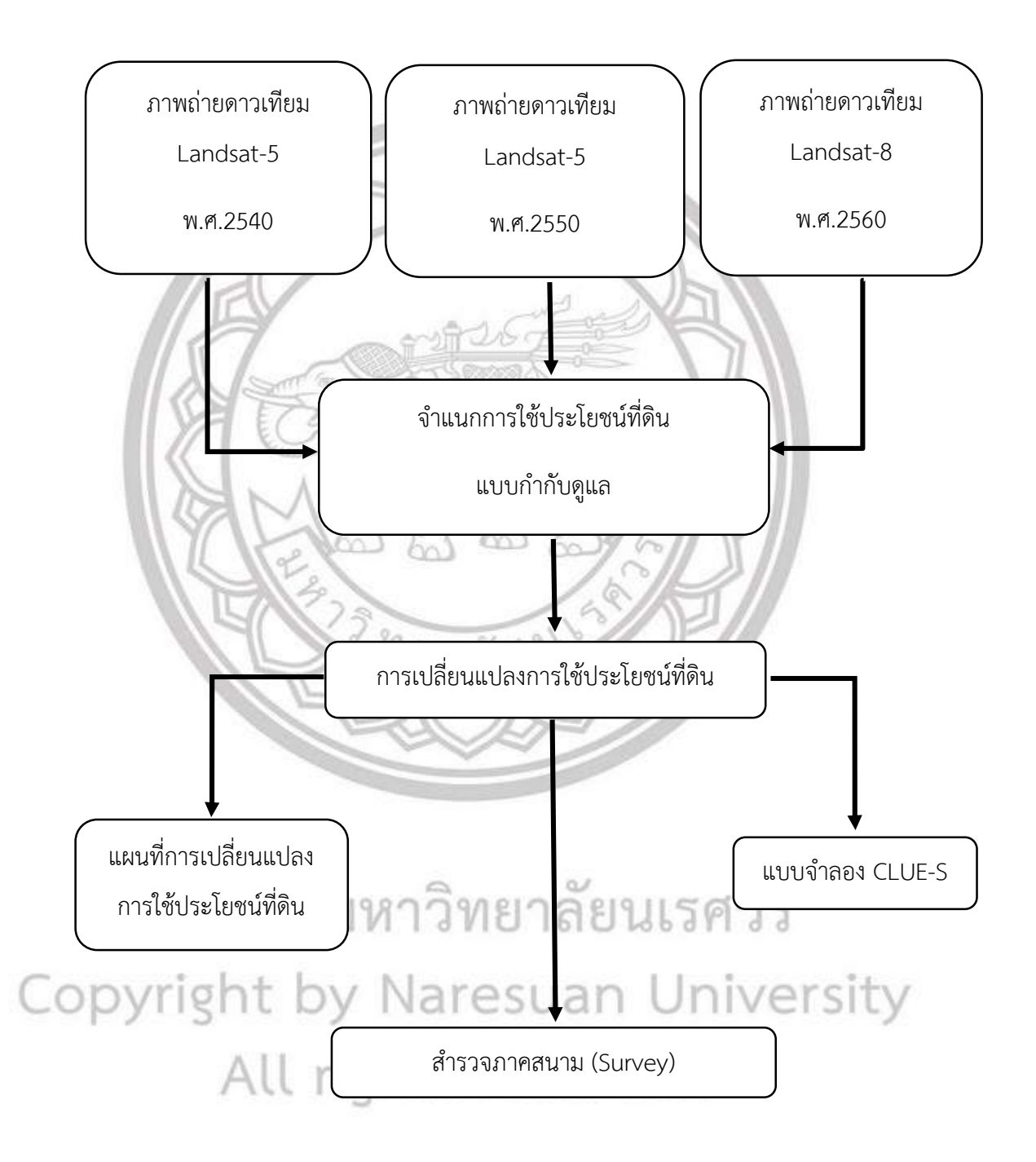

ภาพ 1.2 กรอบแนวคิด

### บทที่ 2

#### เอกสารและงานวิจัยที่เกี่ยวข้อง

การศึกษางานวิจัยเรื่องการศึกษาการเปลี่ยนแปลงการใช้ประโยชน์ที่ดินด้วยแบบจำลอง CLUE-S กรณีศึกษาพื้นที่ป่าไม้ในเขตอำเภอท่าสองยาง จังหวัดตาก ซึ่งผู้ศึกษาได้มี การศึกษาค้นคว้า เอกสาร และผลงานที่เกี่ยวข้อง เพื่อให้การศึกษาและดำเนินการวิเคราะห์ได้อย่างถูกต้อง

2.1 ประวัติความเป็นมาและข้อมูลทั่วไปของอำเภอท่าสองยาง

- 2.2 ข้อมูลภาพถ่ายดาวเทียม
- 2.3 ทฤษฎีและแนวคิดที่เกี่ยวข้อง
- 2.4 เอกสารงานวิจัยที่เกี่ยวข้อง

#### 2.1 ประวัติความเป็นมาและข้อมูลทั่วไปของอำเภอท่าสองยาง

อำเภอท่าสองยาง เดิมมีฐานะเป็นกิ่งอำเภอขึ้นอยู่ในเขตการปกครองของ อำเภอแม่สะเรียง ้จังหวัดแม่ฮ่องสอน ต่อมาเมื่อปี พ.ศ. 2491 ได้โอนมาขึ้นกับอำเภอแม่สอด จังหวัดตากและเมื่อปี พ.ศ. 2494 กิ่งอำเภอแม่ระมาด ได้รับการยกฐานะขึ้นเป็นอำเภอ กิ่งอำเภอท่าสองยาง จึงโอนไปขึ้นอยู่กับ อำเภอแม่ระมาดแล้วจึงได้ยกฐานะขึ้นเป็นอำเภอ เมื่อวันที่ 22 กรกฎาคม 2501

เมื่อครั้งยังเป็นกิ่งอำเภออยู่ในเขตการปกครองของอำเภอแม่สะเรียงนั้น ที่ว่าการอำเภอ ้ตั้งอยู่ที่บ้านท่าสองยาง หมู่ที่ 1 ตำบลท่าสองยาง ต่อมาเมื่อได้โอนมาอยู่ในเขตการปกครองของจังหวัด ตาก จึงได้ย้ายที่ว่าการกิ่งอำเภอมาตั้งอยู่ที่บ้านแม่ต้าน หมู่ที่ 1 ตำบลแม่ต้าน ซึ่งเป็นที่ตั้งที่ว่าการ อำเภอในปัจจุบัน ลักษณะที่ตั้งและอาณาเขต

อำเภอท่าสองยาง ตั้งอยู่ทิศตะวันตกของจังหวัดตาก มีระยะห่างจากตัวอำเภอเมืองตาก ประมาณ 169กิโลเมตร มีพื้นที่ 1,949 ตารางกิโลเมตร ซึ่งแบ่งออกเป็น 6 ตำบล 67 หมู่บ้าน มีอาณา l rights reserved เขตติดต่อกับ

ทิศเหนือ ติดกับอำเภอสบเมย จังหวัดแม่ฮ่องสอน

ทิศตะวันออก ติดกับอำเภอสบเมย จังหวัดแม่ฮ่องสอน และอำเภออมก๋อย จังหวัดเชียงใหม่

ทิศตะวันตก ติดกับรัฐกะเหรี่ยง สาธารณรัฐแห่งสหภาพเมียนมาร์

ทิศใต้ ติดกับอำเภอแม่ระมาด จังหวัดตาก

#### ลักษณะภูมิประเทศ

ภูมิประเทศส่วนใหญ่เป็นเทือกเขาสูงชั้นสลับซับซ้อน มีพื้นที่ราบอยู่เพียงเล็กน้อย ส่วนใหญ่ เป็นพื้นที่ราบเชิงเขา มีความสูงประมาณ 700 เมตร จากระดับน้ำทะเล

#### ภูมิอากาศ

เนื่องจากจังหวัดตากมีสภาพภูมิประเทศแบ่งออกเป็นสองซีก คือ ตะวันออกและตะวันตก โดย มีเทือกเขาถนนธงชัยแบ่งกลาง ทำให้ลักษณะภูมิอากาศของจังหวัดแตกต่างกันไปด้วย เนื่องจาก เทือกเขาถนนธงชัยเป็นตัวปะทะมรสุมตะวันตกเฉียงใต้ที่พัดมาจากมหาสมุทรอินเดีย และทะเลอันดา มัน ทำให้ซีกตะวันออกจะได้รับความขึ้นจากลมมรสุมไม่เต็มที่ ขณะที่ฝั่งตะวันตกจะได้รับอิทธิพลจาก ลมมรสุมมากกว่า ทำให้ปริมาณฝนตกในซีกตะวันตกโดยเฉพาะในที่ที่อยู่ในเขตภูเขา เช่น อำเภอท่า สองยาง อำเภอพบพระ และอำเภออุ้มผาง อากาศจะหนาวเย็นมากกว่าซีกตะวันออก สภาพอากาศ โดยทั่วไปแบ่งออกเป็น 3 ฤดู คือ

ฤดูร้อน เริ่มตั้งแต่กลางเดือนกุมภาพันธ์เป็นต้นไป จนถึง กลางเดือนพฤษภาคม

ฤดูฝน เริ่มตั้งแต่กลางเดือนพฤษภาคมเป็นต้นไป จนถึง เดือนตุลาคม โดยฝนจะตกทางด้าน ตะวันตกมากกว่าด้านตะวันออก เนื่องจากอยู่ในเขตอิทธิพลของมรสุมและดีเปรสชั่น นอกจากนี้ด้าน ตะวันตกมีพื้นที่ป่าไม้สูงกว่าด้วย ทำให้เก็บความชุ่มชื่นได้เป็นอย่างดี

ฤดูหนาว เริ่มตั้งแต่เดือนตุลาคมเป็นต้นไป จนถึง เดือนกุมภาพันธ์ อากาศจะหนาวจัดในช่วง เดือนธันวาคมถึงเดือนมกราคม

#### ป่าไม้และพืชพรรณ

ป่าไม้จะแตกต่างกันไปขึ้นอยู่กับการกระจายของฝน ระยะเวลาที่ฝนตกรวมทั้งปริมาณน้ำฝน ทำให้ป่าแต่ละแห่งมีความชุ่มชื้นต่างกัน สามารถจำแนกได้เป็น 2 ประเภทใหญ่ ๆ คือ 1. ป่าประเภทที่ไม่ผลัดใบ

ป่าประเภทนี้มองดูเขียวชอุ่มตลอดปี เนื่องจากต้นไม้แทบทั้งหมดที่ขึ้นอยู่เป็นประเภทที่ไม่ผลัดใบ ป่า ชนิดสำคัญซึ่งจัดอยู่ในประเภทนี้

 2. ป่าประเภทที่ผลัดใบ ต้นไม้ที่ขึ้นอยู่ในป่าประเภทนี้เป็นจำพวกผลัดใบแทบทั้งสิ้น ในฤดูฝนป่าประเภทนี้จะมองดูเขียวชอุ่ม พอถึงฤดูแล้งต้นไม้ ส่วนใหญ่จะพากันผลัดใบทำให้ป่ามองดูโปร่งขึ้น และมักจะเกิดไฟป่าเผาไหม้ใบไม้ และต้นไม้เล็ก ๆ ป่าชนิดสำคัญซึ่งอยู่ในประเภทนี้

เนื่องจากสภาพพื้นที่โดยส่วนใหญ่เป็นเทือกเขาและที่ราบเชิงเขา จึงพบสภาพป่าไม้ส่วนใหญ่ เป็นสภาพป่าไม้ส่วนใหญ่เป็นป่าเบญจพรรณ ป่าดงดิบ ป่าสน และป่าแดง

- ป่าเบญจพรรณ พบขึ้นตามที่ราบเชิงเขา ริมห้วยและหุบเขา พันธุ์ไม้ที่พบ ได้แก่ ไม้สัก ชิงชัน ประดู่ มะค่า ฯลฯ
- ป่าดงดิบ ป่าดงดิบมักกระจายอยู่บริเวณที่มีความชุ่มชื้นมาก ๆ เช่น ตามหุบเขาริมแม่น้ำ ลำธาร ห้วย แหล่งน้ำ และบนภูเขา
- ป่าสน อยู่ตามภูเขาสูงส่วนใหญ่เป็นพื้นที่ซึ่งมีความสูงประมาณ 200-1800 เมตร ขึ้นไป จากระดับน้ำทะเลในภาคเหนือ ภาคกลาง และภาคตะวันออกเฉียงเหนือ บางทีอาจ ปรากฏในพื้นที่สูง 200-300 เมตร จากระดับน้ำทะเล ป่าสนเขามีลักษณะเป็นป่าโปร่ง ชนิดพันธุ์ไม้ที่สำคัญของป่าชนิดนี้คือ สนสองใบ และสนสามใบ เป็นต้น

#### แหล่งน้ำ

แม่น้ำเมย ต้นน้ำอยู่ในประเทศสาธารณรัฐสังคมนิยมแห่งสหภาพพม่า ไหลผ่าน อ.พบพระ อ. แม่สอด อ.แม่ระมาด และ อ.ท่าสองยาง ตามลำดับ ไหลมาบรรจบกับแม่น้ำสาละวินในประเทศพม่า ยาวประมาณ 850 กิโลเมตร แม่น้ำสายนี้ไม่สามารถนำน้ำมาใช้ประโยชน์ในการเกษตรได้มากนัก เพราะในฤดูแล้งน้ำจะน้อยและอยู่ต่ำกว่าฝั่งมาก

#### 2.2 ข้อมูลภาพถ่ายดาวเทียม

#### ดาวเทียม แลนด์แซท-5 (LANDSAT-5)

ดาวเทียมสำรวจทรัพยากรธรรมชาติ เมื่อวันที่ 1 มีนาคม 2527 ได้ส่ง LANDSAT-5 ขึ้นไป ซึ่ง เป็นดาวเทียมดวงเดียวที่ยังคงเหลือและกำลังปฏิบัติงานอยู่ ดาวเทียมแลนด์แซท-5 มีน้ำหนัก 2,150 กิโลกรัม โคจรสัมพันธ์กับดวงอาทิตย์เป็นวงกลม ผ่านขั้วโลกทำมุมเอียง 99 องศาที่ความสูง 705 กิโลเมตร โคจรรอบโลกใช้เวลา 99 หรือ 14 รอบต่อวันและโคจรกลับมาที่เดิมทุก 16 วัน ครอบคลุม แนวโคจร 7 แนว หรือประมาณ 40 ภาพ ใช้เวลาบันทึก 7 วัน มีระบบบันทึกภาพ 2 ระบบ คือระบบ กวาดหลายช่วงคลื่น MSS จำนวน 4 ช่วงคลื่นและระบบ TM จำนวน 7 ช่วงคลื่น

# All rights reserved

ทยาลัย

| คุณลักษณะ                     |                                     |
|-------------------------------|-------------------------------------|
| เส้นผ่านศูนย์กลาง             | 1.8 เมตร                            |
| น้ำหนัก                       | 2,000 กิโลกรัม                      |
| ความสูงของการโคจร             | 705 กิโลเมตร                        |
| ลักษณะการโคจร                 | สัมพันธ์กับดวงอาทิตย์โดยผ่านขั้วโลก |
| เอียงทำมุมกับแกนโลก           | 98.2 องศา                           |
| เวลาท้องถิ่นในการบันทึกข้อมูล | 9:30 น.                             |
| เวลาในการโคจรรอบโลก 1 รอบ     | 99 นาที                             |
| จำนวนรอบของการโคจรใน 1 วัน    | 14.5 รอบ                            |
| บันทึกข้อมูลซ้ำที่เดิม        | ทุก 16 วัน                          |
| ระเขาเข้าเพื่อข้อขอ           | MSS (Multispectral Scanner), และ    |
| วะบบบนพแลอที่ย                | TM (Thermatic Mapper)               |
| รายละเอียดภาพ                 | 80 เมตร (MSS), 30 เมตร (TM)         |
| ความกว้างของภาพ               | 185 กิโลเมตร                        |
| อายุการทำงานที่คาดหมาย        | 5 ปี                                |
|                               |                                     |

ตาราง 1.1 ลักษณะและรายละเอียดดาวเทียม LANDSAT-5

ตาราง 1.2 อุปกรณ์บันทึกข้อมูลดาวเทียม LANDSAT-5

| อุปกรณ์บันทึกข้อมูล                 |                                 |
|-------------------------------------|---------------------------------|
| ความยาวคลื่น (ไมโครเมตร)            | ประเภทข้อมูลที่ได้              |
| ระบบ Multspectral Scanner( MSS) รา  | ยละเอียดภาพ 80 เมตร             |
| แบนด์ 4 : 0.5 - 0.6 (น้ำเงินเขียว)  | แยกพืชและสภาพความเขียว          |
| แบนด์ 5 : 0.6 - 0.7 (แดง)           | แยกชนิดพืช                      |
| แบนด์ 6 : 0.7 - 0.8 (อินฟราเรดใกล้) | แยกพืชและแหล่งน้ำ               |
| แบนด์ 7 : 0.8 - 1.1 (อินฟราเรดใกล้) | พืช, ความชื้นในดิน, เมฆ และหิมะ |

|        |          |        | ( · · · ·             | a                       |    |          |
|--------|----------|--------|-----------------------|-------------------------|----|----------|
| 599191 | Thomatic | Manner | $(T \Lambda \Lambda)$ | รายละเลยดภาพ            | 20 | ലിത്     |
| 90 N N | mematic  | mapper |                       | 9 10 61 2 6 0 0 M 8 1 M | 50 | 661 VI 8 |

| แขตด์ 1 · 0 45 · 0 52 (ขั้วเริง)        | ตรวจสอบลักษณะน้ำชายฝั่ง, แยกพืช และ      |
|-----------------------------------------|------------------------------------------|
| 60 GM 1 . 0.45 - 0.52 (LINN)            | สภาพความเขียว                            |
| แบนด์ 2 : 0.52 - 0.60 (เขียว)           | แยกชนิดพืช                               |
| ແນນຄ໌ 3 · 0 60 0 60 (ແລະ)               | ความแตกต่างของการดูดกลื่นคลอโรฟีลล์ในพืช |
| 100075.000-0.09(000)                    | พรรณต่าง ๆ                               |
| 1000 (a. 0.77 0.00 (a. m/sarsa) a)      | ความแตกต่างของน้ำและส่วนที่ไม่ใช่น้ำ     |
| นบนท 4 : 0.77 - 0.90 (ฮนพิม แม่ทุ่มาส)  | , ปริมาณ มวลชีวะ                         |
|                                         | พืช, ความชื้นในดิน, แยกความแตกต่างเมฆและ |
| แบนต 5 : 1.55 - 1.75 (อนพร แรตคลนสน)    | หิมะ                                     |
| แบนด์ 6 : 10.40 - 12.50 (อินฟราเรดความ  | ความร้อนผิวหน้า, ความชื้นของดิน          |
| ร้อน)                                   | , ความเครียดของพืช                       |
| แบนด์ 7 : 2.08 - 2.35 (อินฟราเรดสะท้อน) | แยกชนิดหิน                               |

(ที่มา : ดาวเทียมแลนด์แซท-5. <mark>สำนักงานพัฒนาเทคโนโลยีอวกาศและภูมิสารสนเทศ (องค์การ</mark> มหาชน). สืบค้นเมื่อวันที่ 10 ตุลาคม 2562, จาก https://www.gistda.or.th/main/th/node/91. )

#### ดาวเทียม แลนด์แซท-8 (LANDSAT-8)

ได้ถูกส่งขึ้นสู่วงโคจรเมื่อวันที่ 11 กุมภาพันธ์ 2556 และเริ่มปฏิบัติการวันที่ 30 พฤษภาคม 2556 เป็นดาวเทียมสำรวจทรัพยากรธรรมชาติของประเทศสหรัฐอเมริกา ได้รับการพัฒนาโดยความ ร่วมมือ ระหว่างองค์การ NASA และ USGS (U.S. Geological Survey) โคจรซ้ำทุกๆ 16 วัน ความ กว้างของแนวถ่ายภาพ 185 กิโลเมตร ประกอบด้วยระบบบันทึกภาพ 2 ระบบ คือ Operation Land Image (OIL) c]t The Thermal Infrared Sensor (TIRS) จำนวน 11 ช่วงคลื่น ให้รายละเอียด จุดภาพช่วงคลื่น visible, NIR, SWIR 30 เมตร ช่วงคลื่น thermal 100 เมตร panchromatic 15 เมตร

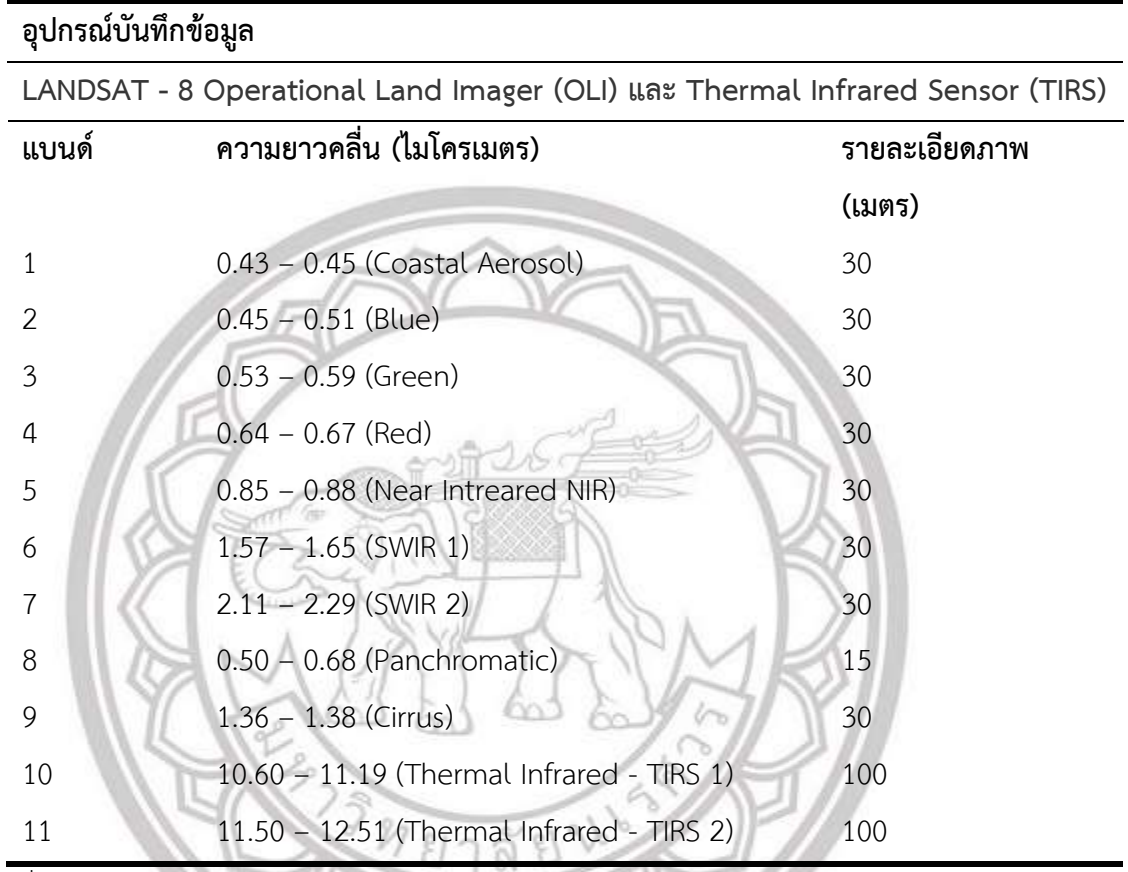

ตาราง 1.3 อุปกรณ์บันทึกข้อมูลดาวเทียม LANDSAT-8

(ที่มา : ดาวเทียมแลนด์แซท-8. สำนักงานพัฒนาเทคโนโลยีอวกาศและภูมิสารสนเทศ (องค์การ มหาชน). สืบค้นเมื่อวันที่ 10 ตุลาคม 2562, จาก https://www.gistda.or.th/main/th/node/93. )

#### 2.3 ทฤษฎีและแนวคิดที่เกี่ยวข้อง

# การสำรวจระยะไกล หรือรีโมตเซนซิง (Remote Sensing)

เป็นศัพท์เทคนิคที่ใช้ครั้งแรกในประเทศสหรัฐอเมริกา พ.ศ.2503 ซึ่งการสำรวจระยะไกลเป็น การสำรวจจากระยะไกล โดยใช้เครื่องมือวัดไม่มีการสัมผัสกับสิ่งที่ต้องการตรวจวัดโดยตรง กระทำการ สำรวจโดยให้เครื่องวัดอยู่ห่างจากสิ่งที่ต้องการตรวจวัด โดยอาจติดตั้งเครื่องวัดเช่น กล้องถ่ายภาพ ไว้ ยังที่สูง บนบอลลูน บนเครื่องบิน ยานอวกาศ หรือดาวเทียม แล้วอาศัยคลื่นแม่เหล็กไฟฟ้าที่แผ่ หรือ สะท้อนมาจากสิ่งที่ต้องการสำรวจเป็นสื่อในการวัด การสำรวจโดยใช้วิธีนี้เป็นการเก็บข้อมูลที่ได้ข้อมูล จำนวนมากในบริเวณกว้างกว่าการสำรวจภาคสนาม จากการใช้เครื่องมือสำรวจระยะไกล โดย เครื่องมือสำรวจไม่จำเป็นที่ต้องสัมผัสกับวัตถุตัวอย่าง เช่น เครื่องบินสำรวจระยะไกล การใช้ดาวเทียม สำรวจทรัพยากรทำการเก็บข้อมูลพื้นผิวโลกในระยะไกล ซึ่งสามารถหาคุณลักษณะของวัตถุได้จากการ สะท้อนหรือการแผ่พลังงานแม่เหล็กไฟฟ้าจากวัตถุนั้นๆ คือ วัตถุแต่ละชนิด จะมีลักษณะการสะท้อน แสงหรือการแผ่รังสีที่เฉพาะและแตกต่างกันไป ถ้าวัตถุหรือสภาพแวดล้อมเป็นคนละประเภทกัน คุณสมบัติของคลื่นแม่เหล็กไฟฟ้าเป็นสื่อในการได้มาของข้อมูลใน 3 ลักษณะ คือ ช่วงคลื่น (Spectral) รูปทรงสัณฐานของวัตถุบนพื้นโลก (Spatial) และการเปลี่ยนแปลงตามช่วงเวลา (Temporal) การ สำรวจระยะไกลจึงเป็นเทคโนโลยีที่ใช้ในการจำแนก และเข้าใจวัตถุหรือสภาพแวดล้อมต่างๆ จาก ลักษณะเฉพาะตัวในการสะท้อนแสงหรือแผ่รังสี ข้อมูลที่ได้จากการสำรวจระยะไกล จะได้จากการ ถ่ายภาพทางเครื่องบินในระดับต่ำ ที่เรียกว่า รูปถ่ายทางอากกาศ (Aerial Photo) และข้อมูลที่ได้จาก การบันทึกภาพจากดาวเทียมในระดับสูงกว่า เรียกว่า ภาพถ่ายดาวเทียม (Satellite Image)

#### หลักการสำรวจระยะไกล

หลักการของการสำรวจระยะไกลประกอบด้วยกระบวนการ 2 กระบวนการ ดังต่อไปนี้ การได้รับข้อมูล (Data Acquisition)

จะเริ่มตั้งแต่พลังงานแม่เหล็กไฟฟ้าจากแหล่งกำเนิดพลังงาน คือ ดวงอาทิตย์ เคลื่อนที่ผ่านชั้น บรรยากาศ จนเกิดปฏิสัมพันธ์กับวัตถุบนพื้นผิวโลก และเดินทางเข้าสู่เครื่องวัด/อุปกรณ์บันทึกที่ติดอยู่ กับยานสำรวจ ซึ่งโคจรผ่าน ข้อมูลวัตถุหรือปรากฏการณ์บนพื้นผิวโลกที่ถูกบันทึกถูกแปลงเป็น สัญญาณอิเล็กทรอนิกส์ส่งลงสู่สถานีรับภาคพื้นดิน (Receiving Station) และผลิตออกมาเป็นข้อมูลใน รูปแบบของข้อมูลเชิงอนุมาน (Analog Data) และข้อมูลเชิงตัวเลข(Digital Data) เพื่อนำไปนำไป วิเคราะห์ข้อมูล

การวิเคราะห์ข้อมูล (Data Analysis) ซึ่งมีอยู่ 2 วิธี คือ

 การวิเคราะห์ด้วยสายตา (Visual Analysis) ที่ให้ผลข้อมูลออกมาในเชิงคุณภาพ (Quantitative) ไม่สามารถ วัดออกมาเป็นค่าตัวเลขได้แน่นอน

องค์ประกอบในการแปลและตีความภาพถ่ายจากดาวเทียมด้วยสายตา

1. สีและระดับความเข้มของสี (Colour tone and brightness) 2. รูปร่าง (Shape)

3. ขนาด (Size) 4. รูปแบบ (Pattern)

- 5. ความหยาบละเอียดของเนื้อภาพ (Texture)
- 6. ความสัมพันธ์กับตำแหน่งและสิ่งแวดล้อม (Location and Association)
- 7. ความสูง และการเกิดเงา (Height and Shadow)
- 8. การเปลี่ยนแปลงตามฤดูกาล (Temporal change)
- 9. พื้นที่ (Site)

 การวิเคราะห์ด้วยคอมพิวเตอร์ (Digital Analysis) ที่ให้ผลข้อมูลในเชิงปริมาณ (Quantitative) ที่สามารถแสดงผลการวิเคราะห์ออกมาเป็นค่าตัวเลขได้

#### วิธีการจำแนกข้อมูลดาวเทียมด้วยระบบคอมพิวเตอร์แบ่งออกได้ 2 วิธี

 การจำแนกประเภทข้อมูลแบบกำกับดูแล (Supervised Classification) เป็นวิธีการ จำแนกข้อมูลภาพซึ่งจะต้องประกอบด้วยพื้นที่ฝึก (Training areas) การจำแนกประเภทของข้อมูล เบื้องต้น โดยการคัดเลือกเกณฑ์ของการจำแนกประเภทข้อมูล และกำหนดสถิติของของประเภท จำแนกในข้อมูล จากนั้นก็จะทำการวิเคราะห์ข้อมูลทั้งภาพ และรวบรวมกลุ่มขั้นประเภทจำแนกสถิติ คล้ายกันเข้าด้วยกัน เพื่อจัดลำดับขั้นข้อมูลสุดท้าย นอกจากนี้แล้วก็จะมีการวิเคราะห์การจำแนก ประเภทข้อมูลลำดับสุดท้าย หรือตกแต่งข้อมูลหลังจากการจำแนกประเภทข้อมูล (Postclassification)

2. การจำแนกประเภทข้อมูลแบบไม่กำกับดูแล (Unsupervised Classification) เป็นวิธีการ จำแนกประเภทข้อมูลที่ผู้วิเคราะห์ไม่ต้องกำหนดพื้นที่ฝึกของข้อมูลแต่ละประเภทให้กับคอมพิวเตอร์ มักจะใช้ในกรณีที่ไม่มีข้อมูลเพียงพอในพื้นที่ที่การจำแนก หรือผู้ปฏิบัติไม่มีความรู้ความเคยชินในพื้นที่ ที่ศึกษา วิธีการนี้สามารถทำได้โดยการสุ่มตัวอย่างแบบคละ แล้วจึงนำกลุ่มข้อมูลดังกล่าวมาแบ่งเป็น ประเภทต่างๆ

#### การวิเคราะห์หรือการจำแนกประเภทข้อมูลต้องคำนึงถึงหลักการดังต่อไปนี้

 Multispectral Approach คือ ข้อมูลพื้นที่และเวลาเดียวกันที่ถูกบันทึกในหลายช่วงคลื่น ซึ่งในแต่ละช่วงความยาวคลื่น (Band) ที่แตกต่างกันจะให้ค่าการสะท้อนพลังงานของวัตถุหรือ พื้นผิวโลกที่แตกต่างกัน

2. Multitemporal Approach คือ การวิเคราะห์การเปลี่ยนแปลงไปตามกาลเวลา จำเป็นต้องใช้ข้อมูลหลายช่วงเวลา เพื่อนำมาเปรียบเทียบหาความแตกต่าง

 Multilevel Approach คือ ระดับความละเอียดของข้อมูลในการจำแนกหรือวิเคราะห์ ข้อมูล ซึ่งขึ้นอยู่กับการประยุกต์ใช้งาน เช่น การวิเคราะห์ในระดับภูมิภาคก็อาจใช้ข้อมูลจากดาวเทียม LANDSAT ที่มีรายละเอียดภาพปานกลาง (Medium Resolution) แต่ถ้าต้องการศึกษาวิเคราะห์ใน ระดับจุลภาค เช่น ผังเมือง ก็ต้องใช้ข้อมูลดาวเทียมที่ให้รายละเอียดภาพสูง (High Resolution) เช่น ข้อมูลจากดาวเทียม SPOT, IKONOS, หรือรูปถ่ายทางอากาศเป็นต้น

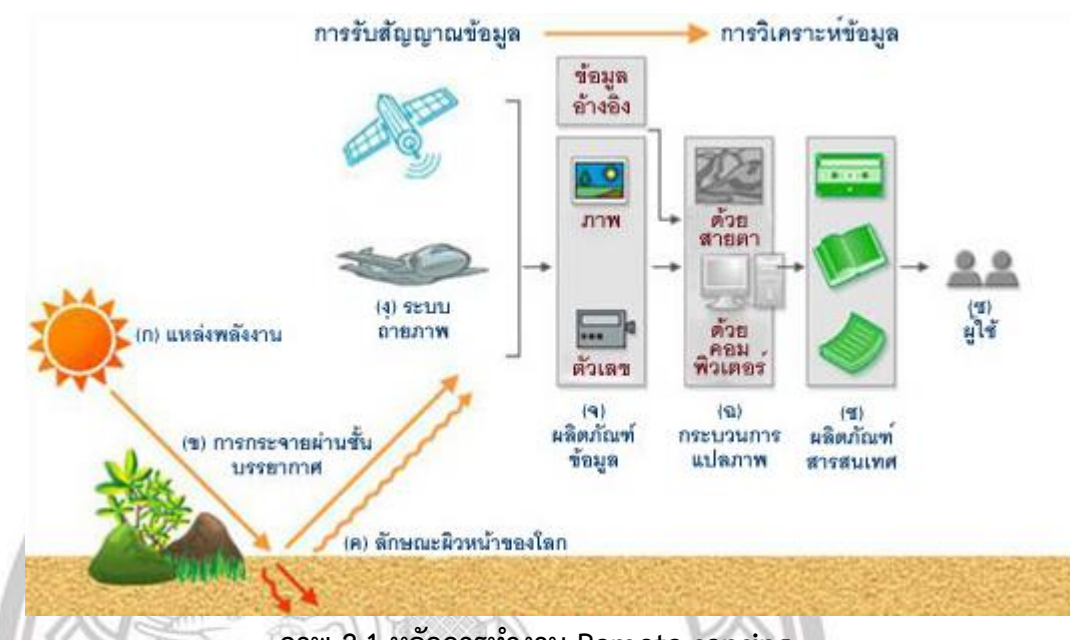

# ภาพ 2.1 หลักการทำงาน Remote sensing

(ที่มา : http://56170053.blogspot.com/p/blog-page\_16.html.)

#### แบบจำลอง CLUE-S

แบบจำลอง CLUE ซึ่งมีชื่อเต็มคือ Conversion of Land Use and its Effect (Verburg et al., 1999) เป็นแบบจำลองที่สร้างขึ้นและพัฒนาขึ้นเพื่อการจำลองการเปลี่ยนแปลงการใช้ประโยชน์ ที่ดินและสิ่งปกคลุมดิน โดยใช้สมการเชิงปริมาณ และความสัมพันธ์ของการใช้ประโยชนีที่ดินและ ้ ปัจจัยที่มีอิทธิพลต่อ การเปลี่ยนแปลงการใช้ประโยชน์ที่ดินร่วมกับแบบจำลองพลวัต (Dynamic Model) ของการเปลี่ยนแปลงรูปแบบการใช้ประโยชน์ที่ดินและสิ่งปกคลุมดิน แบบจำลองนี้ถูก พัฒนาขึ้นเพื่อใช้ทำการศึกษษในระดับนานาชาติและระดับภาคพื้น ซึ่งนำไปประยกต์ในการศึกษาแถบ อเมริกากลาง ประเทศเอกวาดอร์ ประเทศจีน และบริเวณกะชวาในประเทศอินโดนิเซีย ซึ่งส่วนใหญ่ ทำการศึกษาพื้นที่ขนาดใหญ่ รายละเอียดและความถูกต้องของผลลัพธ์ที่ได้อยู่ในรูปแบบของจุดภาพ (Pixel) ซึ่งมีความละเอียดต่ำ แต่เนื่องจากข้อมูลส่วนใหญ่ที่ใช้ในการศึกษาการเปลี่ยนแปลงการใช้ ประโยชน์ที่ดินและสิ่งปกคลุมดินอยู่ในรูปแบบของแผนที่หรือภาพดาวเทียม และแสดงรูปแบบการใช้ ประโยชน์ที่ดินในลักษณะรูปหลายเหลี่ยม (Polygon) หรือจุดภาพซึ่งข้อมูลลักษณธนี้เหมาะสมกับการ ทำการศึกษาระดับภูมิภาคและพื้นที่ขนาดเล็ก เช่น พื้นที่ลุ่มน้ำ หรือระดับจังหวัด ในขณะที่ CLUE ไม่ได้ถูกออกแบบมาเพื่อใช้ในการศึกาในระดับภูมิภาคหรือพื้นที่นาดเล็กโดยตรง ดังนั้นจึงได้พัฒนา แบบจำลองนี้ เพื่อศึกษาการเปลี่ยนแปลงการใช้ประโยชน์ที่ดินและสิ่งปกคลุมดินในพื้นที่ขนาดเล็กและ เรียกแบบจำลองที่พัฒนาขึ้นใหม่ว่า CLUE-S (Conversion of Land Use and its Effect at small Regional Extent) แบบจำลอง CLUE-S พัฒนาขึ้นเพื่อจำลองการเปลี่ยนแปลงการใช้ประโยชน์ที่ดิน

โดยอาศัยการวิเคราะห์ทางที่ตั้งที่เหมาะสมผนวกกับการจำลองแบบพลวัต(Dynamic) ของการ เปลี่ยนแปลงการใช้ประโยชน์ที่ดินและสิ่งปกคลุมดินที่มีผลกระทบซึ่งกันและกันในพื้นที่

แบบจำลอง CLUE-S ประกอบด้วยองค์ประกอบหลัก 2 ส่วน ได้แก่ ส่วนคุณลักษณะ (Nonspatial Module) และส่วนเชิงพื้นที่ (Spatial Module) โดยส่วนลักษณะเป็นส่วนของการกำหนด ปริมาณ และส่วนเชิงพื้นที่เป็นส่วนของการกำหนดตำแหน่งการใช้ประโยชน์ที่ดินและสิ่งปกคลุมดิน ซึ่ง ส่วนเชิงพื้นที่ประกอบด้วยส่วนย่อย 3 ส่วน ได้แก่ การกำหนดความน่าจะเป็น ของการใช้ประโยชน์ ที่ดินและสิ่งปกคลุมดิน (Probability) การกำหนดกฎของการเปลี่ยนแปลงการใช้ประโยชน์ที่ดินและ สิ่งปกคลุมดิน (Decision Rules) และการกำหนดตำแหน่งของการเปลี่ยนแปลงการใช้ประโยชน์ที่ดิน และสิ่งปกคลุมดิน (Allocation)

**ความน่าจะเป็นของการใช้ประโยชน์ที่ดินและสิ่งปกคลุมดิน** การเปลี่ยนแปลงการใช้ประโยชน์ที่ดิน และสิ่งปกคลุมดิน เป็นการเข้าไปใช้พื้นที่ใดพื้นที่หน่งด้วยความต้องการใช้พื้นที่และเปลี่ยนแปลง รูปแบบการใช้ประโยชน์ที่ดินและสิ่งปกคลุมดินในขณะนั้นเป็นรูปแบบอื่น ความต้องการใช้ประโยชน์ ที่ดินและสิ่งปกคลุมดินมี สาเหตุมาจากหลายปัจจัย ทั้งด้านกายภาพ เศรษฐกิจ และสังคม ปัจจัย ดังกล่าว มีทั้งปัจจัยเร่งให้เกิดการเปลี่ยนแปลงและปัจจัยที่เป็นข้อจำกัดการเปลี่ยนแปลง ดดยปัจจัย ดังกล่าวขึ้นอยู่กับลักษณะเฉพาะพื้นที่ศึกษานั้นๆ ความต้องการใช้ประโยชน์ที่ดินและสิ่งปกคลุมดิน ดังกล่าว สามารถคาดการณ์ได้จากสมการ ดังนี้

#### $R_{ki} = a_k X_{1i} + b_k X_{2i} + ...$

| เมื่อ | R                                 | คือ | ความต้องการการใช้ประโยชน์ที่ดินและสิ่งปกคลุมดิน               |
|-------|-----------------------------------|-----|---------------------------------------------------------------|
|       | i                                 | คือ | พื้นที่ศึกษา                                                  |
|       | k                                 | คือ | รูปแบบการใช้ประโยชน์ที่ดินและสิ่งปกคลุมดิน                    |
|       | X <sub>1</sub> , X <sub>2</sub> , | คือ | ลักษณะทางกายภาพ เศรษฐกิจ สังคม ของพื้นที่                     |
|       | a <sub>k</sub> , b <sub>k</sub> , | คือ | ความสัมพันธ์ระหว่างรูปแบบการใชที่ดินและสิ่งปกคลุมดินและปัจจัย |
|       |                                   |     | ต่าง ๆ                                                        |
|       |                                   |     |                                                               |

ภาพ 2.2 สมการคาดการณ์ความน่าจะเป็นของการใช้ประโยชน์ที่ดินและสิ่งปกคลุมดิน (ที่มา : Verburg *et al.* 2002 )

สมการคาดการณ์ความต้องการใช้ประโยชน์ที่ดินและสิ่งปกคลุมดินไม่สามารถคาดการณ์ได้ โดยตรง แต่เพียงสามารถคาดการณ์ความน่าจะเป็นการเปลี่ยนแปลงของการใช้ประโยชน์ที่ดินและสิ่ง ปกคลุมดิน ดังนั้นจึงต้องใช้วิธีการทางสถิติมาใช้ เรียกว่า Logistic Regression ซึ่งเป็นวิธีการศึกษา ความสัมพันธ์ระหว่างการใช้ประโยชน์ที่ดินและสิ่งปกคลุมดินแต่ละประเภทและปัจจัยต่างๆ ที่มีผลต่อ การเปลี่ยนแปลงการใช้ประโยชน์ที่ดินและสิ่งปกคลุมดิน ซึ่งค่าสัมประสิทธิ์ที่ได้จากความสัมพันธ์จะใช้ ในการคำนวณความน่าจะเป็น

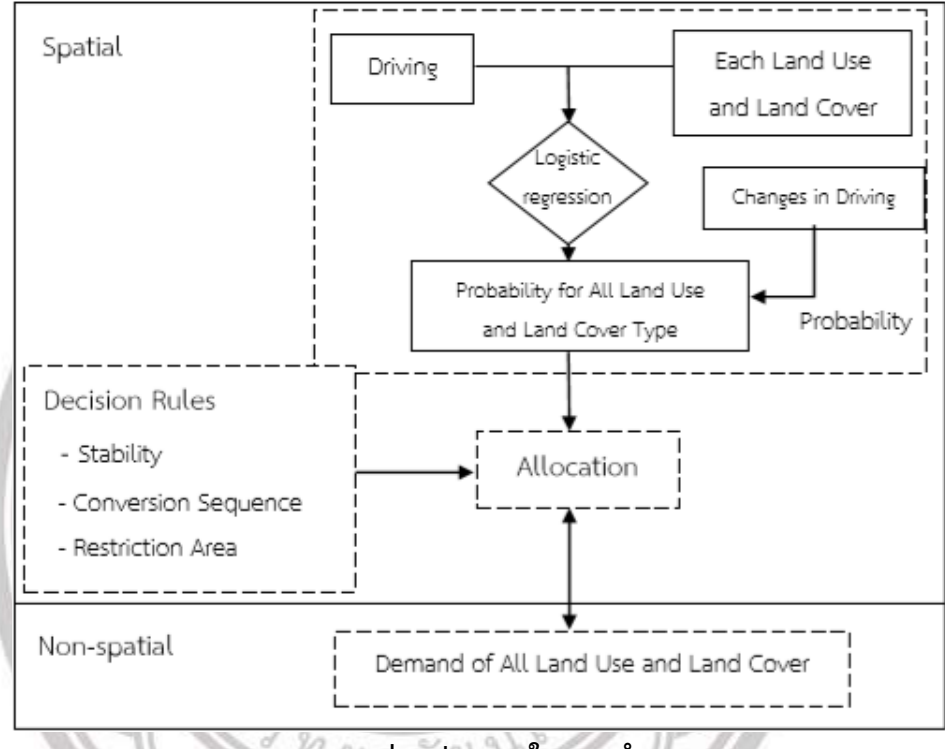

ภาพ 2.3 ภาพรวมส่วนประกอบในแบบจำลอง CLUE-S

(ที่มา : คมสัน 2550)

กฎของการเปลี่ยนแปลงการใช้ประโยชน์ที่ดินและสิ่งปกคลุมดิน เป็นการกำหนดว่าการใช้ ประโยชน์ที่ดินและสิ่งปกคลุมดินชนิดใดสามารถเปลี่ยนแปลงได้หรือไม่ และหากมีการเปลี่ยนแปลงจะ เปลี่ยนแปลงไปเป็นพื้นที่ใดได้บ้างและมีความยากง่ายในการเปลี่ยนแปลงเท่าใด โดยมีการกำหนดกฎ ทั้งหมด 3 ข้อ คือ เสถียรภาพ (Stability) ลำดับการเปลี่ยนแปลง (Conversion Sequence) และ พื้นที่คุ้มครอง (Restriction Area) โดยมีรายละเอียดดังนี้

เสถียรภาพการเปลี่ยนแปลงการใช้ประโยชน์ที่ดินและสิ่งปกคลุมดิน เป็นการกำหนด ระดับความยากง่ายในการเปลี่ยนแปลงการใช้ประโยชน์ที่ดินและสิ่งปกคลุมดิน โดย กำหนดค่าระหว่าง 0 ถึง 1 ซึ่งกำหนดการใช้ประโยชน์ที่ดินและสิ่งปกคลุมดินที่ยากต่อ การเปลี่ยนแปลงไปเป็นรูปแบบอื่นให้มีค่าเท่ากับ 1 เช่น พื้นที่ชุมชนไม่สามารถ เปลี่ยนแปลงเป็นพื้นที่ป่าไม่ได้ ในขณะที่การใช้ประโยชน์ที่ดินและสิ่งปกคลุมดินที่ง่ายต่อ การเปลี่ยนแปลงเป็นพื้นที่ป่าไม่ได้ ในขณะที่การใช้ประโยชน์ที่ดินและสิ่งปกคลุมดินที่ง่ายต่อ การเปลี่ยนแปลงเป็นพื้นที่ป่าไม่ได้ ในขณะที่การใช้ประโยชน์ที่ดินและสิ่งปกคลุมดินที่ง่ายต่อ การเปลี่ยนแปลงจะกำหนดให้มีค่าเท่ากับ 0 เช่น พื้นที่ป่าไม้มีความง่ายต่อการ เปลี่ยนแปลงไปเป็นพื้นที่เกษตรกรรม การกำหนดเสถียรภาพการเปลี่ยนแปลงการใช้ ประโยชน์ที่ดินและสิ่งปกคลุมดินแตกต่างกันไปตามพื้นที่ศึกษา และแตกต่างไปตาม แนวโน้มการใช้ประโยชน์ที่ดินและสิ่งปกคลุมดินในอดีตเป็นสำคัญ ลำดับของการ เปลี่ยนแปลงการใช้ประโยชน์ที่ดินและสิ่งปกคลุมเป็นการกำหนดลำดับ การเปลี่ยนแปลง ให้สอดคล้องกับพฟติกรรมการใช้ประโยชน์ที่ดินที่เกิดขึ้นจริงในพื้นที่

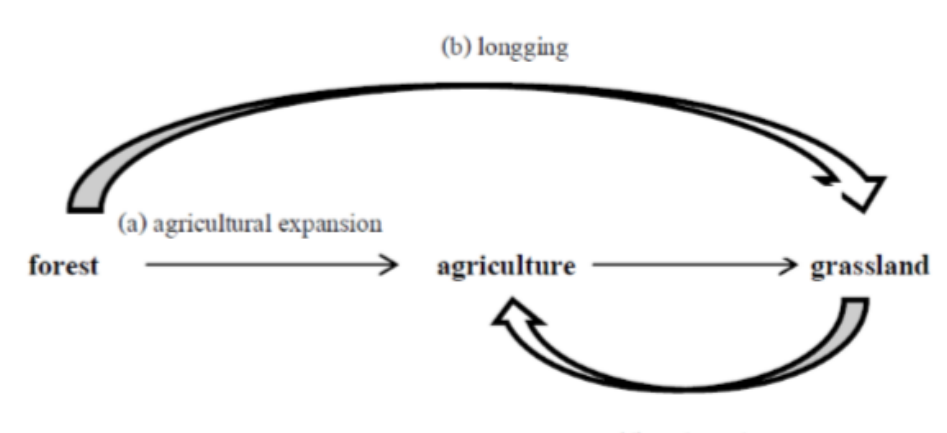

#### Land use change sequence

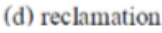

#### ภาพ 2.4 การกำหนดลำดับการเปลี่ยนแปลงรูปแบบการใช้ประโยชน์ที่ดินและสิ่งปกคลุมดิน

**การกำหนดพื้นที่คุ้มครองหรือพื้นที่สงวน** คือ การกำหนดให้พื้นที่บางแห่งที่มี การคุ้มครอง อย่างเข้มข้นยากต่อการเปลี่ยนแปลงไปเป็นพื้นที่การใช้ประโยชน์ที่ดินอื่นๆ ได้ ซึ่งพื้นที่เหล่านี้เมื่อมี การคาดการณ์การใช้ประโยชน์ที่ดินและสิ่งปกคลุมดิน ด้วยแบบจำลองจะไม่มีการเปลี่ยนแปลง เช่น พื้นที่อุทยานแห่งชาติหรือเขตรักษา พันธุ์สัตว์ป่า พื้นที่ชั้นคุณภาพลุ่มน้ำชั้น 1 การกำหนดตำแหน่งการ เปลี่ยนแปลงการใช้ประโยชน์ที่ดินและสิ่งปกคลุมดิน (Allocation) ประกอบไปด้วยชุดสมการการ วิเคราะห์เชิงพื้นที่และแบบจำลองพลวัต (Dynamic Model) เมื่อนำเข้าข้อมูลที่จำเป็นทั้งหมดใน แบบจำลอง CLUE-S แล้ว แบบจำลองจำกำหนดตำแหน่งการเปลี่ยนแปลงการใช้ประโยชน์ที่ดินและ สิ่งปกคลุมดิน โดยมีลำดับการกำหนดตำแหน่งดังนี้ **ขั้นตอนที่ 1** การรวบรวมชุดปัจจัยที่จำเป้นในการกำหนดตำแหน่งการใช้ประโยชน์

ขั้นตอนที่ 1 การรวบรวมชุดปัจจัยที่จำเป้นในการกำหนดตำแหน่งการใช้ประโยชน์ ที่ดินและสิ่งปกคลุมดิน

**ขั้นตอนที่ 2** การคาดการณ์ความน่าจะเป็นของแต่ละกริด โดยคำนวณแต่ละรูปแบบ การใช้ประโยชน์ที่ดินและสิ่งปกคลุมดินด้วยสมการ ดังนี้  $TPROP_{i,u} = P_{i,u} + ELAS_u + ITER_u$ 

| เมื่อ | TPROP <sub>i,u</sub> | คือ | ความนาจะเปนของการใชที่ดินและสิ่งปกคลุมดิน                   |
|-------|----------------------|-----|-------------------------------------------------------------|
|       | P <sub>i,u</sub>     | คือ | พื้นที่ที่เหมาะสมของรูปแบบการใชที่ดิน (บนพื้นฐานของ         |
|       |                      |     | แบบจำลอง Logistic Regression)                               |
|       | ELAS <sub>u</sub>    | คือ | การเปลี่ยนแปลงที่ไม่แน่นอนของรูปแบบการใช้ประโยชน์<br>ที่ดิน |
|       | ITER <sub>u</sub>    | คือ | การคำนวณซ้ำของแต่ละรูปแบบการใช้ประโยชน์ที่ดินซึ่ง           |
|       |                      |     | สัมพันธ์กันกับแต่ละรูปแบบการใช้ประโยชน์ที่ดิน               |

🕋 ภาพ 2.5 สมการการคาดการณ์ความน่าจะเป็น

ขั้นตอนที่ 3 การกำหนดตำแหน่งการเปลี่ยนแปลงการใช้ประโยชน์ที่ดินและสิ่งปก คลุมดินเบื้องต้น การคำนวณซ้ำค่าตัวแปรต่างๆ ของแต่ละรูปแบบการใช้ประโยชน์ ที่ดินและสิ่งปกคลุมดิน โดยจะทำการกำหนดรูปแบบการใช้ประโยชน์ที่ดิน ด้วนค่า ความน่าจะเป็นสูงสุดของแต่ละกริด

ขั้นตอนที่ 4 การกำหนดตำแหน่งของแต่ละรูปแบบการใช้ที่ดินและสิ่งปกคลุมดินจะ ถูกเปรียบเทียบกับปริมาณความต้องการใช้ที่ดินและสิ่งปกคลุมดินที่กำหนด สำหรับ รูปแบบการใช้ที่ดินและสิ่งปกคลุมดินประเภทใดที่กำหนดตำแหน่งแล้วมี พื้นที่น้อย กว่าปริมาณความต้องการที่กำหนดก็จะถูกทำการคำนวณซ้ำเพื่อเพิ่มพื้นที่ขึ้นอีก ใน ลักษณะเดียวกันหากรูปแบบการใช้ที่ดินและสิ่งปกคลุมดินประเภทใดที่กำหนด ตำแหน่งแล้วมีพื้นที่มากกว่าปริมาณความต้องการการใช้ที่ดินและสิ่งปกคลุมดินที่ กำหนดก็จะถูกคำนวณซ้ำใหม่อีกครั้งเพื่อลดพื้นที่ลง

ในขั้นตอนที่ 2 ถึง 4 จะคำนวณซ้ำจนกว่าจะมีเท่ากับปริมาณความต้องการการใช้ประโยชน์ ที่ดินและสิ่งปกคลุมดินที่กำหนด และเมื่อทำการคำนวณเสร็จแล้วแบบจำลองจะสร้างข้อมูลแผนที่การ ใช้ประโยชาที่ดินและสิ่งปกคลุมดิน จากนั้นแบบจำลองจะคำนวณในช่วงเวลาต่อไปจนกว่าจะคำนวณ ถึงปีสุดท้าย

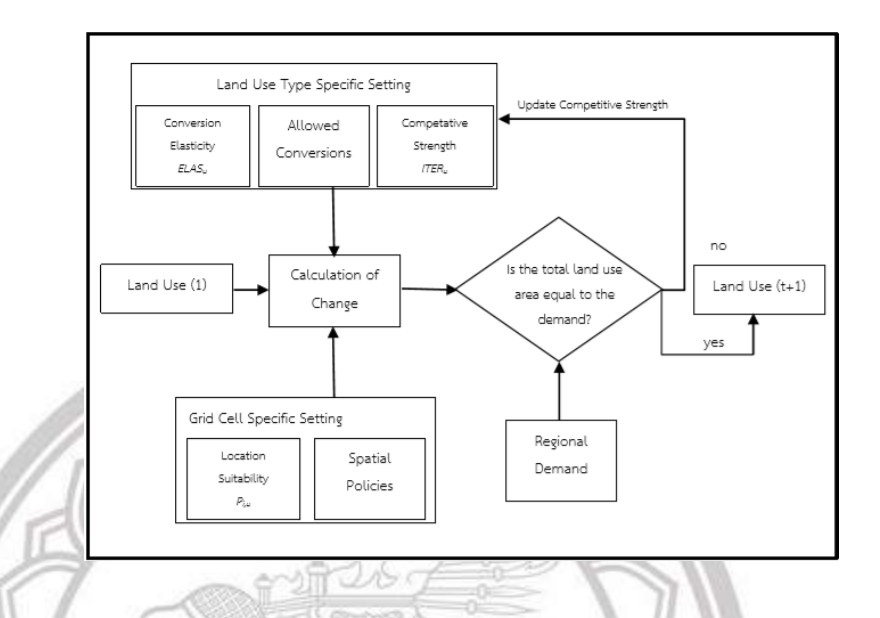

# ภาพ 2.6 ผังการทำงานส่วนกำหนดตำแหน่งการใช้ประโยชน์ที่ดินและสิ่งปกคลุมดินใน แบบจำลอง CLUE-S

#### 2.4 งานวิจัยที่เกี่ยวข้อง

ธิดารัตน์ คำล้อม. (2559). การประยุกต์ใช้เทคโนโลยีภูมิสารสนเทศเพื่อติดตามการ เปลี่ยนแปลงพื้นที่ป่า ตำบลต้นยวน อำเภอพนม จังหวัดสุราษฎร์ธานี ประเทศไทย ซึ่งได้ทำการศึกษา จำแนกพื้นที่ป่าไม้ด้วยข้อมูลภาพถ่ายดาวเทียมหลายช่วงเวลา ตรวจสอบการเปลี่ยนแปลงพื้นที่ป่าไม้ โดยใช้ข้อมูลภาพถ่ายดาวเทียม LANDSAT-5 ในปี พ.ศ.2533 และ LANDSAT-8 ในปีพ.ศ.2558 วิเคราะห์ข้อมูลภาพถ่ายดาวเทียมเบื้องต้น ทำการจำแนกพื้นที่ป่าไม้ และไม่ใช่ป่าไม้ด้วยวิธีการ แปล ตีความแบบผสม ซึ่งจากการวิเคราะห์ พบว่าปี พ.ศ.2533 มีพื้นที่ป่าไม้ 10.13 ตารกิโลเมตร และปี พ.ศ. 2558 มีพื้นป่าไม้ 10.98 ตารางกิโลเมตร หรือคิดเป็นร้อยละ 16.06 และ 17.41 ของพื้นที่ทั้งหมด ตามลำดับ โดยพบบริเวณ ตอนกลางของพื้นที่ตำบลต้นยวน และมีพื้นที่ไม่ใช่ป่าไม้ 52.94 และ 52.09 ตารางกิโลเมตร หรือคิดเป็นร้อยละ 83.94 และ 82.59 ของพื้นที่ทั้งหมด ตามลำดับ จากการวิเคราะห์ การเปลี่ยนแปลงพื้นที่ป่าไม้ ตั้งแต่ปี พ.ศ.2533 ถึงปี พ.ศ.2558 ช่วงเวลาห่างกัน 25 ปี พบว่า มีพื้นที่ ป่าไม้เพิ่มขึ้น 0.85 ตารางกิโลเมตร หรือคิดเป็นร้อยละ 1.35 ของพื้นที่ทั้งหมด ส่วนใหญ่จะพบการ เปลี่ยนแปลงพื้นที่ป่าไม้เป็นพื้นที่เกษตรกรรมในบริเวณโดยรอบ ตำบลต้นยวน แม้ว่าหลังจากปี พ.ศ. 2544 เป็นต้นมาอัตราการเปลี่ยนแปลงพื้นที่ท่าไม้เป็นพื้นที่เกษตรกรรมจะลดลง ทั้งนี้เนื่องจาก เจ้าหน้าที่จากกรมป่าไม้มีการควบคุมดูแล กำหนดแนวเขตแดนของเขตป่าสงวนแห่งชาติ และป้องกัน การบุกรูกพื้นที่ป่าไม้ได้รัดกุมและครอบคลุมพื้นที่ป่าไมากขึ้น คมสัน คีรีวงศ์วัฒนา. (2550). การประยุกต์แบบจำลอง CLUE-S เพื่อคาดการณ์การ เปลี่ยนแปลงการใช้ประโยชน์ที่ดินและสิ่งปกคลุมดินในพื้นที่ลุ่มน้ำแม่หยอด อำเภอแม่แจ่ม จังหวัด เซียงใหม่ การศึกษานี้ใช้ข้อมูลการใช้ที่ดินและสิ่งปกคลุมดินที่ได้จากการแปลภาพถ่ายดาวเทียม LANDSAT-5 TM ระหว่างปี พ.ศ. 2531 ถึงปี พ.ศ. 2540 และการประยุกต์ใช้แบบจำลอง CLUE-S ใช้ คาดการณ์ปี พ.ศ. 2531 เพียงปีเดียวใช้คาดการณ์การเปลี่ยนแปลงการใช้ที่ดินและสิ่งปกคลุมดินตั้งแต่ ปี พ.ศ. 2532 ถึงปี พ.ศ. 2540 และคาดการณ์การเปลี่ยนแปลงของแต่ละปีในปีถัดไป จากการ วิเคราะห์ค่าความถูกต้องโดยรวมทั้งพื้นที่ลุ่มน้ำสูงสุดในปี พ.ศ. 2532 คือประมาณร้อยละ 94 จากนั้น ค่าความถูกต้องลดลงเมื่อมีการประเมินในปีถัดไป ความถูกต้องของการคาดการณ์แต่ละประเภทการใช้ ที่ดิน พบว่าพื้นที่ป่าไม้มีค่าความถูกต้องคาดการณ์มากที่สุด รองลงมาคือ พื้นที่เกษตรกรรม และน้อย ที่สุดคือพื้นที่ชุมชน มีการควบคุมพื้นที่ป่าไม้ในพื้นที่ลุ่มน้ำชั้น 1 อย่างเข้มข้น พบว่าแบบจำลองสามารถ คาดการณ์ปริมาณและกระจายการเปลี่ยนแปลงการใช้ที่ดินและสิ่งปกคลุมดินได้สอดคล้องตาม เหตุการณ์ที่กำหนดขึ้น โดยเฉพาะส่วนที่เป็นพื้นที่ควบคุม

สำนักงานจัดการที่ดินป่าไม้ กรมป่าไม้ กระทรวงทรัพยากรธรรมชาติและสิ่งแวดล้อม. (2561). โครงการจัดทำข้อมูลการจำแนกเขตการใช้ประโยชน์ที่ดินป่าสงวนแห่งชาติ รายงานฉบับสมบูรณ์ การ ใช้ประโยชน์ที่ดินในพื้นที่ป่าสงวนแห่งชาติ จังหวัดน่าน ในระบบสารสนเทศภูมิศาสตร์ที่เป็นมาตราฐาน จากข้อมูลภาพดาวเทียม LANDSAT ปี พ.ศ. 2540 พ.ศ. 2555 และพ.ศ. 2560 จัดทำเอกสารแสดง รายละเอียดกรอบแนวคิดของการจัดทำระบบสารสนเทศที่ดินในพื้นที่ป่าสงวนแห่งชาติ จังหวัดน่าน และการคาดการณ์รูปแบบการใช้ประโยชน์ที่ดินป่าสงวนแห่งชาติ จังหวัดน่าน พ.ศ. 2560 และใน 5 ปี ข้างหน้า ปีพ.ศ. 2565 รูปแบบการใช้ประโยชน์ที่ดิน จากการวิเคราะห์ พื้นที่เกษตรกรรมปี พ.ศ. 2565 เพิ่มขึ้นจาก 2,092,147 ไร่ เป็น 2,135,724 ไร่ พื้นที่ชุมชนและสิ่งปลูกสร้าง จาก 18,212 ไร่เป็น 22,176 ไร่ พื้นที่น้ำ จาก 21,345 ไร่ ลดลงเป็น 20,512 ไร่ พื้นที่เบิดเตล็ด จาก 376 ไร่ ลดลง เป็น 121 ไร่ และ พื้นที่ป่าไม้ จาก 4,388,687 ไร่ ลดลงเป็น 4,336,106 ไร่

พรมมาตร ชมภูเครือ. (2560). การศึกษาการเปลี่ยนแปลงพื้นที่ป่าแม่ท่าแพ อำเภอทุ่งเสลี่ยม อำเภอศรีสัชนาลัย จังหวัดสุโขทัย ด้วยข้อมูลจากระยะไกลหลายช่วงเวลา การศึกษานี้ สำรวจหาพื้นที่ ที่ถูกบุกรุกและพื้นที่ที่มีการใช้ประโยชน์ในด้านต่างๆ ในบริเวณตอนกลางของป่าสงวนแห่งชาติแม่ท่า แพ (ขอบเขตจัตุรัส) โดยพิจารณาจากภาพถ่ายทางอากาศโครงการ Heavy Photographic Squadron หรือ VAP-61 2509 – 2513, ภาพถ่ายโครงการกระทรวงเกษตรและสหกรณ์ หรือ MOAC 2545 – 2546 และภาพถ่ายดาวเทียม THEOS วันที่ 3 กุมภาพันธ์ ปี พ.ศ. 2557 จากการวิเคราะห์ การเปลี่ยนแปลงการใช้ประโยชน์ที่ดินพื้นที่ป่าไม้ท่าแพ พบว่ามีพื้นที่ป่าไม้ลดลงอย่างต่อเนื่อง แต่มี พื้นที่เกษตรกรรมที่มากขึ้น เนื่องจากการเพิ่มขึ้นของการทำการเกษตรกรรมที่ไป บุกรุกพื้นที่ป่า และ ด้วยการทำเกษตรกรรมที่มากขึ้น จึงส่งผลต่อการใช้ประโยชน์ประเภทอื่นๆ เพิ่มขึ้นตามมาไปด้วย

#### บทที่ 3

### วิธีการดำเนินงานวิจัย

งานวิจัยนี้เป็นการศึกษาการเปลี่ยนแปลงการใช้ประโยชน์ที่ดินโดยใช้โปรแกรมระบบ สารสนเทศภูมิศาสตร์ โดยได้ทำการศึกษาพื้นที่ป่าในเขตอำเภอท่าสองยาง จังหวัดตาก คือ ในปี พ.ศ. 2540, พ.ศ.2550โดยใช้ภาพถ่ายดาวเทียม LANDSAT-5 และ ปี พ.ศ.2560 ใช้ภาพถ่ายดาวเทียม LANDSAT-8 ในการจำแนกการใช้ประโยชน์ที่ดิน ด้วยวิธีการ จำแนกแบบกำกับดูแล (Supervised classification) เพื่อจำแนกการเปลี่ยนแปลงการใช้ประโยชน์ที่ดินและนำผลที่ได้มาเปรียบเทียบความ แตกต่างที่เกิดขึ้น

- 3.1 วิธีการและขั้นตอนการศึกษา
- 3.2 ข้อมูลและแหล่งข้อมูล
- 3.3 เครื่องมือและโปรแกรมที่ใช้
- 3.4 การประมวลผลและวิเคราะห์ข้อมูล

3.1 วิธีการและขั้นตอนการศึกษา

3.1.1. ใช้ข้อมูลสารสนเทศภูมิศาสตร์ คือภาพถ่ายดาวเทียม LANDSAT-5 และLANDSAT-8 ในงานวิจัย

3.1.2. การวิเคราะห์ใช้กระบวนการทาง GIS ในการวิเคราะห์ค่า โดยการจำแนกการใช้ ประโยชน์ที่ดินประเภทข้อมูลประเภทข้อมูลแบบกำกับดูแล เพื่อจำแนกการใช้ประโยชน์ที่ดิน

# 3.2 ข้อมูลและแหล่งข้อมูล

- 3.2.1. ข้อมูลภาพถ่ายดาวเทียม จาก https://earthexplorer.usgs.gov/
  - ข้อมูลดาวเทียม LANDSAT-5 ปี พ.ศ. 2540
  - ข้อมูลดาวเทียม LANDSAT-5 ปี พ.ศ. 2550
  - ข้อมูลดาวเทียม LANDSAT-8 ปี พ.ศ. 2560
- 3.2.2. ข้อมูลขอบเขตอำเภอท่าสองยาง จังหวัดตาก จาก อาจารย์ที่ปรึกษา

- 3.3 เครื่องมือและโปรแกรมที่ใช้
  - 3.3.1. โปรแกรมประมวลผลภาพถ่าย Erdas Imagine 2014 เพื่อปรับแก้ภาพถ่ายดาวเทียม
  - 3.3.2. โปรแกรมระบบสารสนเทศภูมิศาสตร์ ArcMap 10.3.1 เพื่อวิเคราะห์จัดทำแผนที่
  - 3.3.3. โปรแกรมวิเคราะห์ค่าทางสถิติ Microsoft Excel 2016 เพื่อวิเคราะห์ข้อมูลทางสถิติ
  - 3.3.4. โปรแกรมจัดทำเรียบเรียงข้อมูลเอกสาร Microsoft Word 2016 เพื่อใช้จัดทำข้อมูล เอกสาร
- 3.4 การวิเคราะห์ข้อมูลและประมวลผล
  - 3.4.1 การจัดเตรียมข้อมูลภาพถ่ายดาวเทียม
    - คัดเลือกภาพถ่ายดาวเทียม LANDSAT-5 ปีพ.ศ. 2540 และปีพ.ศ. 2550 และ
    - LANDSAT-8 ปีพ.ศ. 2560 ที่มีเมฆบดบังค่อนข้างน้อย
    - นำภาพถ่ายดาวเทียมมาทำการรวมแบนด์ ตามแบนด์ที่เราต้องการ
    - ทำการตัดขอบเขตพื้นที่ที่ทำการศึกษา
    - ทำการประยุกต์ใช้การจำแนกประเภทข้อมูลแบบกำกับดูแล
    - (Supervised Classification)
  - 3.4.2 การวิเคราะห์
    - นำข้อมูลที่ได้จากการวิเคราะห์มาทำการเปรียบเทียบการใช้ประโยชน์ที่ดินของ
       แต่ละช่วงเวลา เพื่อนำมาทำการวิเคราะห์ความแตกต่างของแต่ละช่วงเวลา

ลิขสิทธิ์ มหาวิทยาลัยนเรศวร Copyright by Naresuan University All rights reserved

#### 3.4.1 ขั้นตอนวิธีการดำเนินงาน

#### ขั้นตอนการดาวน์โหลดภาพถ่ายดาวเทียม

 เข้าไปที่เว็บไซต์ http://earthexplorer.usgs.gov/ ทำการเข้าสู่ระบบ เพื่อทำการดาวน์ โหลดภาพถ่ายดาวเทียม

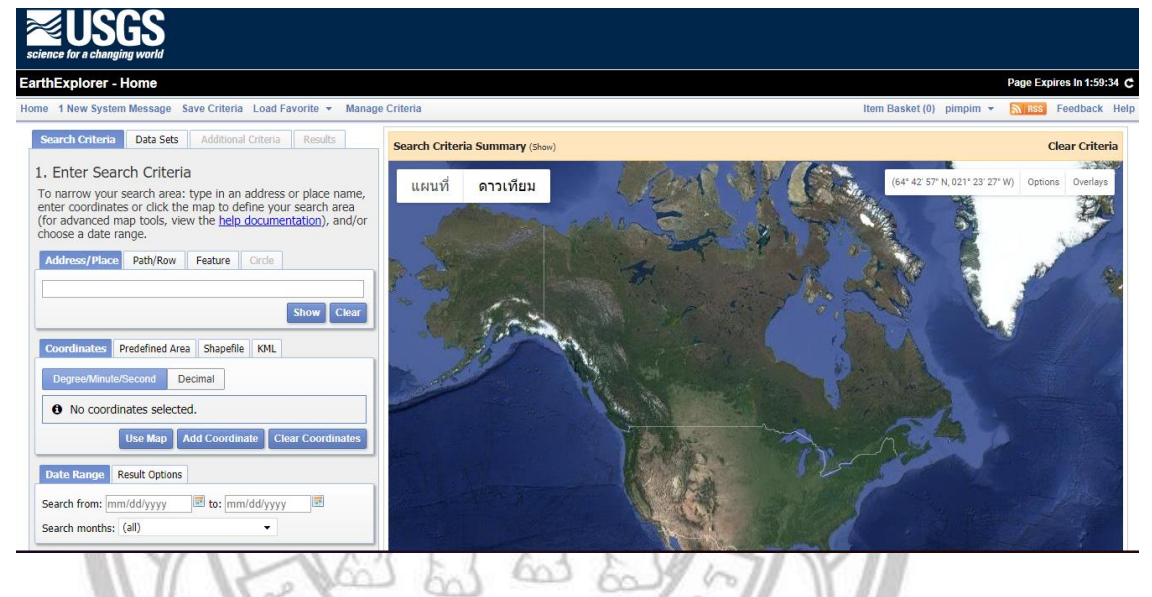

# ภาพ 3.1 ขั้นตอนการดาวน์โหลดภาพถ่ายดาวเทียม

2. ทำการใส่ค่าพิกัด หรือ Path/Row ของตำแหน่งพื้นที่ที่เราต้องการ

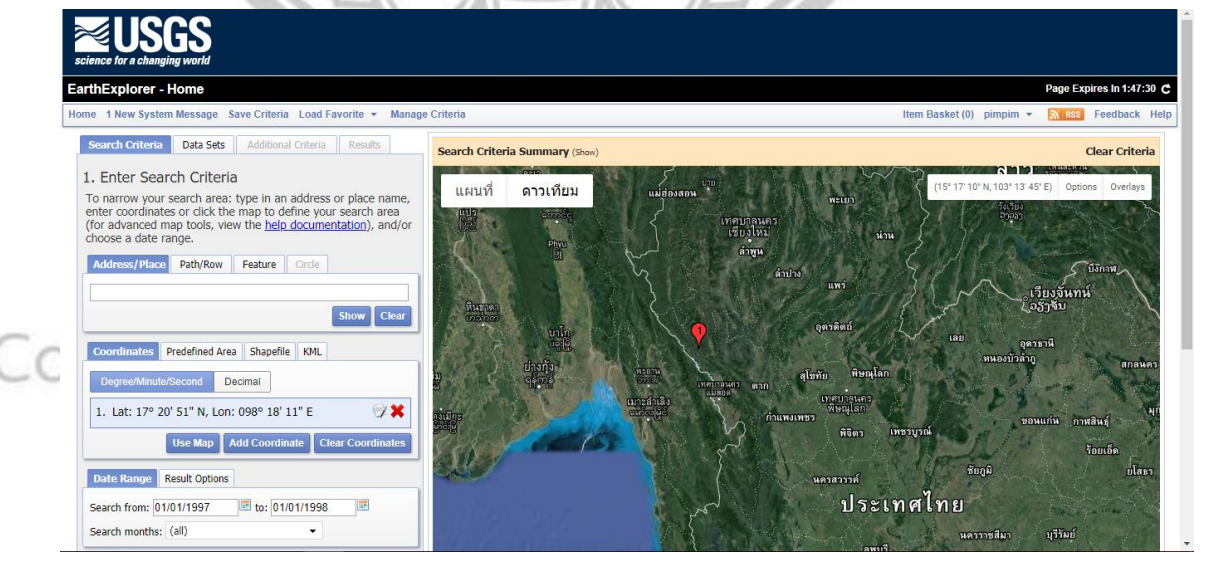

ภาพ 3.2 ขั้นตอนการดาวน์โหลดภาพถ่ายดาวเทียม

 เมื่อใส่ค่าพิกัด หรือ Path/Row จะได้ตำแหน่งพื้นที่ที่เราต้องการ คือ อำเภอท่าสองยาง จากนั้นเลือก วัน เดือน ปี ที่เราต้องการ

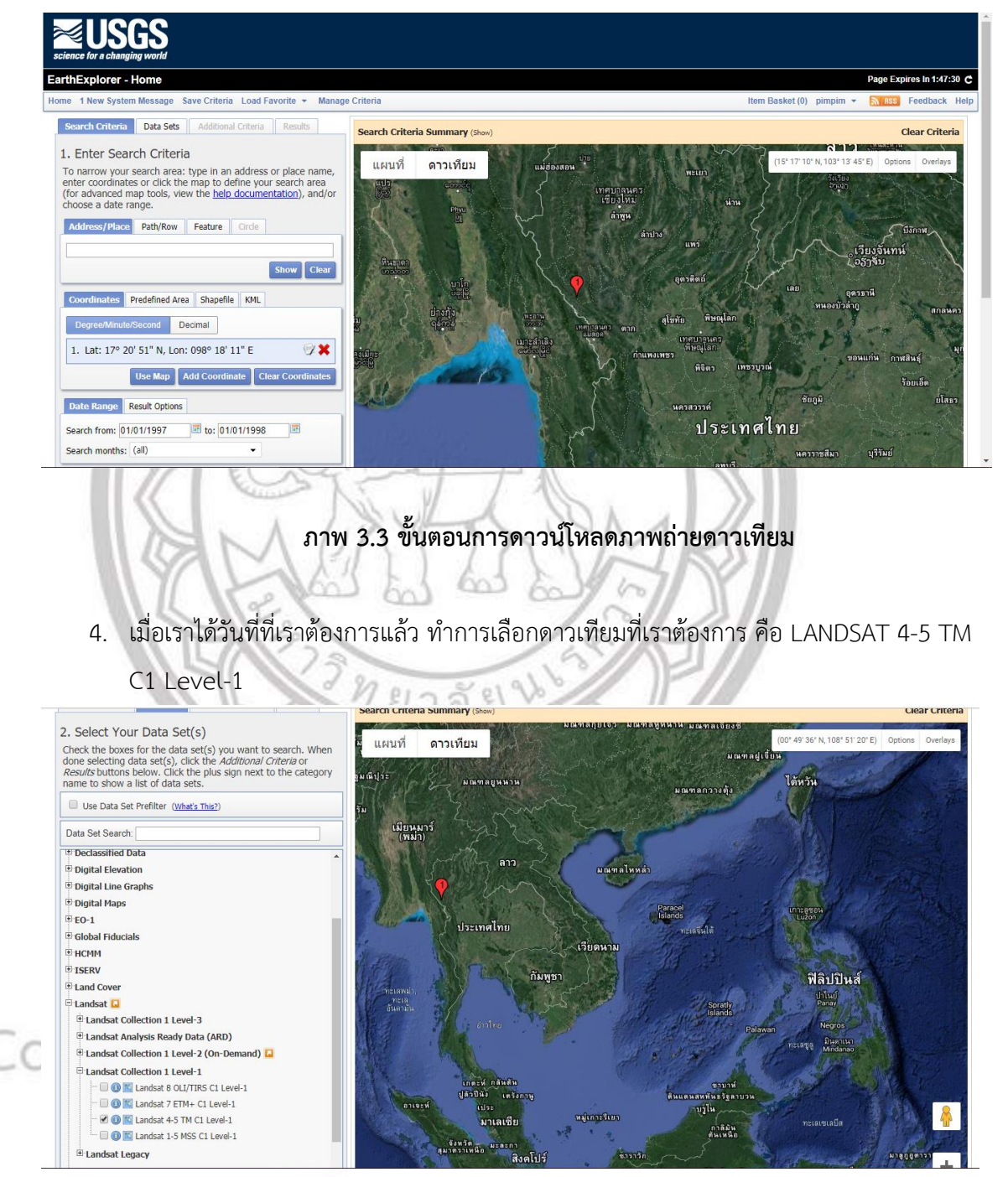

ภาพ 3.4 ขั้นตอนการดาวน์โหลดภาพถ่ายดาวเทียม

5. จากนั้นทำการเลือกความบดบังเมฆ (Land Cloud Cover) 10%

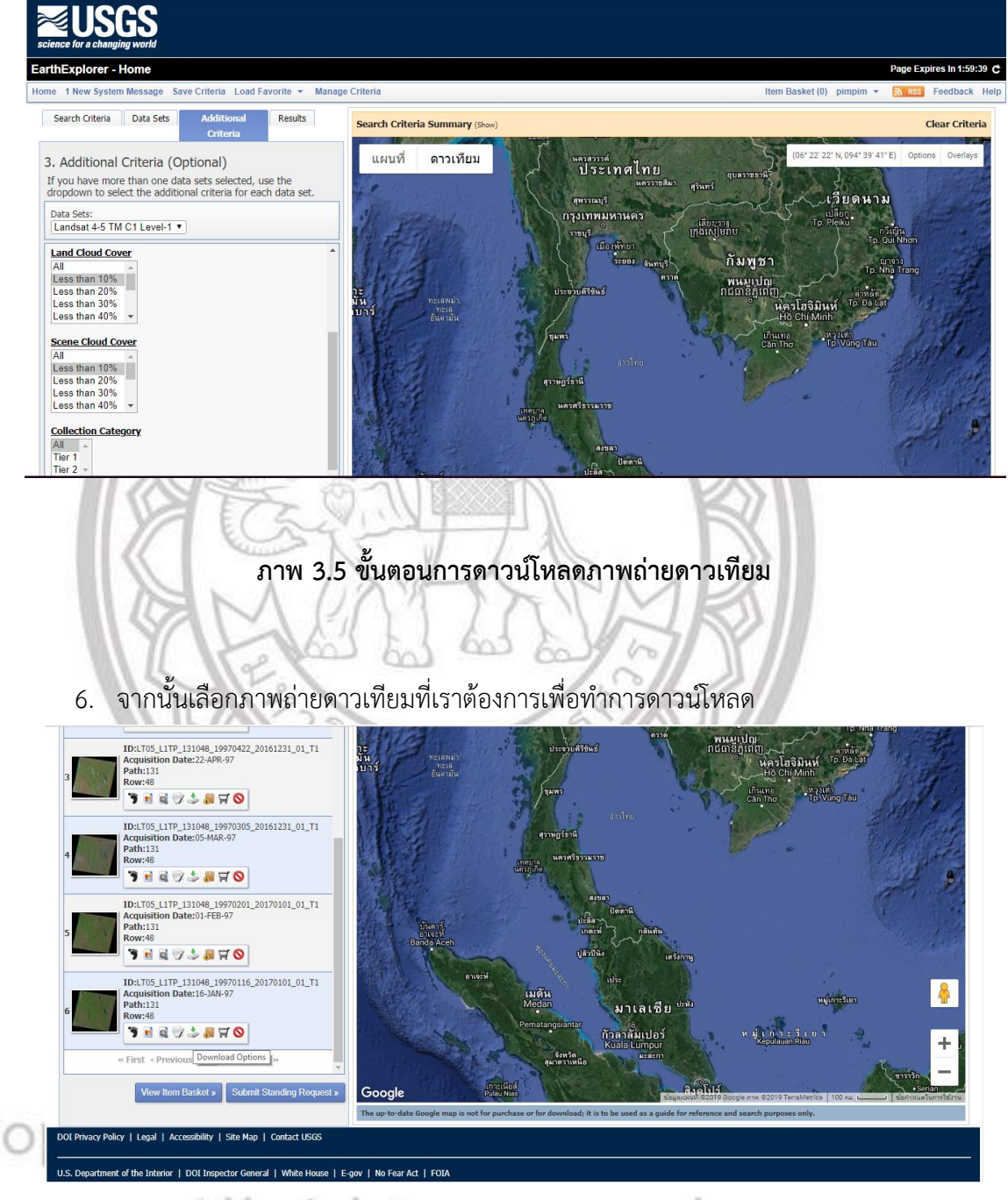

# All nights reserved ภาพ 3.6 ขั้นตอนการดาวน์โหลดภาพถ่ายดาวเทียม
#### 7. ทำการดาวน์โหลดภาพถ่ายดาวน์เทียม

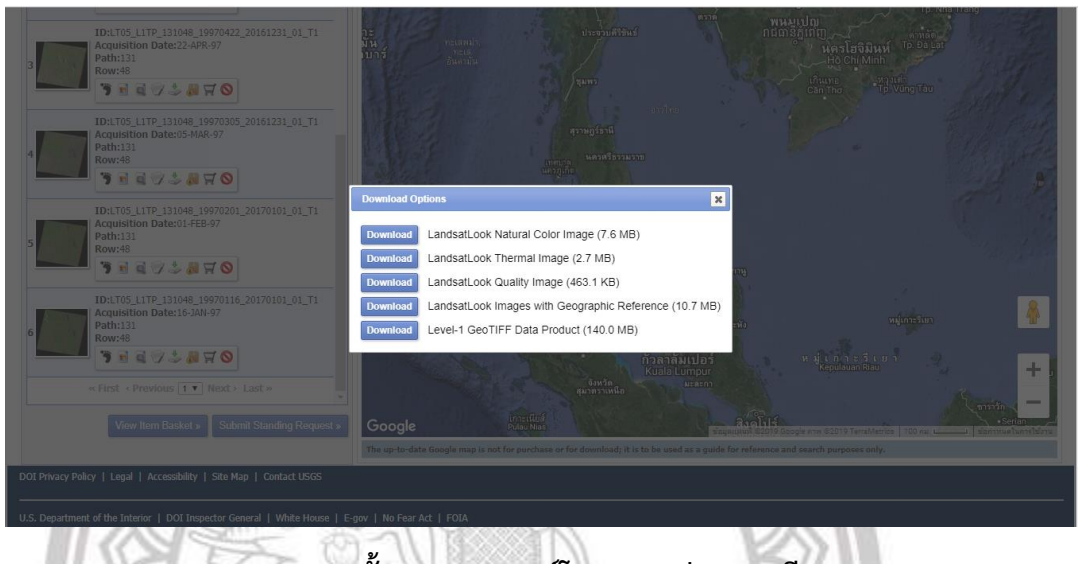

# ภาพ 3.7 ขั้นตอนการดาวน์โหลดภาพถ่ายดาวเทียม

การศึกษาครั้งนี้เราต้องทำการดาวน์โหลดภาพถ่ายดาวเทียมทั้งหมด 3 ปี พ.ศ. คือ พ.ศ.2540 พ.ศ.2550 และพ.ศ.2560 ซึ่งในปี พ.ศ. 2540 และปี พ.ศ. 2550 จะทำการเปลี่ยนเลือก วัน เดือน ปี ในแต่ละปีพ.ศ. ในขั้นตอนข้อที่ 3 แล้วทำการดาวน์โหลดภาพถ่ายดาวเทียม แต่สำหรับปีพ.ศ. 2560 เราจำทำการเปลี่ยนวัน เดือน ปี ในขั้นตอนที่ 3 แล้วทำการเปลี่ยนเลือกดาวเทียมเป็น Lansat 8 OLI/TIRS C1 Level-1 แล้วจึงทำการดาวน์โหลดภาพถ่ายดาวเทียม

ลิขสิทธิ์ มหาวิทยาลัยนเรศวร Copyright by Naresuan University All rights reserved

## ขั้นตอนการรวมแบนด์ (Composite Band)

 ทำการเปิดโปรแกรม Erdas Imagine 2014 เพื่อที่จะทำการรวมแบนด์ภาพถ่าย ดาวเทียมที่ทำการดาวน์โหลด

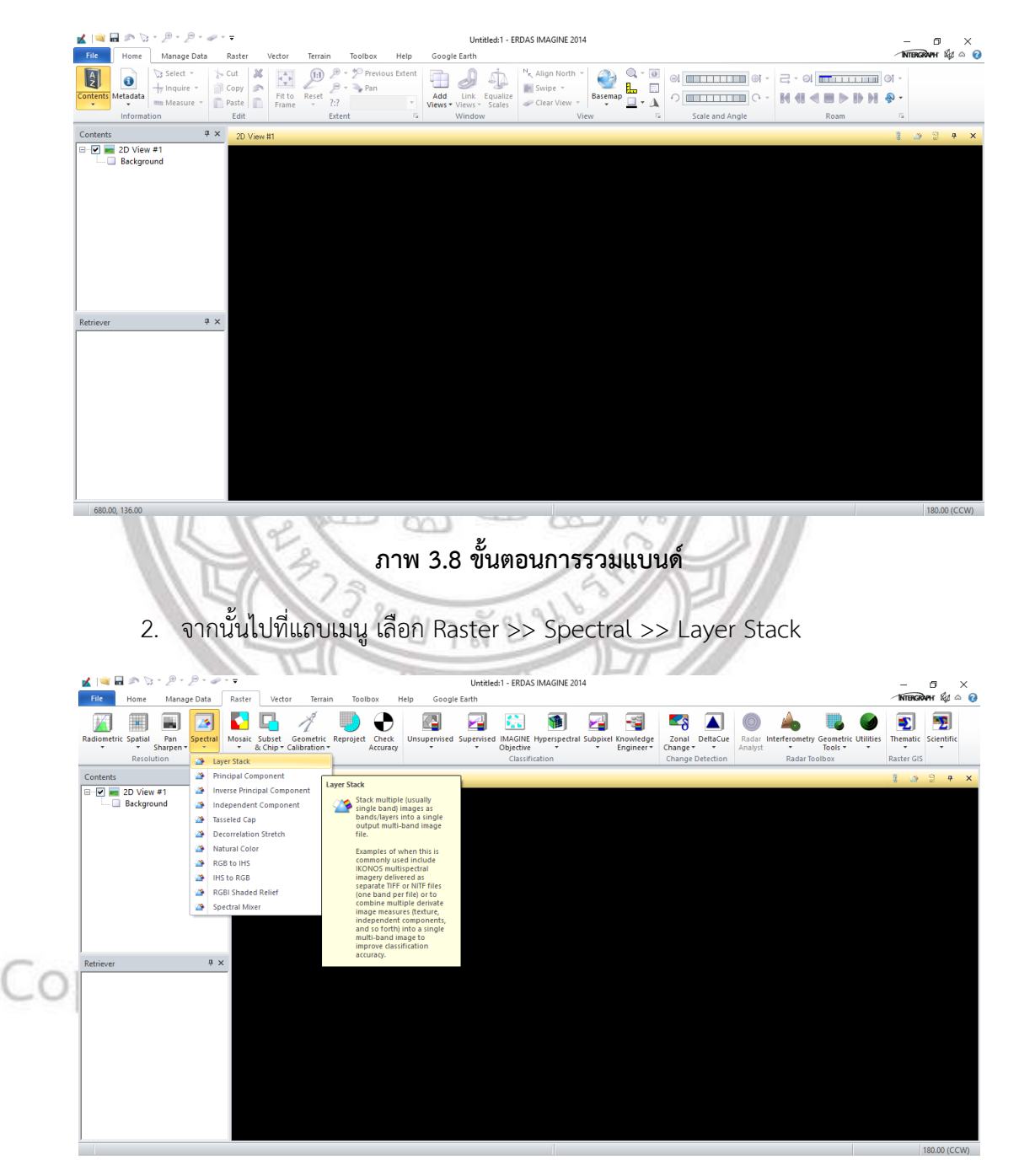

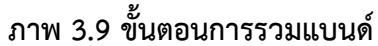

 จะมีหน้าต่างแสดงขึ้นมาทำการนำเข้า (Input) ภาพถ่ายดาวเทียมแต่ละแบนด์เข้ามา ตั้ง ชื่อ Output แล้วเลือก Layer ให้เป็น All คลิก Add ทำแบบนี้จนกว่าจะครบตามจำนวน แบนด์ที่เราต้องการ แล้วจึงกดคลิก OK

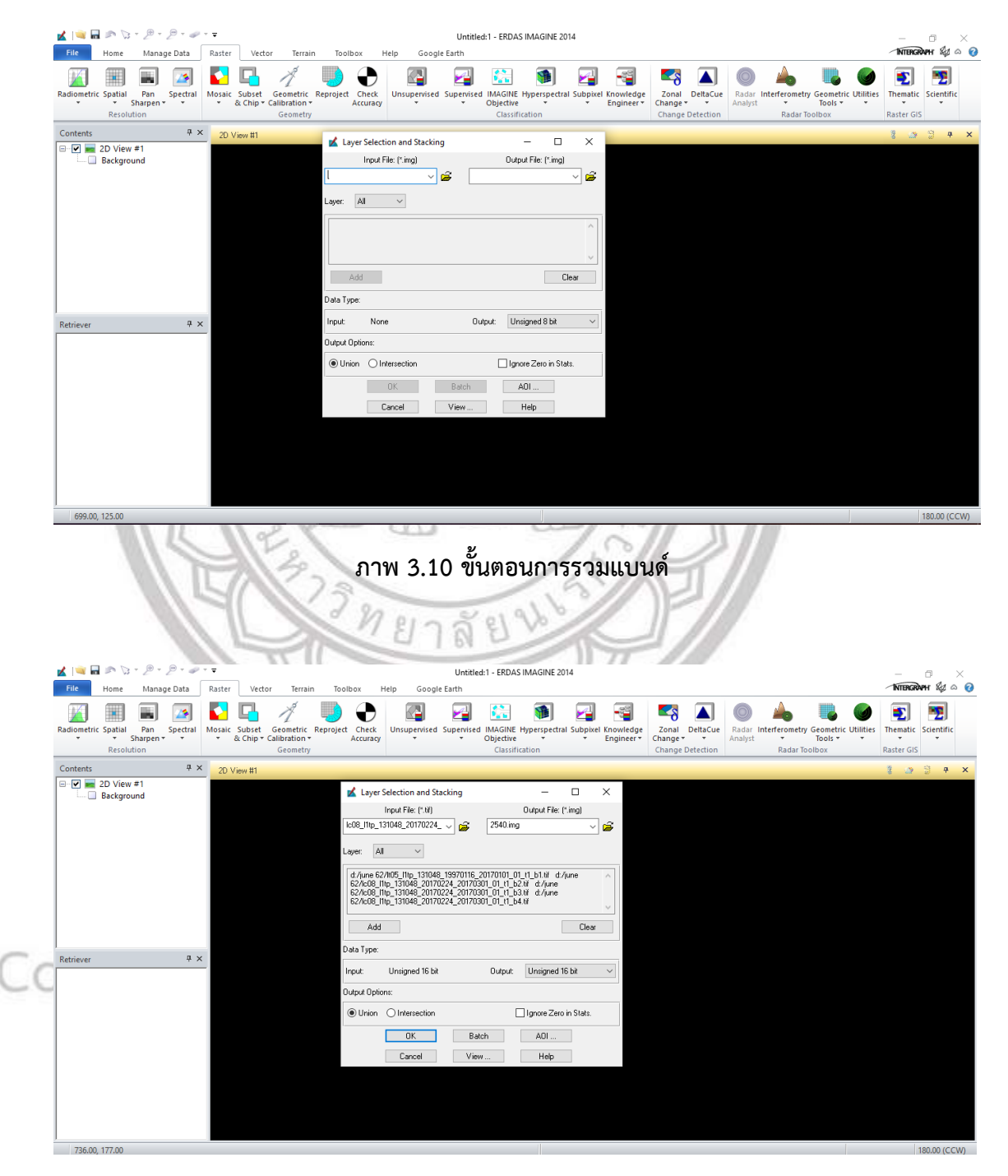

ภาพ 3.11 ขั้นตอนการรวมแบนด์

#### ขั้นตอนการตัดภาพถ่ายดาวเทียม

 ทำการเปิดโปรแกรม Erdas Imagine 2014 เพื่อที่จะทำการตัดภาพดาวเทียมที่ทำการ รวมแบนด์ไว้ จากนั้นเลือกภาพถ่ายดาวเทียมที่เราทำการรวมแบนด์ไว้ขึ้นมา

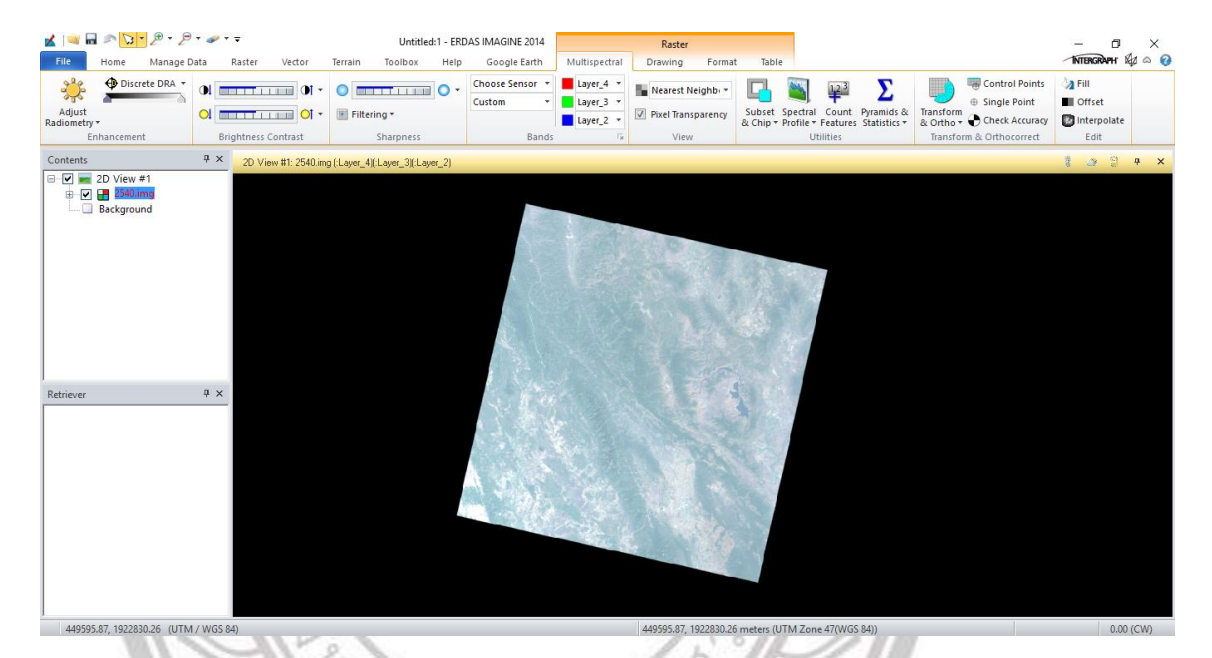

ภาพ 3.12 ขั้นตอนการตัดภาพถ่ายดาวเทียม

 ทำการเปิดชั้นข้อมูล File Shape Polygon ที่เป็นขอบเขตอำเภอที่เราต้องการขึ้นมา เพื่อทำการตัดภาพ ตามพื้นที่ที่เราศึกษา

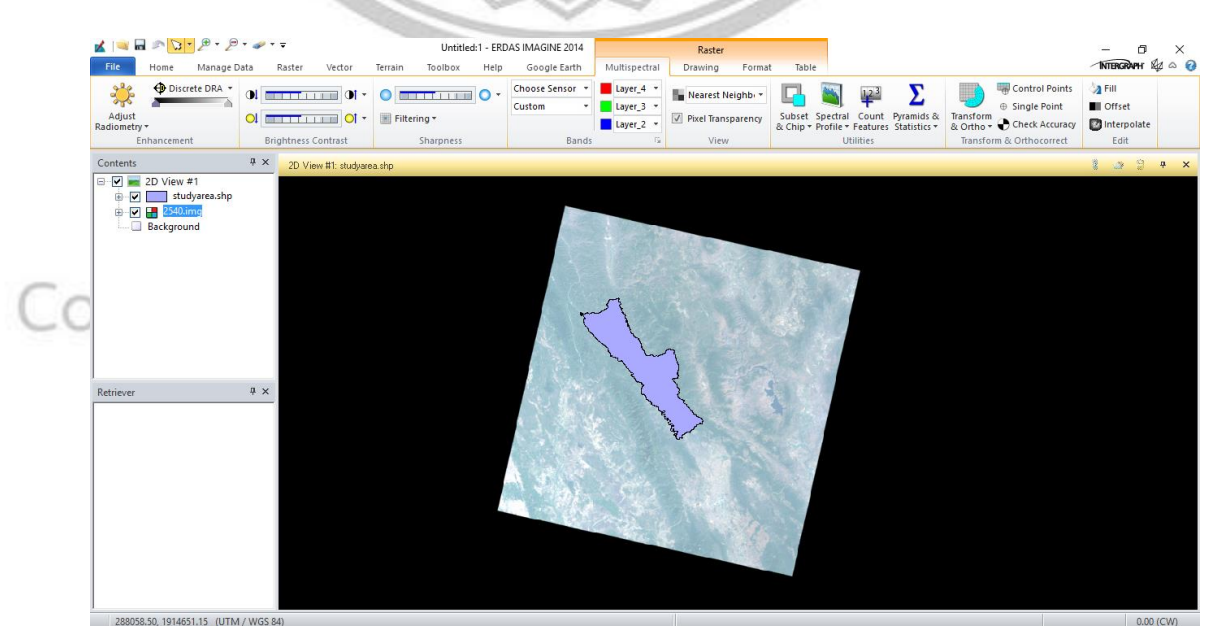

ภาพ 3.13 ขั้นตอนการตัดภาพถ่ายดาวเทียม

 ทำการ Double Click ที่ Polygon แล้วทำการ Save เป็น AOI >> จากนั้นไปที่แถบ เมนู เลือก Raster เลือก Subset & Clip แล้วเลือก Create Subset Image

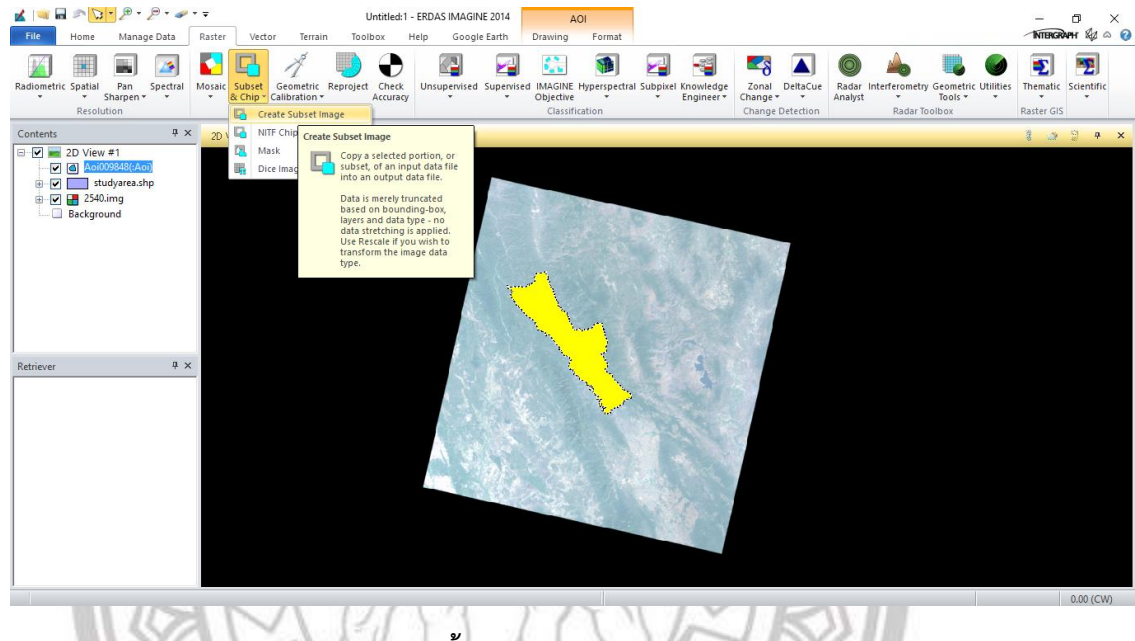

ภาพ 3.14 ขั้นตอนการตัดภาพถ่ายดาวเทียม

 ทำการตั้งชื่อ Output แล้วคลิกที่ AOI จากนั้นจะปรากฏหน้าต่างดังภาพ >> เลือกไปที่ AOI File แล้วเลือก AOI ที่เราได้ทำการ Save ไว้ก่อนหน้านี้ >> OK

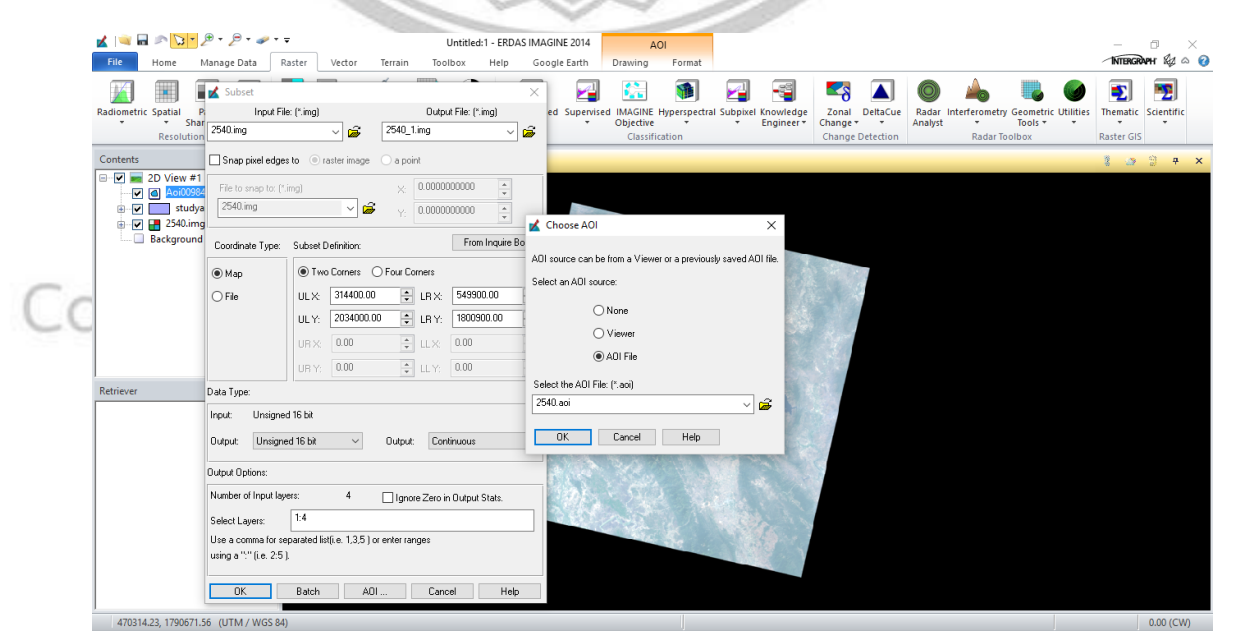

ภาพ 3.15 ขั้นตอนการตัดภาพถ่ายดาวเทียม

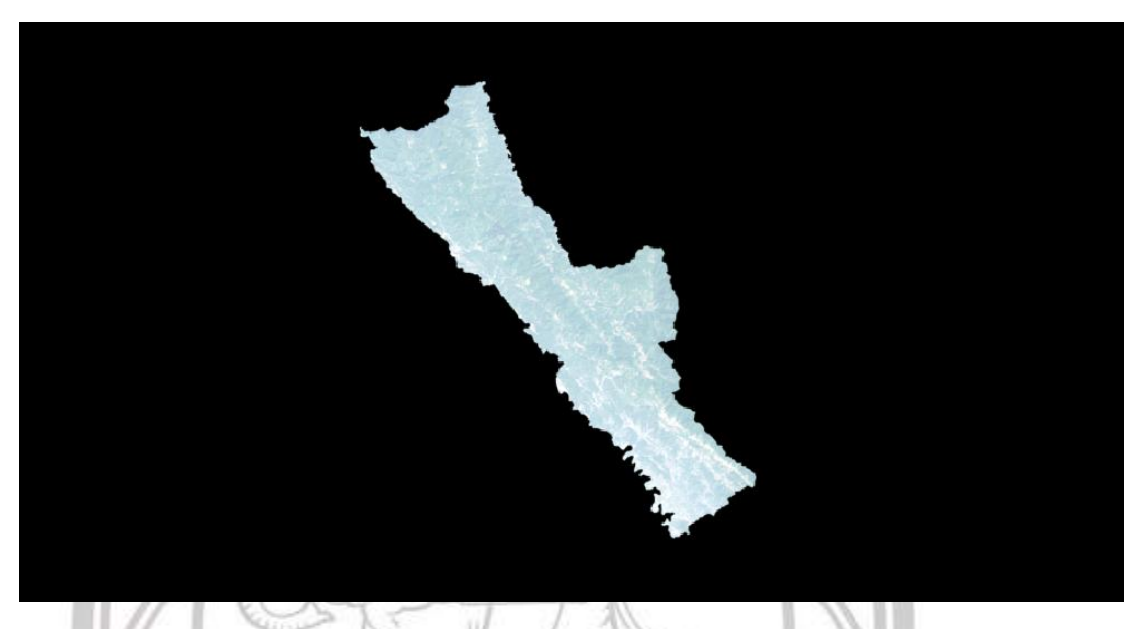

5. จากนั้นจะได้ภาพที่ตัดภาพสำเร็จ เราจะได้ภาพที่ตัดเอาเฉพาะขอบเขตที่เราต้องการ

ภาพ 3.16 ขั้นตอนการตัดภาพถ่ายดาวเทียม

ขั้นตอนการจำแนกประเภทข้อมูลแบบกำกับดูแล (Supervised Classification)

1. ทำการเปิดโปรแกรม Erdas Imagine 2014 >> เปิดภาพถ่ายดาวเทียมจากการตัดภาพ

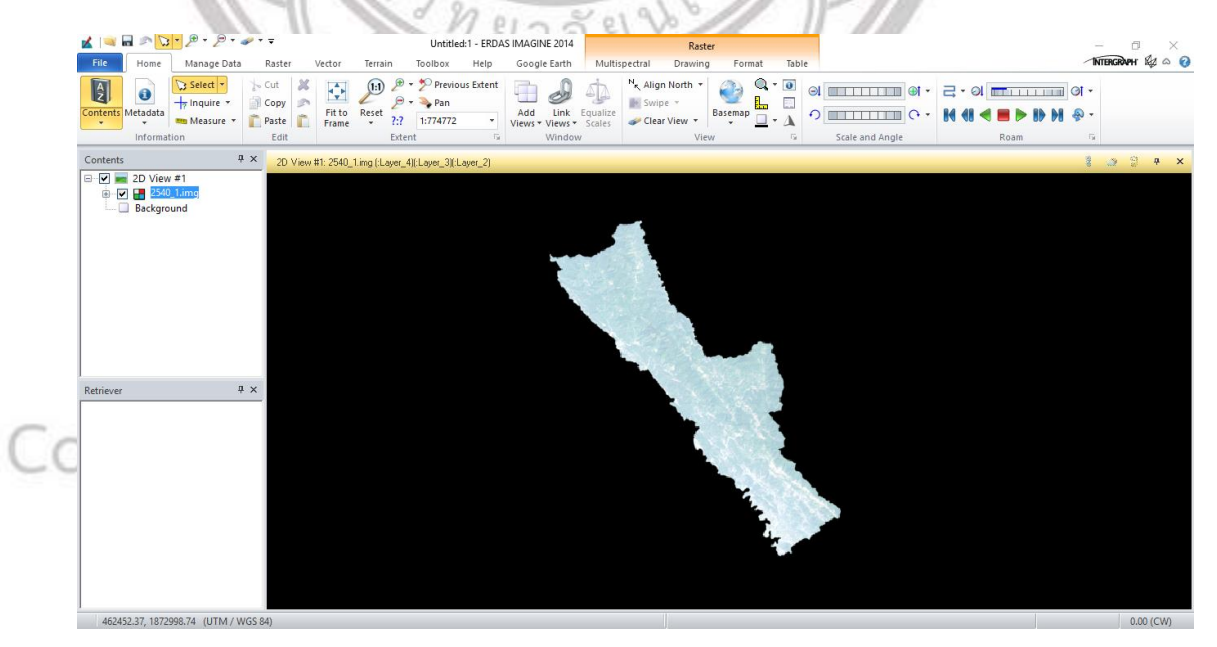

ภาพ 3.17 ขั้นตอนการจำแนกประเภทข้อมูลแบบกำกับดูแล

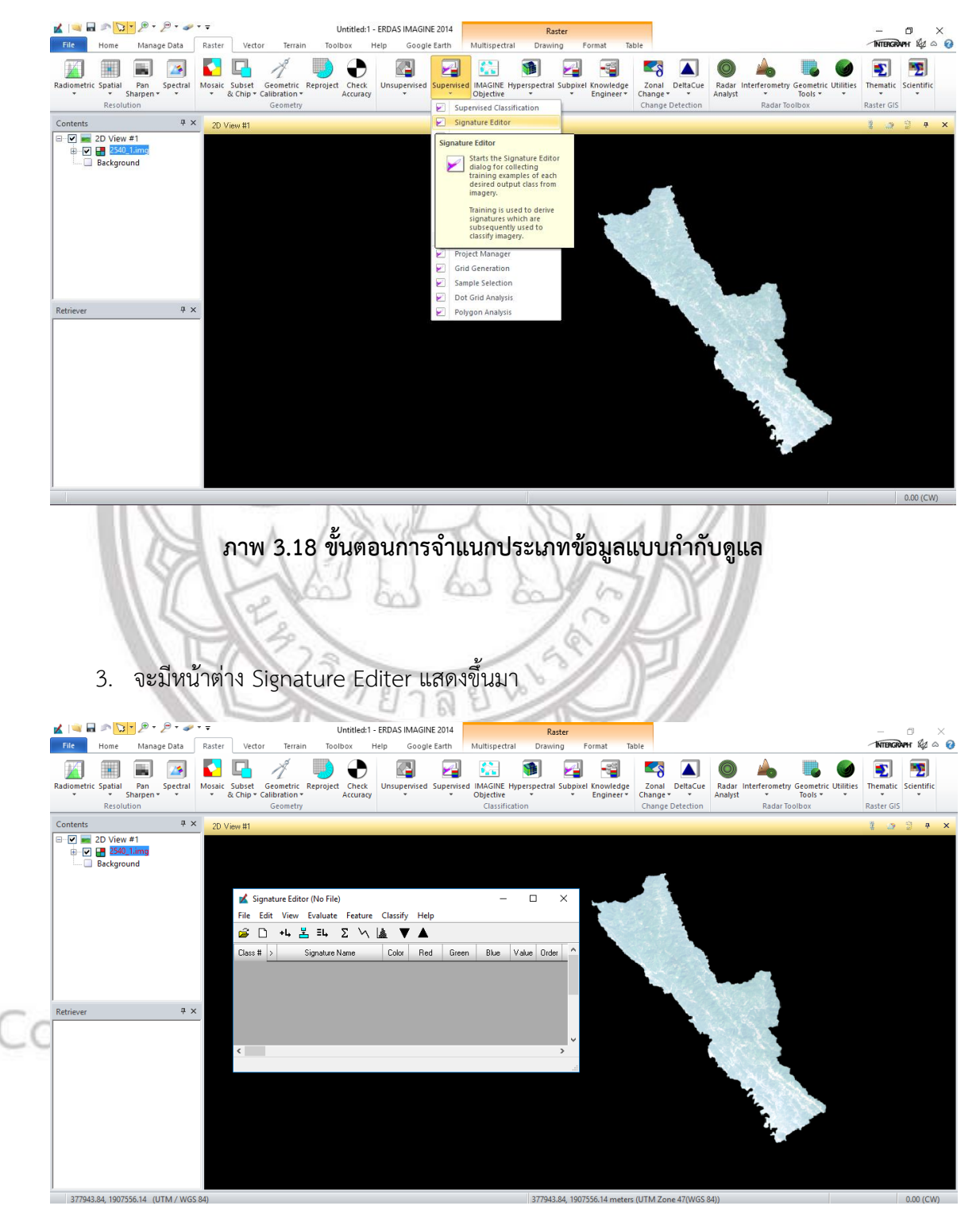

2. จากนั้นไปที่แถบเมนู เลือก Raster >> Supervised >> Signature Editor

ภาพ 3.19 ขั้นตอนการจำแนกประเภทข้อมูลแบบกำกับดูแล

 จากนั้น ทำการจำแนกการใช้ประโยชน์ที่ดิน โดยสร้าง Polygon ครอบคลุมบริเวณพื้นที่ โดย ไปที่แถบเมนู Drawing เลือก เครื่องมือ Drawing Polygon

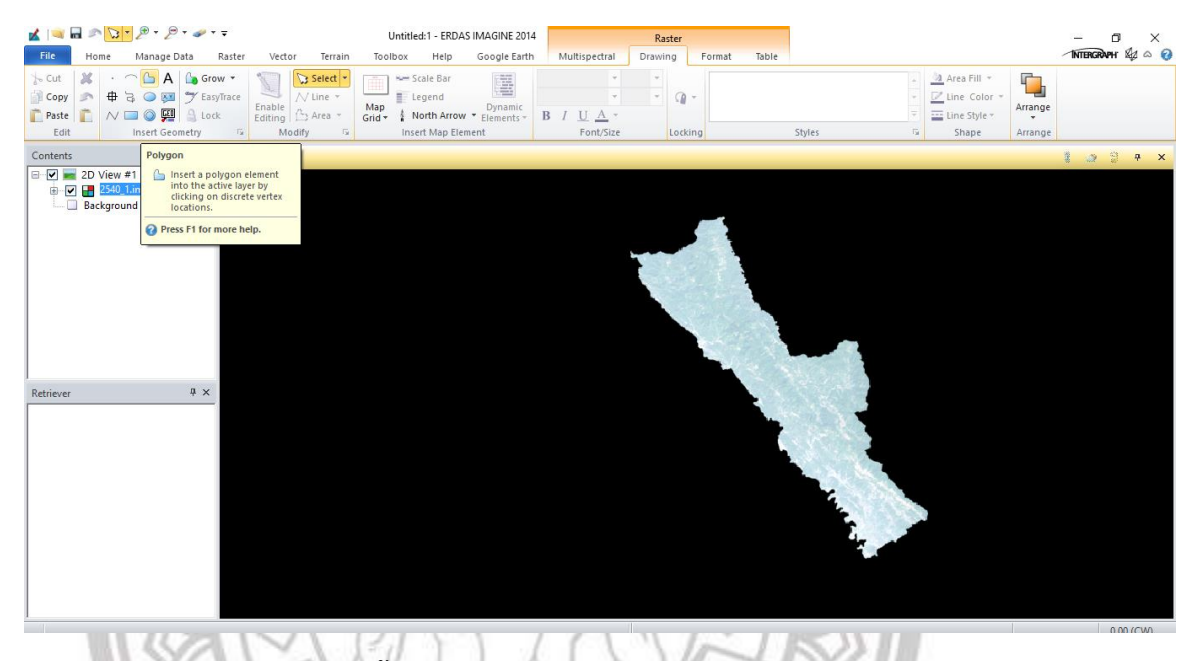

## ภาพ 3.20 ขั้นตอนการจำแนกประเภทข้อมูลแบบกำกับดูแล

 จากนั้นทำการวาด Polygon บนพื้นที่ ทำการเปลี่ยนชื่อและสี เพื่อง่ายต่อความเข้าใจโดย แบ่งเป็นการใช้ประโยชน์ที่ดินในแต่ละประเภท จะปรากฏขึ้นมาดังภาพ >> ทำการจำแนก แบบเดียวกันให้ครบตามที่ต้องการ

| Image: State State                                                                                                    |                                                                                                    | ~~~~                                   | ~              |                                           |                                                                  |                  |
|----------------------------------------------------------------------------------------------------|----------------------------------------------------------------------------------------------------|----------------------------------------|----------------|-------------------------------------------|------------------------------------------------------------------|------------------|
| Image: Date: Retriever     Image: Date: Retriever     Image: Date: Retriever <th>🗾 🔤 🖬 🔊 🔽 T 🖉 T 🖉 T 🖛 T 🖛</th> <th>Untitled:1 - ERDAS IMAGINE 2014</th> <th>AOI</th> <th></th> <th></th> <th>– 🗗 🗙</th>                                                                                                    | 🗾 🔤 🖬 🔊 🔽 T 🖉 T 🖉 T 🖛 T 🖛                                                                                                    | Untitled:1 - ERDAS IMAGINE 2014        | AOI            |                                           |                                                                  | – 🗗 🗙            |
| I cdr   I cdr   I cdr </th <th>File Home Manage Data Raster Vector Terrain</th> <th>Toolbox Help Google Earth</th> <th>Drawing Format</th> <th></th> <th></th> <th>INTERGRAPH 🖗 🌣 🚱</th>                                                                                                    | File Home Manage Data Raster Vector Terrain                                                                                                    | Toolbox Help Google Earth              | Drawing Format |                                           |                                                                  | INTERGRAPH 🖗 🌣 🚱 |
| Nation     Prior     Prior <th>Cot      Copy     P ⊕ 3 ⊕ 10 ck     Paste     Paste     Past</th> <th>Map<br/>Grid + North Arrow + Elements +</th> <th></th> <th>() -</th> <th>→ A Area Fill →<br/>↓ Line Color →<br/>↓ Line Style →<br/>↓ Arrange</th> <th></th> | Cot      Copy     P ⊕ 3 ⊕ 10 ck     Paste     Paste     Past | Map<br>Grid + North Arrow + Elements + |                | () -                                      | → A Area Fill →<br>↓ Line Color →<br>↓ Line Style →<br>↓ Arrange |                  |
| Contents  Proyon  Contents  Proyon  Contents  Proyon  Contents  Proyon  Contents  Proyon  Contents  Proyon  Contents  Proyon  Contents  Proyon  Contents  Proyon  Contents  Proyon  Contents  Proyon  Contents Proyon  Contents Proyon  Contents Proyon  Contents Proyon  Contents Proyon  Contents Proyon Proyon Proy                                                                                                    | Luit insert debineity is mounty is                                                                                                    | insert wap Liement                     | 1011/3/26      | styles                                    | Shape Analige                                                    | 1                |
|                                                                                                    | Contents       Polygon         Image 2D View 1       Image 1 aphygon element         Image 2D View 1       Image 1 aphygon element         Image 2D View 1       Image 1 aphygon element         Image 2D View 1       Press F1 for more help.         Press F1 for more help.       Press F1 for more help.                                                                                                    | r. (I Lave: 3 Live: 2)                 |                |                                           |                                                                  |                  |
| 40/223.09, 1951197.11 (01W/ W03 04) 0.00 (CW)                                                                                                    | 407225.09, 1931197.11 (UTM / WGS 84)                                                                                                    |                                        | 407225.        | 09, 1931197.11 meters (UTM Zone 47(WGS 8- | 4))                                                              | 0.00 (CW)        |

ภาพ 3.21 ขั้นตอนการจำแนกประเภทข้อมูลแบบกำกับดูแล

 แล้วเมื่อทำการจำแนกประเภทเดียวกันจนครบตามที่เราต้องการ จะทำการรวมชั้นข้อมูล ประเภทเดียวกันเข้าด้วยกัน

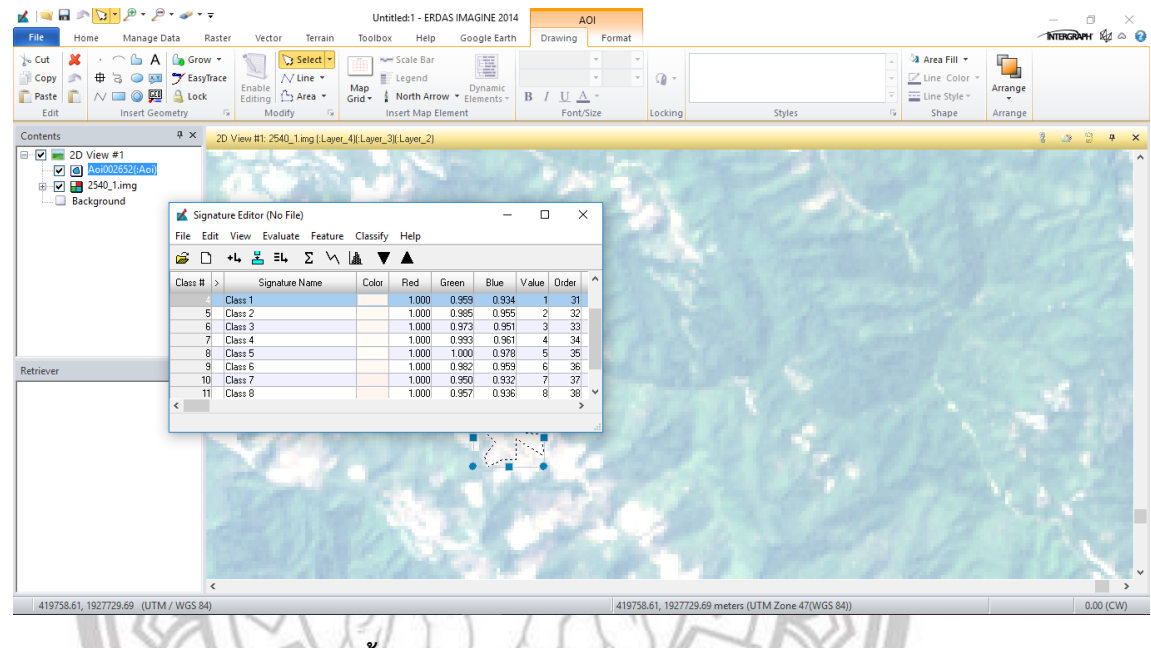

# ภาพ 3.22 ขั้นตอนการจำแนกประเภทข้อมูลแบบกำกับดูแล

7. โดยจะทำการครอบคลุมชั้นข้อมูลประเภทเดียวกันเข้าด้วยกันทั้งหมด

| File Home Manage D                                               | ata Raster Vector Terrain                                                                 | Untitled:1 - ERDAS IMAGINE 2014<br>Toolbox Help Google Earth                                                               | AOI<br>Drawing Format                                                                                                    |                | - DI                                                                  |
|------------------------------------------------------------------|-------------------------------------------------------------------------------------------|----------------------------------------------------------------------------------------------------|----------------------------------------------------------------------------------------------------|----------------|-----------------------------------------------------------------------|
| √- Cut             △ Copy             △ Paste             △ Edit | Grow ▼<br>TeasyTrace<br>Lock<br>hetry □ ↓ Modify □ ↓                                      | Map<br>Grid North Arrow * Elements *                                                                                       | •     •       •     •       •     •       •     •       •     •       •     •       •     •       •     •       •     •       •     •       •     •       •     •       •     •       •     •       •     •       •     •       •     •       •     •       •     •       •     •       •     •       •     •       •     •       •     •       •     •       •     •       •     •       •     •       •     •       •     •       •     •       •     •       •     •       •     •       •     •       •     •       •     •       •     •       •     •       •     •       •     •       •     •       •     •       •     •       •     •       • <th>Styles</th> <th>a 3a Area Fill ▼<br/>∠ Line Color →<br/>a Line Style →<br/>Shape Arrange</th> | Styles         | a 3a Area Fill ▼<br>∠ Line Color →<br>a Line Style →<br>Shape Arrange |
| Contents                                                         | # × 2D View #1: 2540_1.img (:Layer_                                                       | 4)(:Layer_3)(:Layer_2)                                                                                                    |                                                                                                    |                | 1                                                                     |
| Aci/02652((Aci))<br>                                             | ✓ Signature Editor (No File)     File Edit View Evaluate Feature     Poul ■ I ■ I ■ I > A | –<br>Classify Help                                                                                                    |                                                                                                    |                | R Ast                                                                 |
|                                                                  |                                                                                           | Lâ ▼ ▲                                                                                                    |                                                                                                    |                | and the second                                                        |
|                                                                  |                                                                                           | 1.000 0.955 0.934<br>1.000 0.985 0.934<br>1.000 0.985 0.955<br>1.000 0.973 0.951<br>1.000 0.933 0.951<br>1.000 0.933 0.951 | 1 31<br>2 32<br>3 33<br>4 34<br>5 35                                                                                                    | A A            |                                                                       |
| Retriever                                                        | 9 Diass 6<br>10 Diases 7<br>The Signature Editor Cellarray                                | 1.000 0.962 0.959<br>1.000 0.950 0.932<br>1.000 0.957 0.936                                                                | 6 36<br>7 37<br>8 38<br>•                                                                                                    | and the second | 1 Salar                                                               |
|                                                                  |                                                                                           |                                                                                                    |                                                                                                    |                |                                                                       |

ภาพ 3.23 ขั้นตอนการจำแนกประเภทข้อมูลแบบกำกับดูแล

 โดยการใช้เครื่องมือ Merge Selected Signatures ในการรวมข้อมูลประเภทเดียวกัน แล้ว เมื่อทำการรวมข้อมูลเข้าด้วยกันแล้ว ข้อมูลที่ไม่ได้ใช้จะทำการ Delete Selection ออกไป

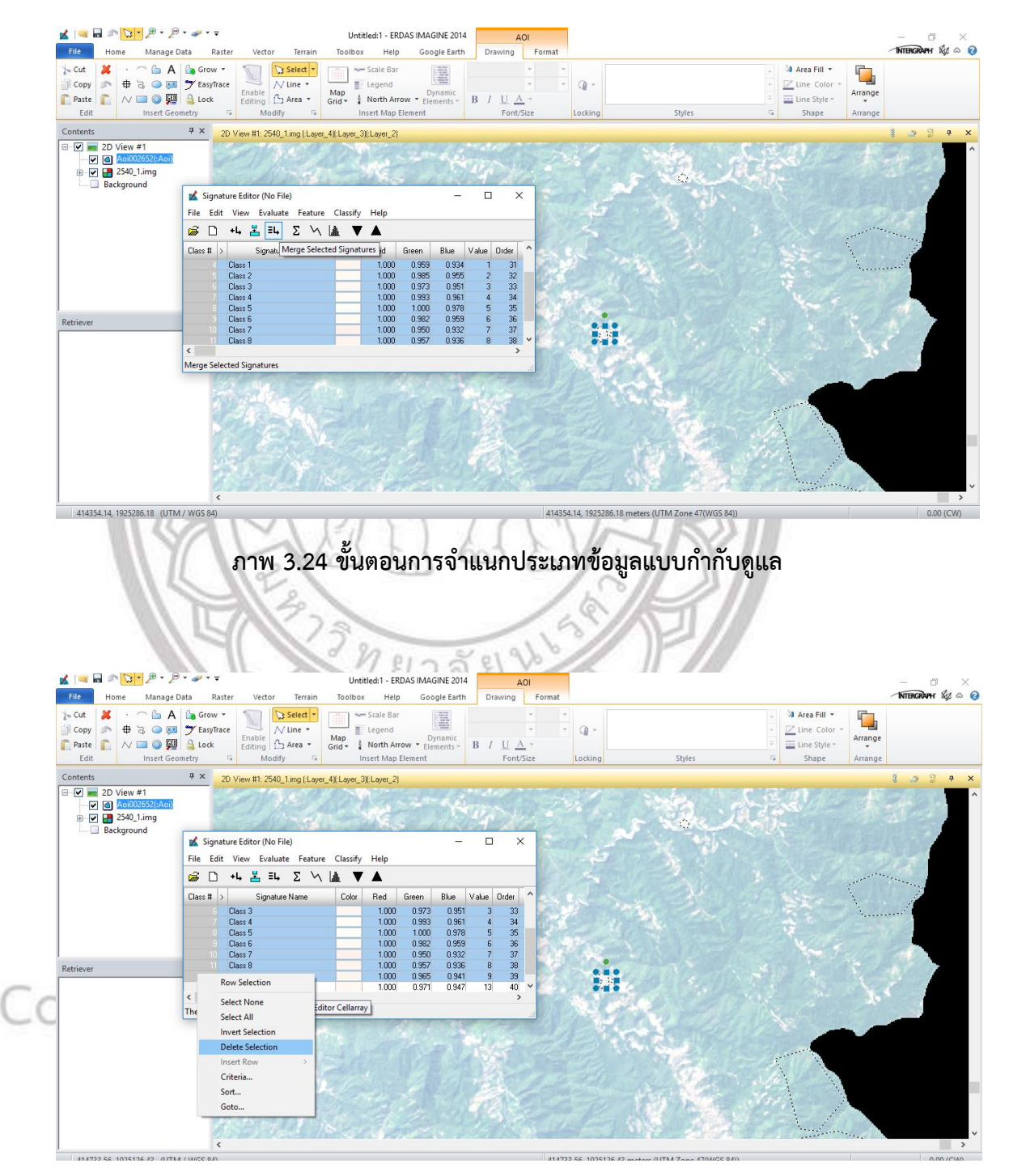

ภาพ 3.25 ขั้นตอนการจำแนกประเภทข้อมูลแบบกำกับดูแล

- ≰ Signature Editor (No File)  $\times$ File Edit View Evaluate Feature Classify Help 🍰 🗋 +4, 📥 Ξ4, Σ 📉 🎪 🛡 Class # > Signature Name Color Red Green Blue Value Order 1 Class 1 0.000 1.000 0.000 1 1 < э ภาพ 3.26 ขั้นตอนการจำแนกประเภทข้อมูลแบบกำกับดูแล 10. จากนั้นทำการจำแนกประเภทข้อมูลแบบกำกับดูแล (Supervised Classification) โดยคลิก ที่ Supervised แล้วเลือก Supervised Classification จะปรากฏหน้าต่างดังภาพ А 🖌 🔍 🖬 Untitled:1 - ERDAS IMAGINE 2014 AOI Drawing INTERGRAPH Sta a File Home Manage Data Raster Help Google Earth Forma • 🏢 🔳 🖂 🚺 📮 ۵ 🖓 🛃 🔛 🚳 2 **K** 1 ic Spatial Pan Spectral Mosaic Subset Geometric Reproject Check Unsupervised Supervised IMAGINE Hyperspectral Subplic Sharpen \* & Chip \* Calibration \* Accuracy Objective Interferometry Geometric Tools \* kel Knowledge Zonal DeltaCue Radar Engineer Change Analyst 2D View #1: 2540\_1.img (:Layer\_4)[:Layer\_3)[:Layer 2D View #1 Supervised Classification Input Raster File: (\*.img) Input Signature File: (".sig) 2540\_1.img class40.sig ~ 🥳 ~ 🖨 Classified File: (".img) Distance File ~ 🖨 class401.img ~ 6 Attribute Options... Fuzzy Classification Best Classes Per Pixel None Non-parametric Rule: ric Bule Parametric Rule: m Likelihood Classify zeros Use Probabilities Batch 0.00 (CW) 928181.74 (UTM / WGS SITV ภาพ 3.27 ขั้นตอนการจำแนกประเภทข้อมูลแบบกำกับดูแล Jniv 11. จากนั้นทำการ Input ค่า Signature แล้วเลือกที่เก็บ กด OK Input Signature File: (\*.sig) class40.sig õ
- 9. จะได้ผลลัพธ์ดังภาพ แล้วทำการวาด Polygon การใช้ประโยชน์ที่ดินประเภทอื่นๆ ต่อไป

# 12. จะปรากฏหน้าต่างขึ้นมา

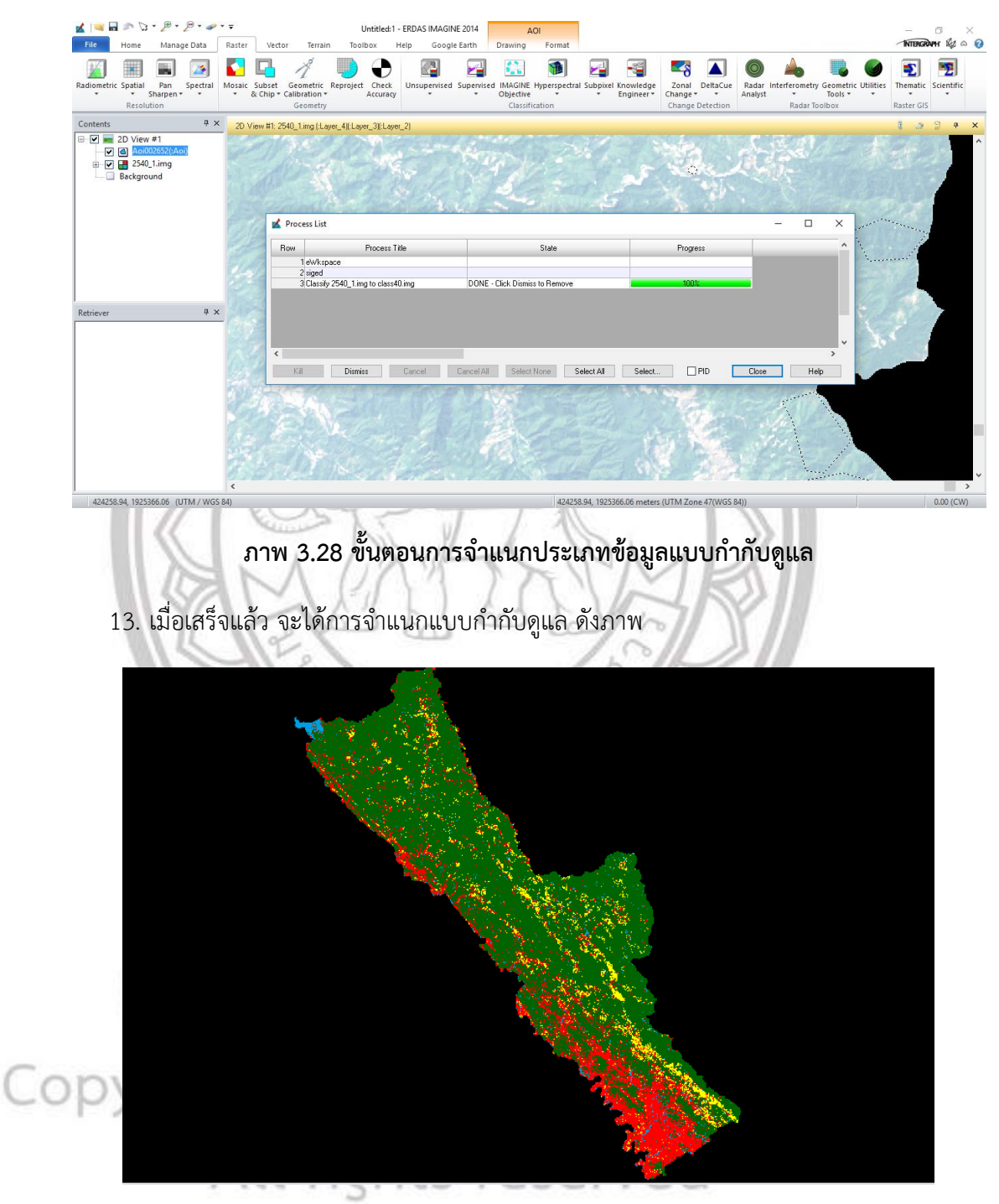

ภาพ 3.29 ขั้นตอนการจำแนกประเภทข้อมูลแบบกำกับดูแล

 เพื่อที่จะสามารถให้ข้อมูลที่ทำขึ้นมา สามารถไปเปิดใน โปรแกรมระบบสารสนเทศได้ต้องทำ การ Save เป็น Shapefile โดยไปที่แถบเมนู Vector เลือก Raster to Shapefile

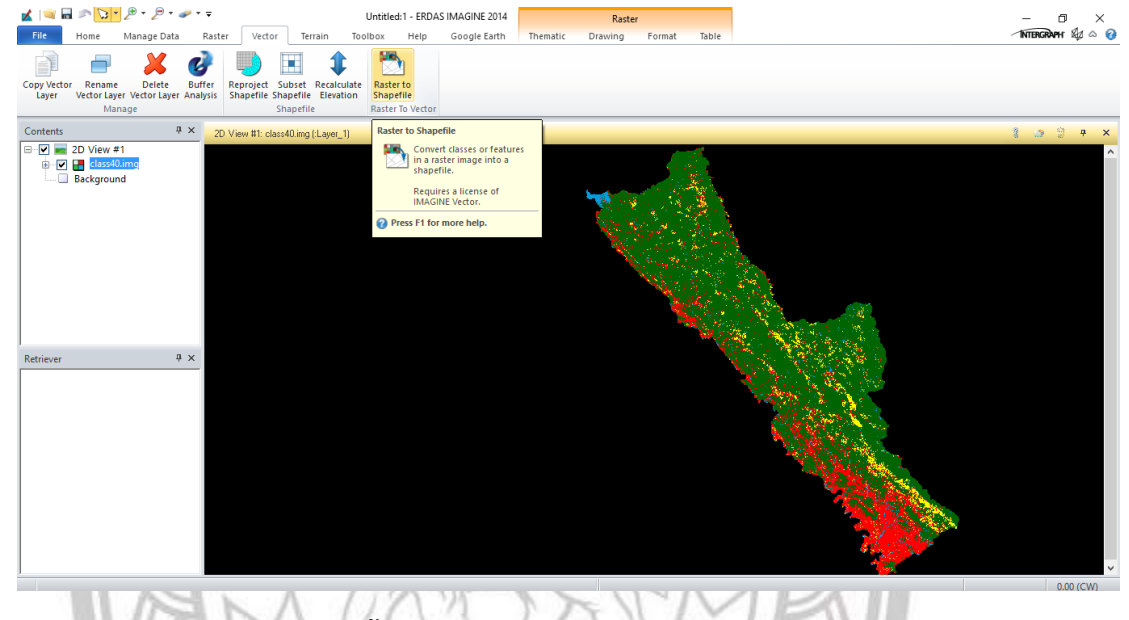

ภาพ 3.30 ขั้นตอนการจำแนกประเภทข้อมูลแบบกำกับดูแล

15. เมื่อเราทำการเลือก Raster to Shapefile จะปรากฏหน้าต่างดังภาพ แล้ว ทำการเลือกที่ เก็บไฟล์ พร้อมตั้งชื่อ เพื่อทำการ Output Shapfile ออกมา แล้ว กดคลิก OK

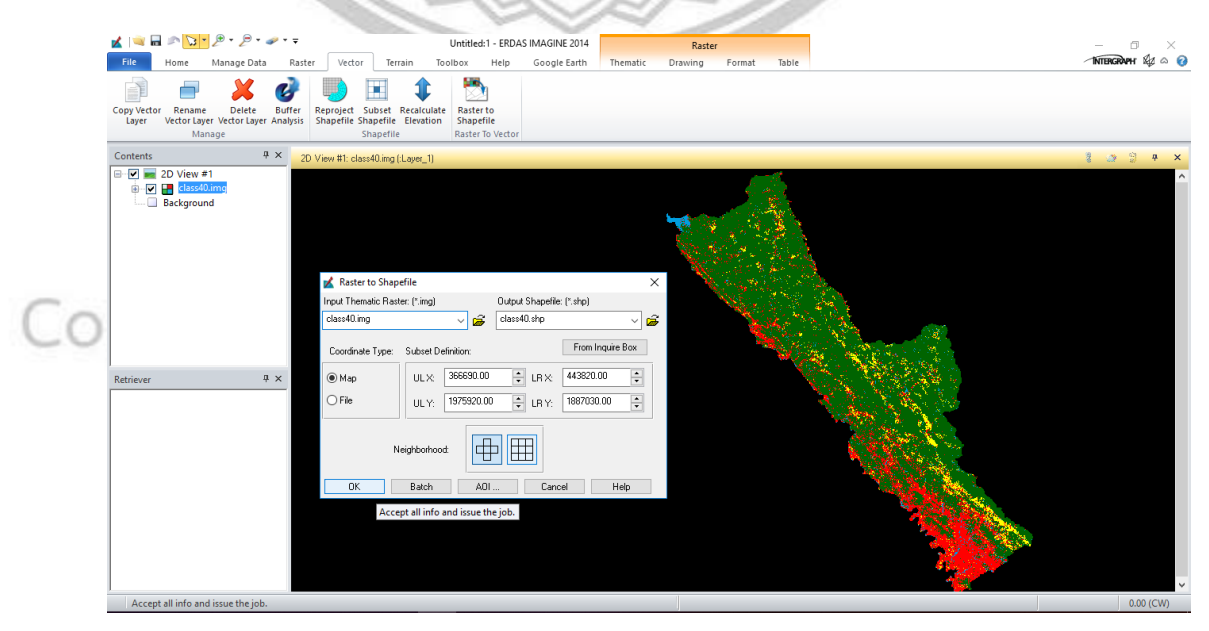

ภาพ 3.31 ขั้นตอนการจำแนกประเภทข้อมูลแบบกำกับดูแล

### 16. แล้วจะปรากฏหน้าต่างแสดงขึ้นมา เป็นอันว่าการ Save ได้เสร็จสมบูรณ์

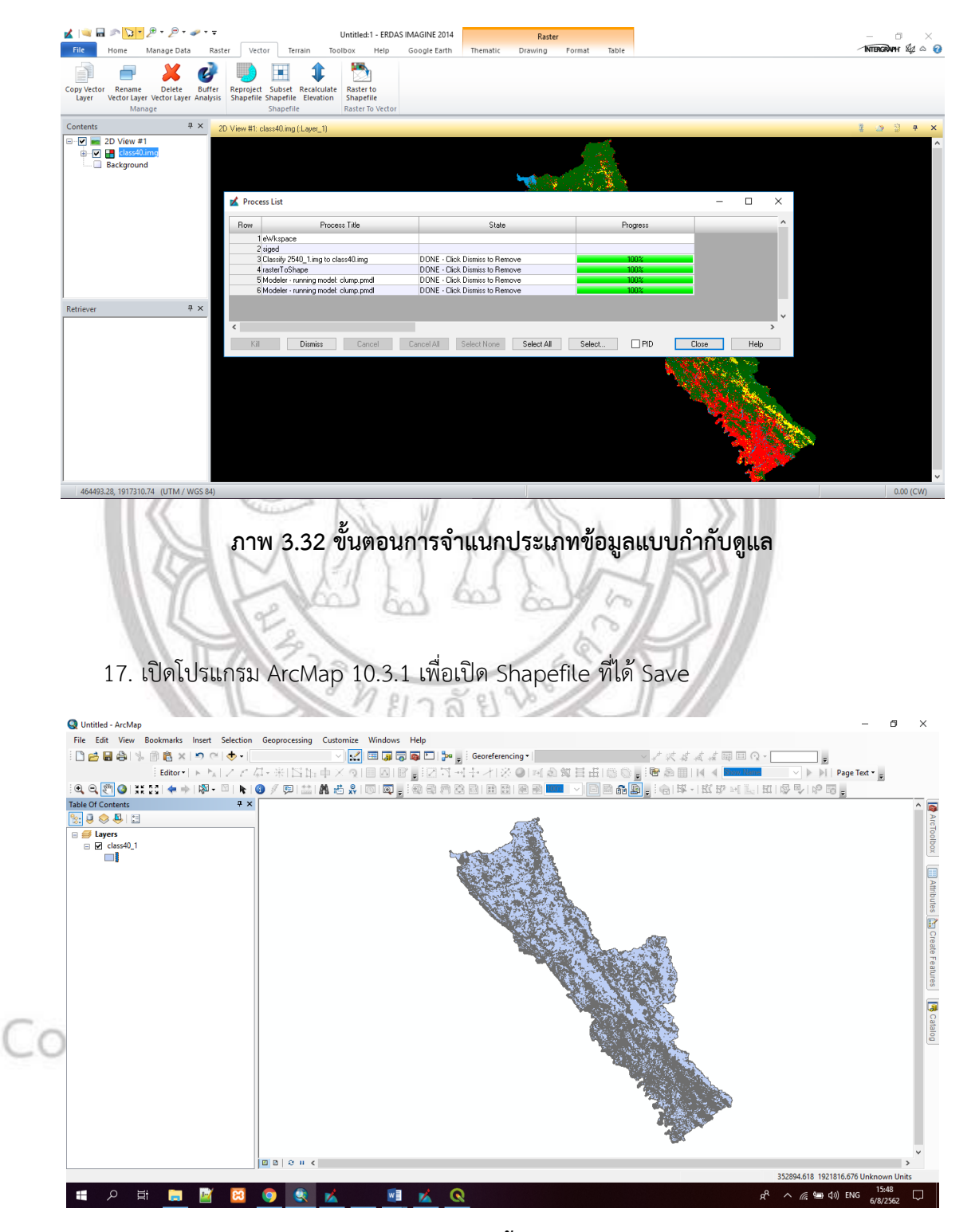

ภาพ 3.33 การทดสอบการดึงชั้นข้อมูลเข้า ArcMap 10.3.1

#### ขั้นตอนการหาค่าความถูกต้องของการใช้ประโยชน์ที่ดิน

1. เปิดโปรแกรม Erdas Imagine 2014 แล้วเปิดชั้นข้อมูลที่ทำ Supervised Classification

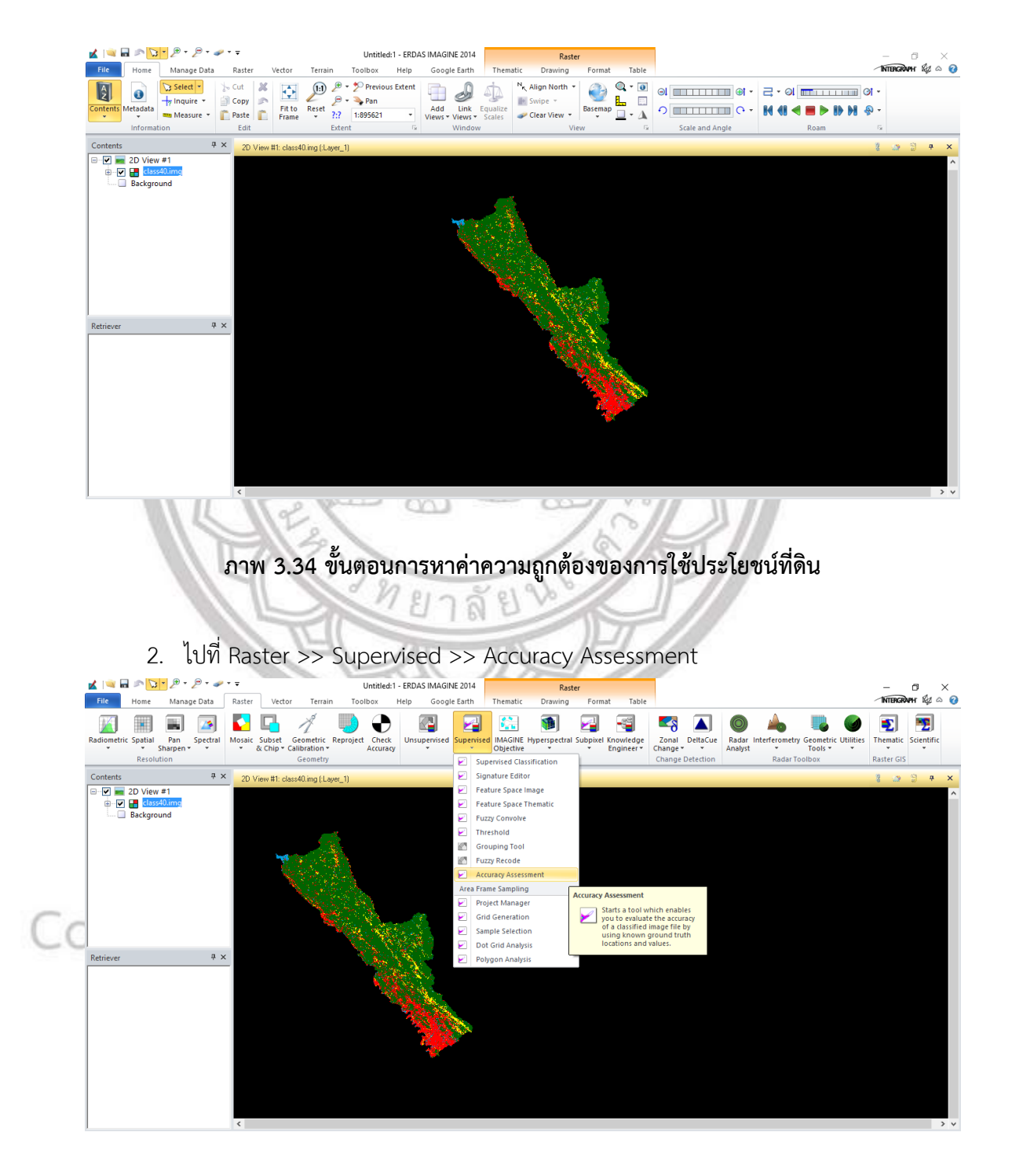

ภาพ 3.35 ขั้นตอนการหาค่าความถูกต้องของการใช้ประโยชน์ที่ดิน

3. จะปรากฏหน้าต่างนี้ขึ้นมา

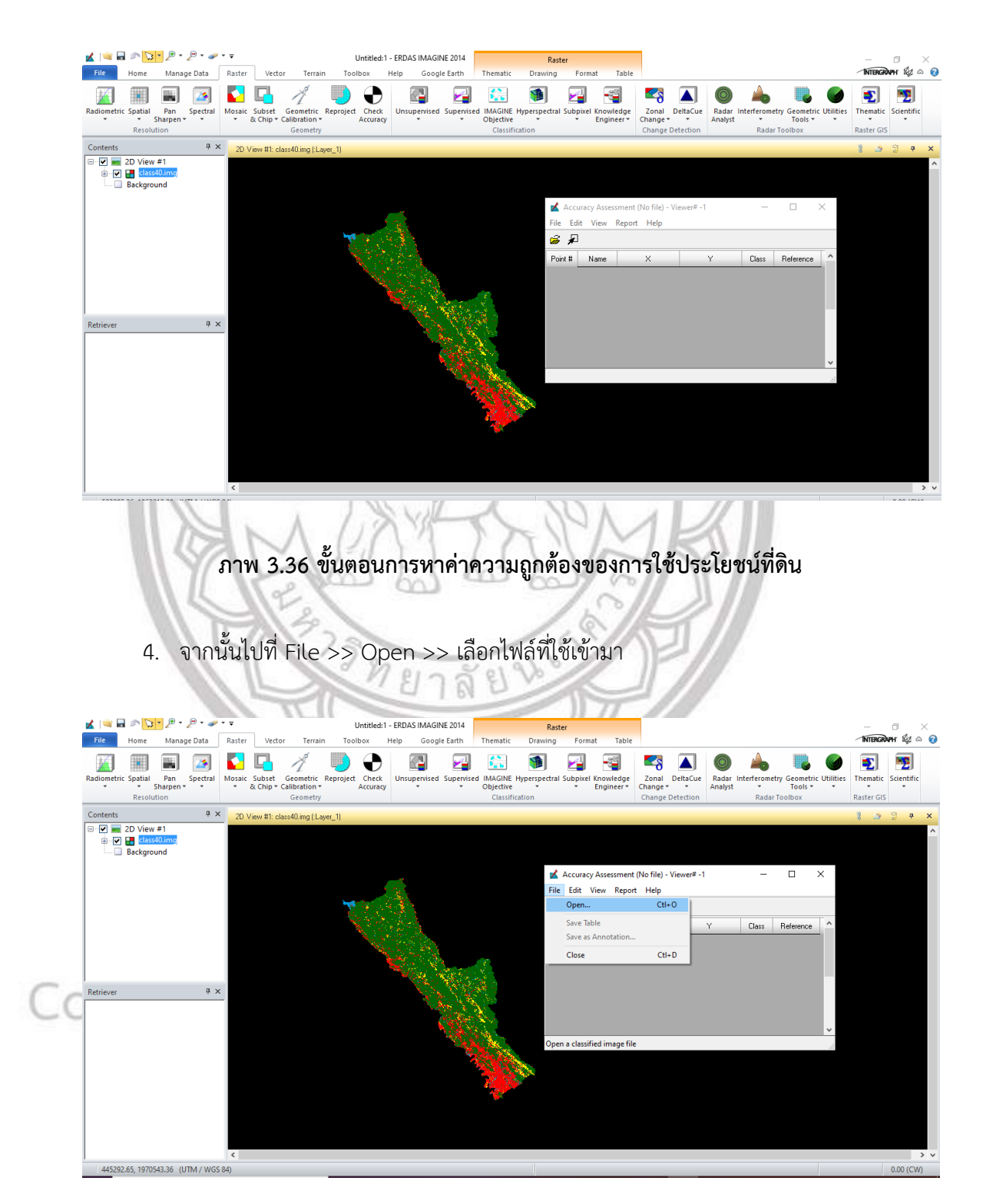

ภาพ 3.37 ขั้นตอนการหาค่าความถูกต้องของการใช้ประโยชน์ที่ดิน

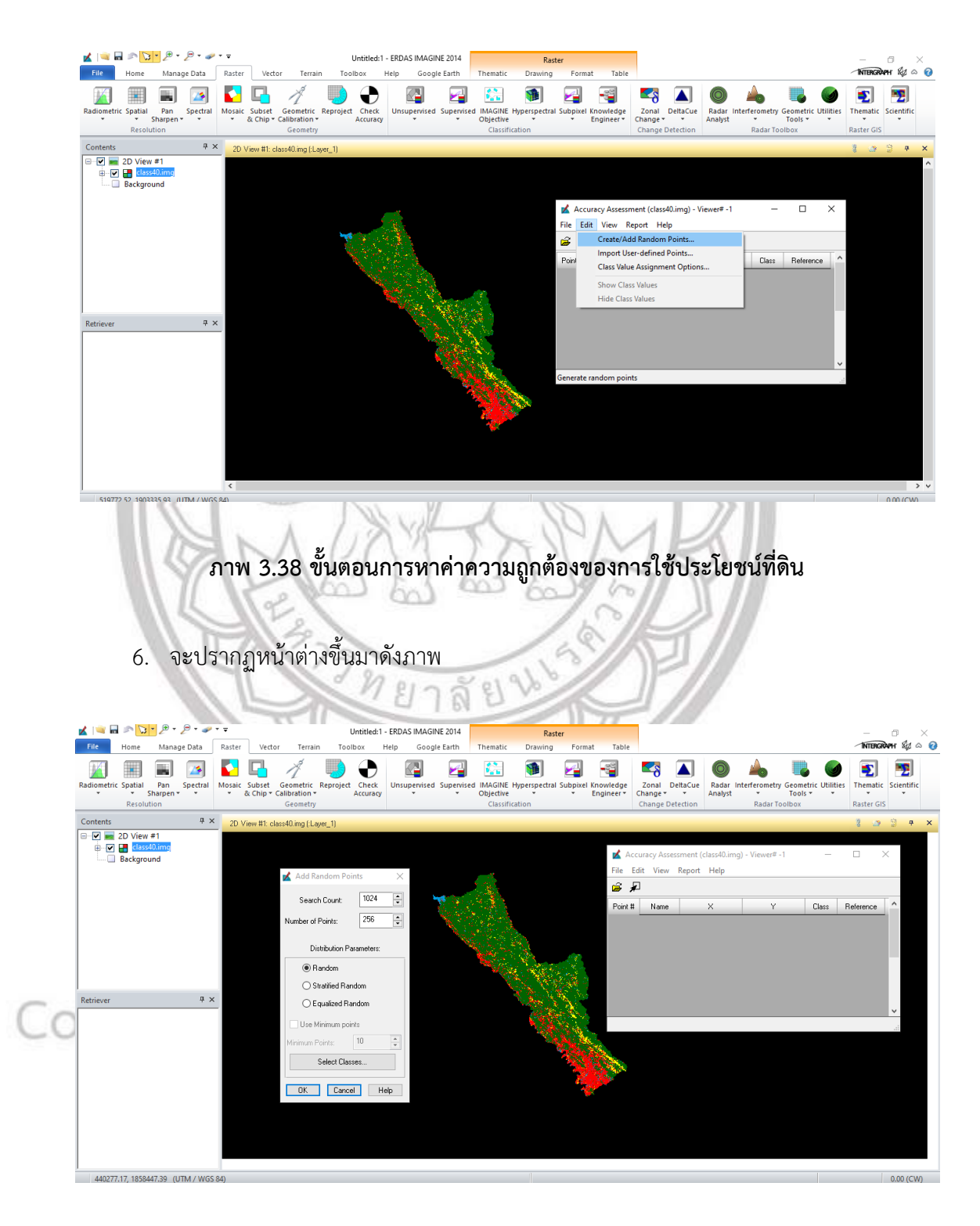

จากนั้นไปที่ Edit >> Create / Add Random Points...

ภาพ 3.39 ขั้นตอนการหาค่าความถูกต้องของการใช้ประโยชน์ที่ดิน

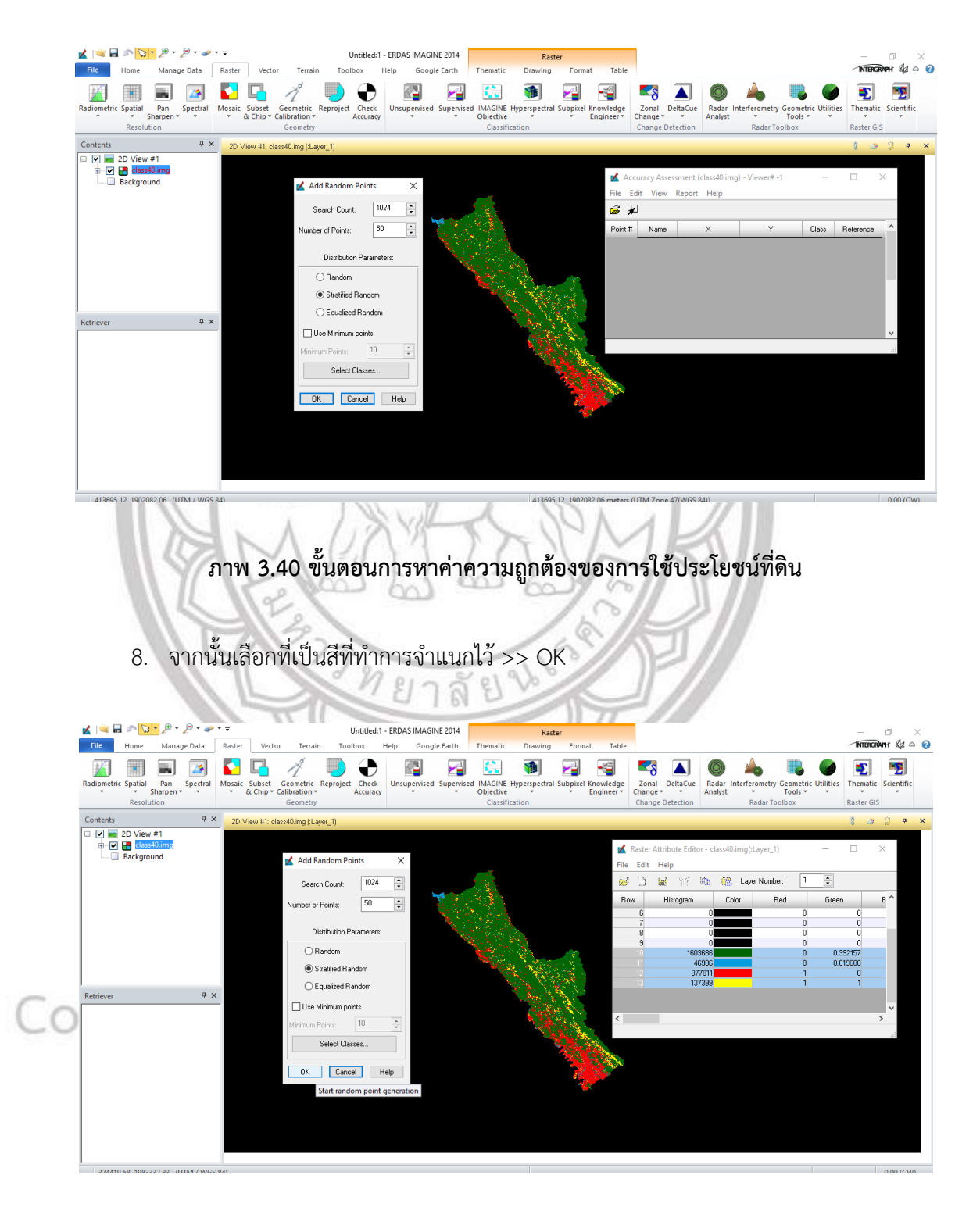

7. เลือก Number of point เป็น 150 และคลิกที่ stratified Random >> Select Classes

ภาพ 3.41 ขั้นตอนการหาค่าความถูกต้องของการใช้ประโยชน์ที่ดิน

9. จะปรากฏหน้าต่างนี้ขึ้นมา

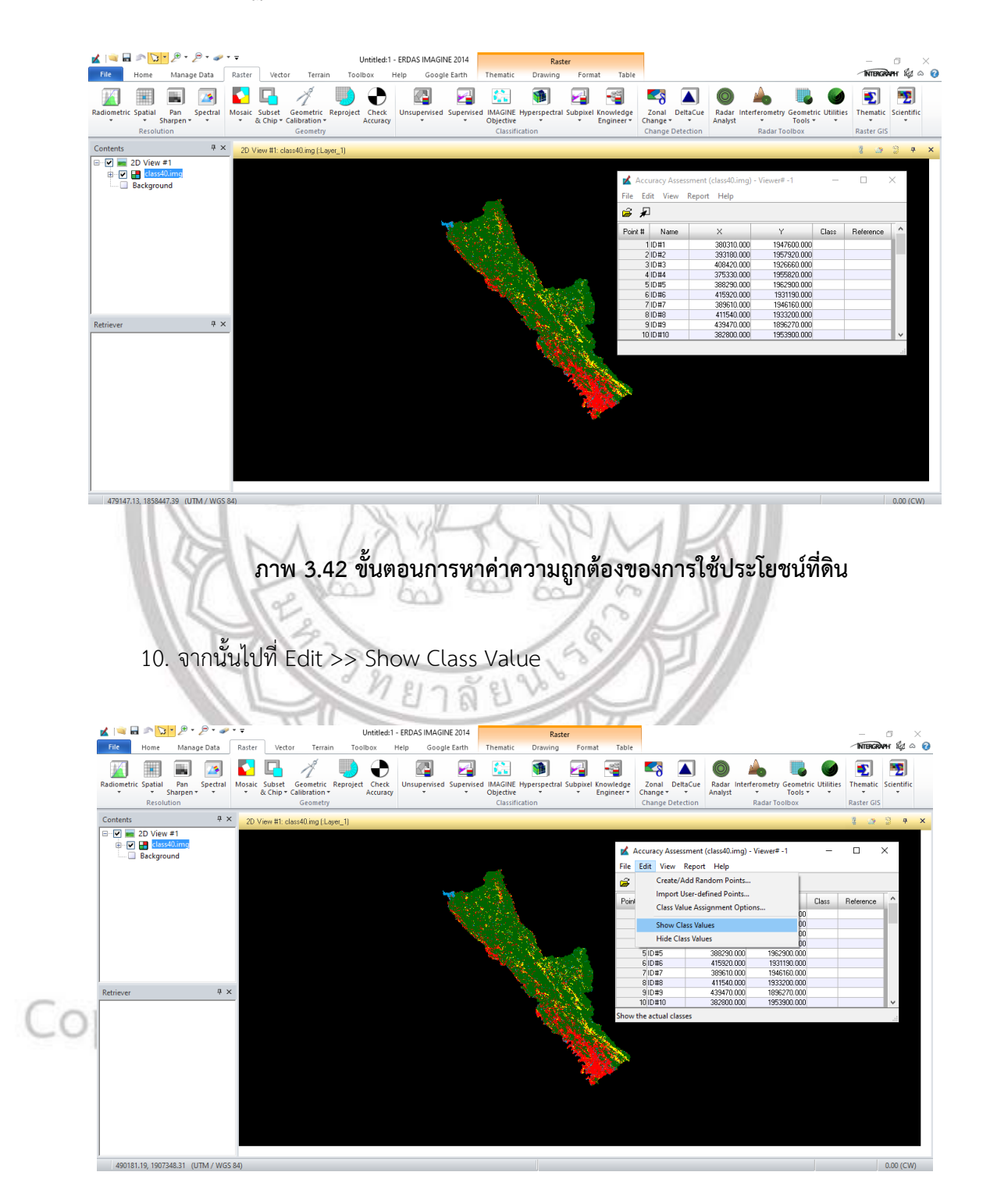

ภาพ 3.43 ขั้นตอนการหาค่าความถูกต้องของการใช้ประโยชน์ที่ดิน

#### 11. จะเห็นว่าช่อง Class จะมีค่าตัวเลขขึ้นมา

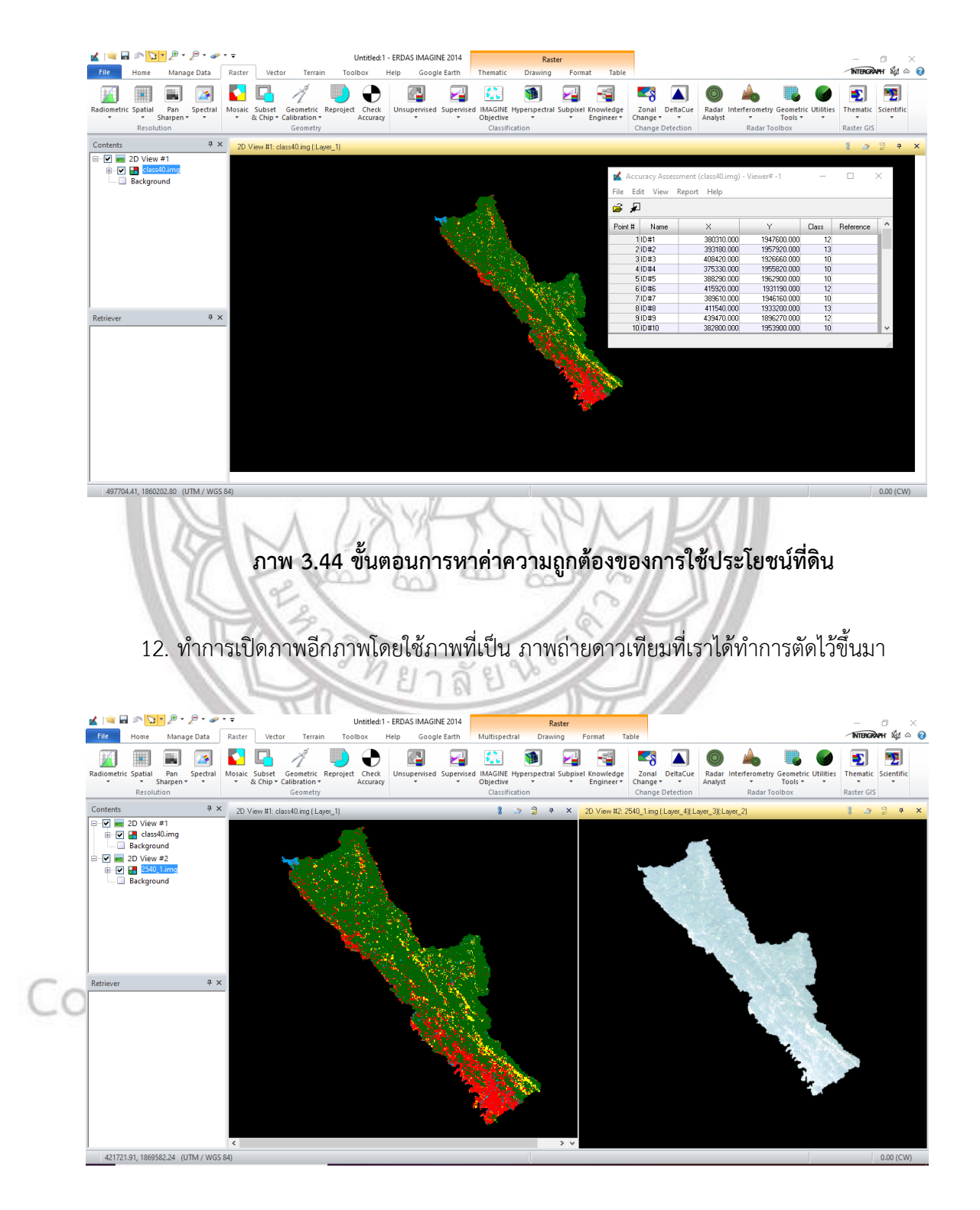

ภาพ 3.45 ขั้นตอนการหาค่าความถูกต้องของการใช้ประโยชน์ที่ดิน

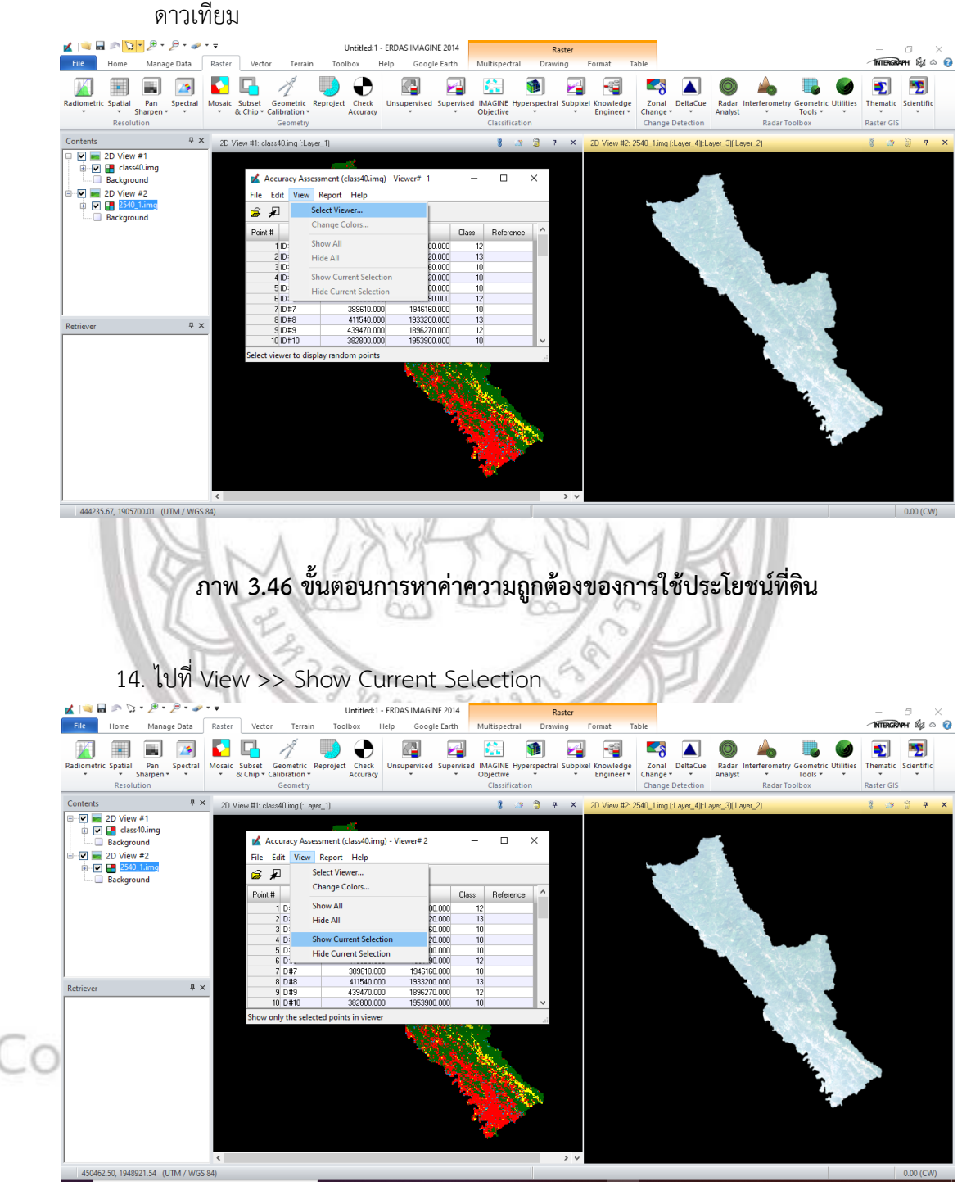

13. เมื่อเปิดภาพขึ้นมาแล้ว จากนั้นไปที่ View >> Select Viewer... > คลิกที่ภาพถ่าย

ภาพ 3.47 ขั้นตอนการหาค่าความถูกต้องของการใช้ประโยชน์ที่ดิน

15. จากนั้นทำการใส่ค่า Reference โดยการ Double click ที่ point ดูว่าตรงกับค่าซ่อง Class หรือไม่ ถ้าตรงให้ใส่เลขเดียวกัน ถ้าไม่ตรงให้ใส่ตัวเลขที่ถูกต้อง ทำแบบนี้จนครบ 50

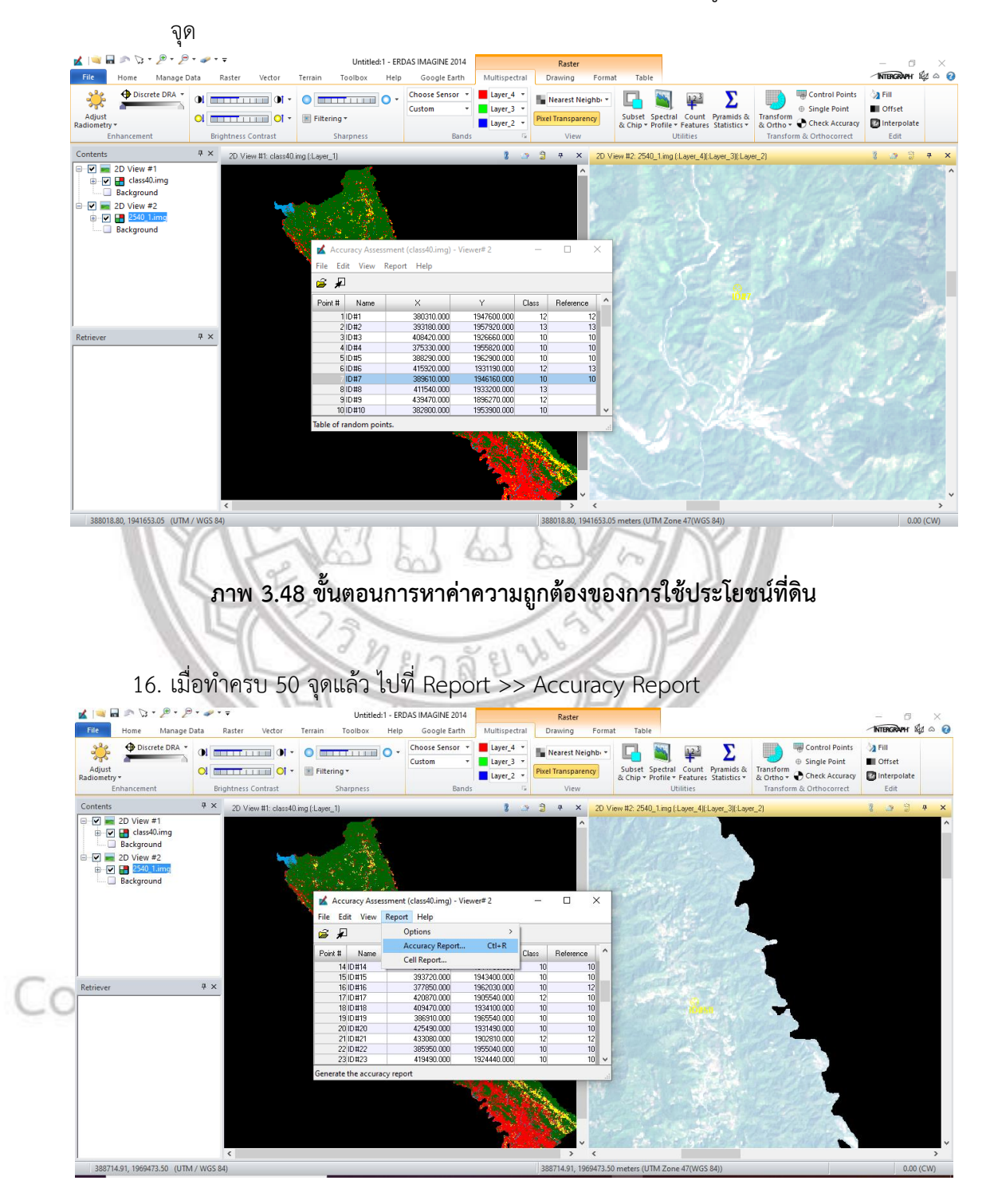

ภาพ 3.49 ขั้นตอนการหาค่าความถูกต้องของการใช้ประโยชน์ที่ดิน

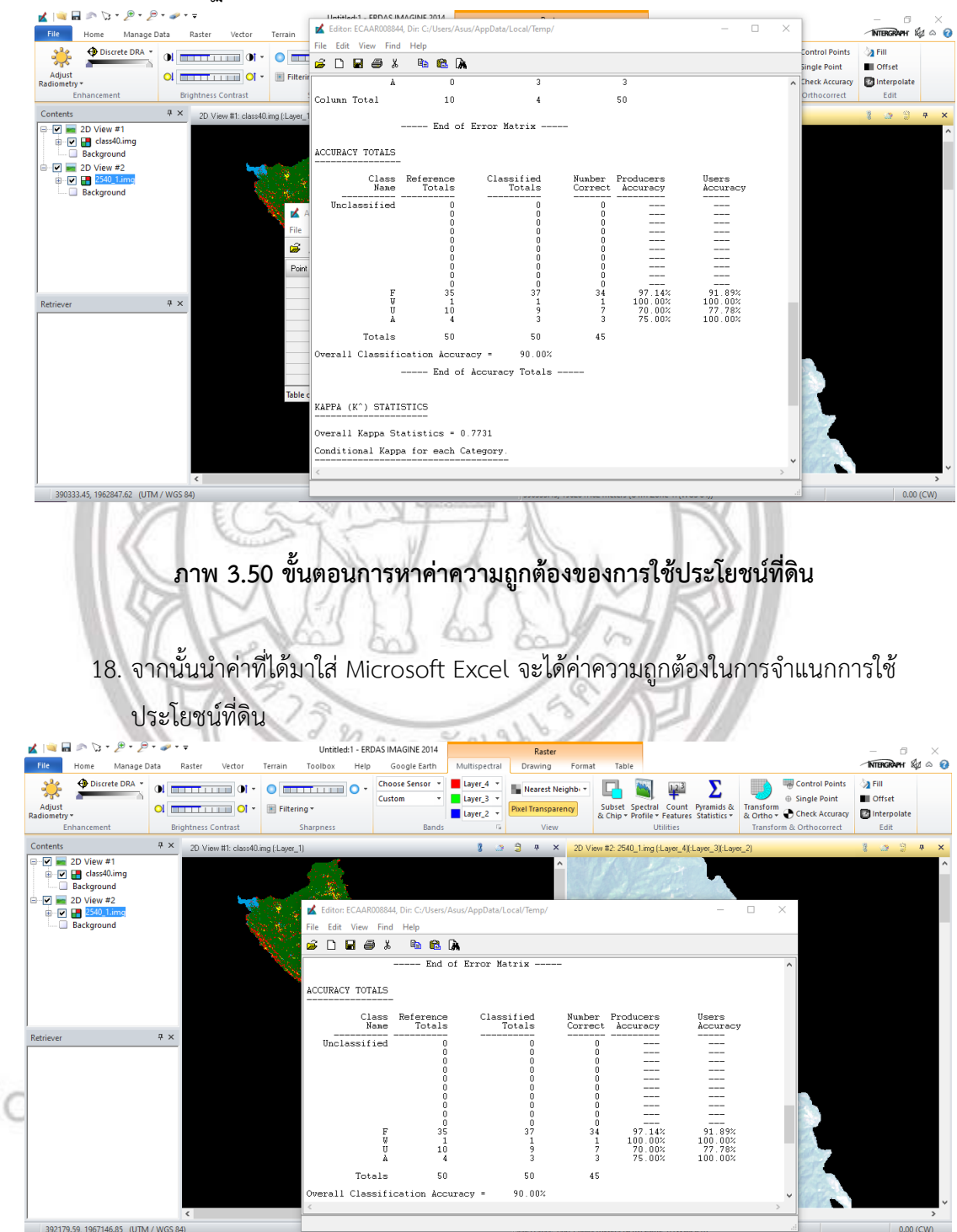

## 17. จะปรากฏหน้าต่างนี้ขึ้นมา ซึ่งเราจะใช้ค่า error matrix

ภาพ 3.51 ขั้นตอนการหาค่าความถูกต้องของการใช้ประโยชน์ที่ดิน

#### บทที่ 4

#### ผลการวิเคราะห์ข้อมูล

้. ป่าไม้เป็นทรัพยากรธรรมชาติที่มีความสำคัญอย่างยิ่งต่อสิ่งมีชีวิต เพราะป่าไม้มรประโยชน์ทั้ง การเป็นแหล่งวัตถุดิบ รวมถึงการรักษาสมดุลของสภาพแวดล้อม การที่พื้นที่ใดพื้นหนึ่งมีผืนป่าที่อุดม สมบูรณ์ เป็นพื้นที่ที่เหมาะสมแก่การใช้ประโยชน์ เพื่อประกอบอาชีพเกษตรกรรมและหาของป่า ทำให้ มีการบุกรุกแผ้วถางป่ามากขึ้นเพื่อประกอบอาชีพ และยึดครองพื้นที่มาเป็นของตนเองอย่างผิด กฎหมาย เป็นสาเหตุทำให้ป่าไม้มีจำนวนลดน้อยลงไป ด้วยสาเหตุดังกล่าวจึงทำให้มีการสำรวจโดยใช้ ภาพถ่ายดาวเทียมจากการสำรวจระยะไกล โดยใช้ข้อมูลทั้งอดีตและปัจจุบัน เพื่อใช้ในการสำรวจหา พื้นที่ที่ถูกบุกรุกและพื้นที่ที่มี การใช้ประโยชน์ในด้านต่างๆ โดยพิจารณาจากภาพถ่ายดาวเทียม LANDSAT-5 และLANDSAT-8 เพื่อนำมาทำการวิเคราะห์การเปลี่ยนแปลงพื้นที่ป่าไม้ เพื่อศึกษาการ เปลี่ยนแปลงการใช้ประโยชน์ที่ดินด้วยแบบจำลอง CLUE-S กรณีศึกษาพื้นที่ป่าในเขตอำเภอท่าสอง ยางจังหวัดตาก โดยทำการศึกษาทั้งหมด 3 ปีพ.ศ. ระยะห่างของช่วงเวลาอยู่ที่ 10 ปี คือปีพ.ศ. 2540, พ.ศ. 2550 และปีพ.ศ. 2560 ใช้วิธีการจำแนกการใช้ประโยชน์ที่ดินด้วยวิธีการประเภทกำกับดูแล (Supervised Classification) เพื่อทำการจำแนกการเปลี่ยนแปลงการใช้ประโยชน์ที่ดินดังกล่าวและ นำผลมาเปรียบเทียบความแตกต่างที่เกิดขึ้น ในเขตอำเภอท่าสองยาง เพื่อหาแนวทางแก้ปัญหาและ ้ยับยั้งปัญหาในด้านต่างๆที่จะตามมาในอนาคต การศึกษาการเปลี่ยนแปลงการใช้ประโยชน์ที่ดินด้วย แบบจำลอง CLUE-S กรณีศึกษาพื้นที่ป่าไม้ในเขตอำเภอท่าสองยาง จังหวัดตาก โดยใช้ภาพถ่าย ดาวเทียม LANDSAT-5 และLANDSAT-8 ผู้วิจัยได้กำหนดแบ่งผลการวิเคราะห์ออกเป็น 2 รูปแบบ คือ 1. ประยุกต์ใช้ข้อมูลดาวเทียมศึกษาการเปลี่ยนแปลงพื้นที่ป่าไม้ อำเภอท่าสองยาง จังหวัดตาก และ2. การจัดการพื้นที่ป่าไม้ ด้วยแบบจำลอง CLUE-S 4.1 การเปลี่ยนแปลงการใช้ประโยชน์ที่ดิน 3 ช่วงเวลา

**4.1 การเปลี่ยนแปลงการใช้ประโยชน์ที่ดิน 3 ช่วงเวลา** - การใช้ประโยชน์ที่ดิน ในปีพ.ศ. 2540 - การใช้ประโยชน์ที่ดิน ในปีพ.ศ. 2550 - การใช้ประโยชน์ที่ดิน ในปีพ.ศ. 2560

4.2 รูปแบบการใช้ประโยชน์ที่ดินในอนาคต

#### 4.1 การเปลี่ยนแปลงการใช้ประโยชน์ที่ดิน 3 ช่วงเวลา

ในการวิเคราะห์การเปลี่ยนแปลงการใช้ประโยชน์ที่ดินทั้ง 3 ช่วงเวลา โดยใช้ข้อมูลภาพถ่าย ดาวเทียม LANDSAT-5 และLANDSAT-8 ในการมาจำแนกการใช้ประโยชน์ที่ดิน และการนำมา วิเคราะห์การเปลี่ยนแปลงการใช้ประโยชน์ที่ดินโดยใช้วิธีการจำแนกแบบกำกับดูแล (Supervised Classification) ซึ่งแบ่งการใช้ประโยชน์ที่ดินออกเป็น 4 ประเภท ได้แก่ ป่าไม้ เกษตรกรรม ชุมชน/ เมือง และแหล่งน้ำ โดยผลการวิเคราะห์แสดงออกมาดังนี้

4.1.1 การใช้ประโยชน์ที่ดิน ในปี พ.ศ. 2540

ตาราง 4.1 การใช้ประโยชน์ที่ดิน ในปีพ.ศ. 2540

| การใช้ประโยชน์     | จุดภาพ    | ASS FE        | พื้นที่   |             |
|--------------------|-----------|---------------|-----------|-------------|
| ที่ดิน ปีพ.ศ. 2540 | - Ch      | ตารางกิโลเมตร | ไร่       | เปอร์เซ็นต์ |
| ป่าไม้             | 1,603,686 | 1,443.32      | 902,075   | 74.05       |
| ชุมชน/เมือง        | 377,811   | 340.03        | 212,518   | 17.44       |
| เกษตรกรรม          | 137,399   | 123.66        | 77,287    | 6.34        |
| แหล่งน้ำ           | 46,906    | 42.22         | 26,387    | 2.17        |
| ผลรวม              | 2,165,802 | 1,949.23      | 1,218,267 | 100.00      |

จากการศึกษาการเปลี่ยนแปลงการใช้ประโยชน์ที่ดิน อำเภอท่าสองยาง จังหวัดตาก ด้วย ข้อมูลภาพถ่ายดาวเทียม LANDSAT-5 ในปี พ.ศ. 2540 พบว่า มีพบว่ามีพื้นที่ป่าไม้ 902,075 ไร่ คิด เป็นร้อละ 74.05 พื้นที่ชุมชน/เมือง 212,518 ไร่ คิดเป็นร้อยละ 17.44 พื้นที่เกษตรกรรม 77,287 ไร่ คิดเป็นร้อยละ 6.34 และพื้นที่แหล่งน้ำ 26,387 ไร่ คิดเป็นร้อยละ 2.17

ตาราง 4.2 ตรวจสอบความถูกต้องเชิงพื้นที่ปีพ.ศ. 2540

| -  | ประเภท      | ป่าไม้  | ชุมชน/เมือง          | เกษตรกรรม | แหล่งน้ำ       | รวม  |
|----|-------------|---------|----------------------|-----------|----------------|------|
|    | ป่าไม้      | 34      | 3                    | 0         | 0              | 37   |
| Co | ชุมชน/เมือง | ht by   | Naresu               | uan U     | Inivers        | ity9 |
|    | เกษตรกรรม   | 0       | 0                    | 3         | 0              | 3    |
|    | แหล่งน้ำ    | Allorig | hts <sub>o</sub> res | serve     | d <sub>1</sub> | 1    |
|    | รวม         | 35      | 10                   | 4         | 1              | 50   |
| _  | PA%         | 97.14%  | 100.00%              | 70.00%    | 75.00%         |      |
| _  | UA%         | 91.89%  | 100.00%              | 77.78%    | 100.00%        |      |

ค่าความถูกต้องรวม (Overall Classification Accuracy) = 90.00%

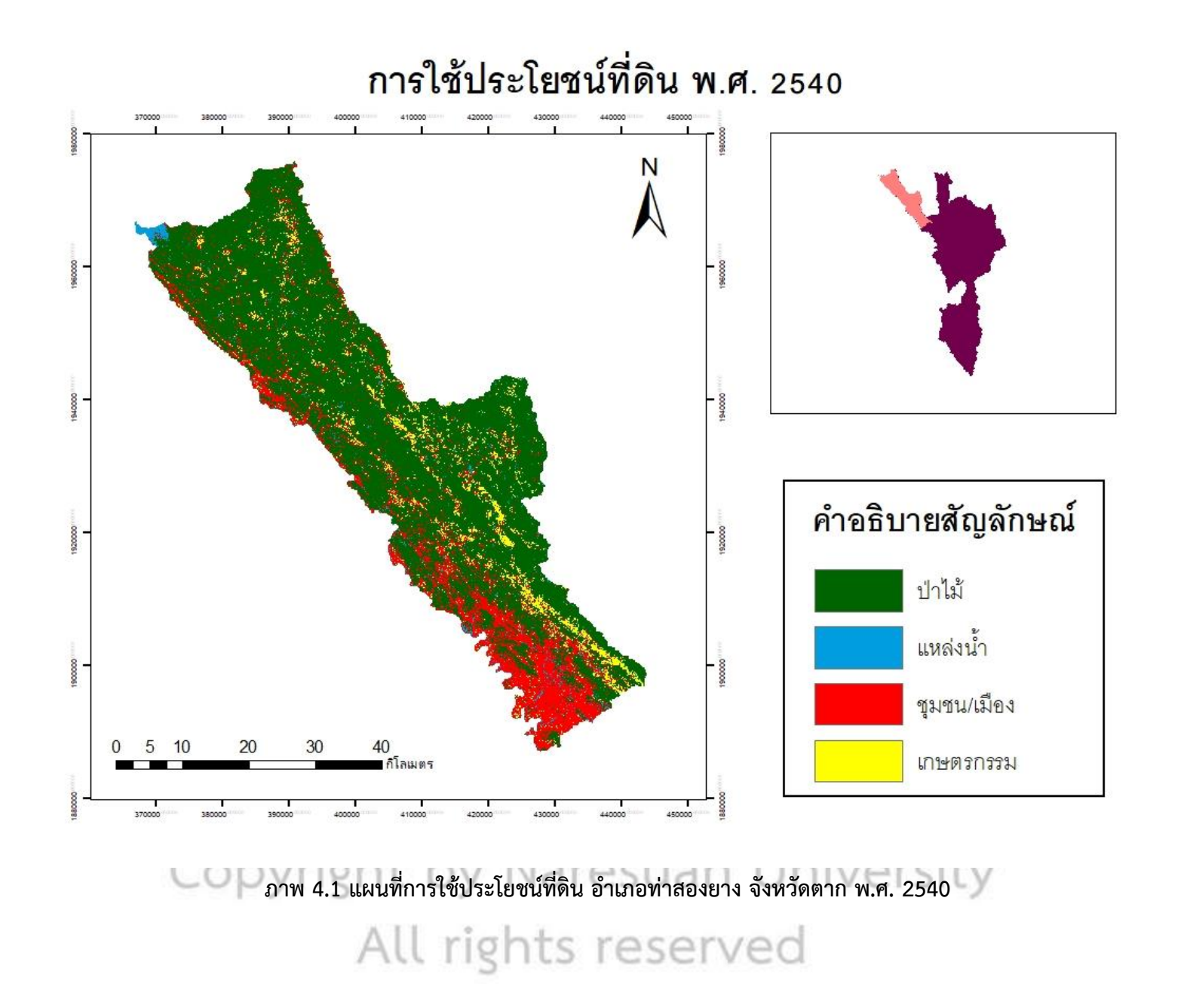

4.1.2 การใช้ประโยชน์ที่ดิน ในปี พ.ศ. 2550

| การใช้ประโยชน์ที่ดิน | จุดภาพ    | พื้นที่        |           |             |  |  |
|----------------------|-----------|----------------|-----------|-------------|--|--|
| ปี พ.ศ. 2550         |           | ตารางกิโลเมตร  | ไร่       | เปอร์เซ็นต์ |  |  |
| ป่าไม้               | 1,415,780 | 1,274.20       | 796,375   | 65.37       |  |  |
| ชุมชน/เมือง          | 277,754   | 249.98         | 156,237   | 12.82       |  |  |
| เกษตรกรรม            | 443,593   | 399.24         | 249,525   | 20.48       |  |  |
| แหล่งน้ำ             | 28,675    | 25.81          | 16,130    | 1.33        |  |  |
| ผลรวม                | 2,165,802 | 1,949.23       | 1,218,267 | 100.00      |  |  |
|                      | 4         | and the second |           |             |  |  |

#### ตาราง 4.3 การใช้ประโยชน์ที่ดินในปีพ.ศ. 2550

จากการศึกษาการเปลี่ยนแปลงการใช้ประโยชน์ที่ดิน อำเภอท่าสองยาง จังหวัดตาก ด้วยข้อมูล ภาพถ่ายดาวเทียม LANDSAT-5 ในปี พ.ศ. 2550 พบว่า มีพื้นที่ป่าไม้ 796,375 ไร่ คิดเป็นร้อยละ 65.37 พื้นที่ ชุมชน/เมือง 156,237 ไร่ คิดเป็นร้อยละ 12.82 พื้นที่เกษตรกรรม 249,525 ไร่ คิดเป็นร้อยละ 20.48 และ พื้นที่แหล่งน้ำ 16,130 ไร่ คิดเป็นร้อยละ 1.33 จะเห็นได้ว่าช่วงระยะเวลาเพียง 10 ปีการใช้ประโยชน์ที่ดิน เปลี่ยนแปลงไปค่อนข้างมากโดยเฉพาะพื้นที่เกษตรกรรมที่พื้นที่เพิ่มมมากขึ้น

#### ตาราง 4.4 ตรวจสอบความถูกต้องเชิงพื้นที่ปีพ.ศ. 2550

| ประเภท      | ป่าไม้  | ชุมชน/เมือง | เกษตรกรรม | แหล่งน้ำ | รวม    |
|-------------|---------|-------------|-----------|----------|--------|
| ป่าไม้      | 32      | 0           | 1         | 0        | 33     |
| ชุมชน/เมือง | 0       | 5           | 0         | 1        | 6      |
| เกษตรกรรม   | າສີທີ່  | าเหาวิท     | ยาลัยา    | แรศกร    | 10     |
| แหล่งน้ำ    | 0       | 0           | 0         | 1        | 1      |
| รวม         | 19 35 0 | y Nare      | esuan     | Unizvers | sit 50 |
| PA%         | 91.43%  | 100.00%     | 87.50%    | 50.00%   |        |
| UA%         | 96.97%  | 83.33%      | 70.00%    | 100.00%  |        |

ค่าความถูกต้องรวม (Overall Classification Accuracy) = 90.00%

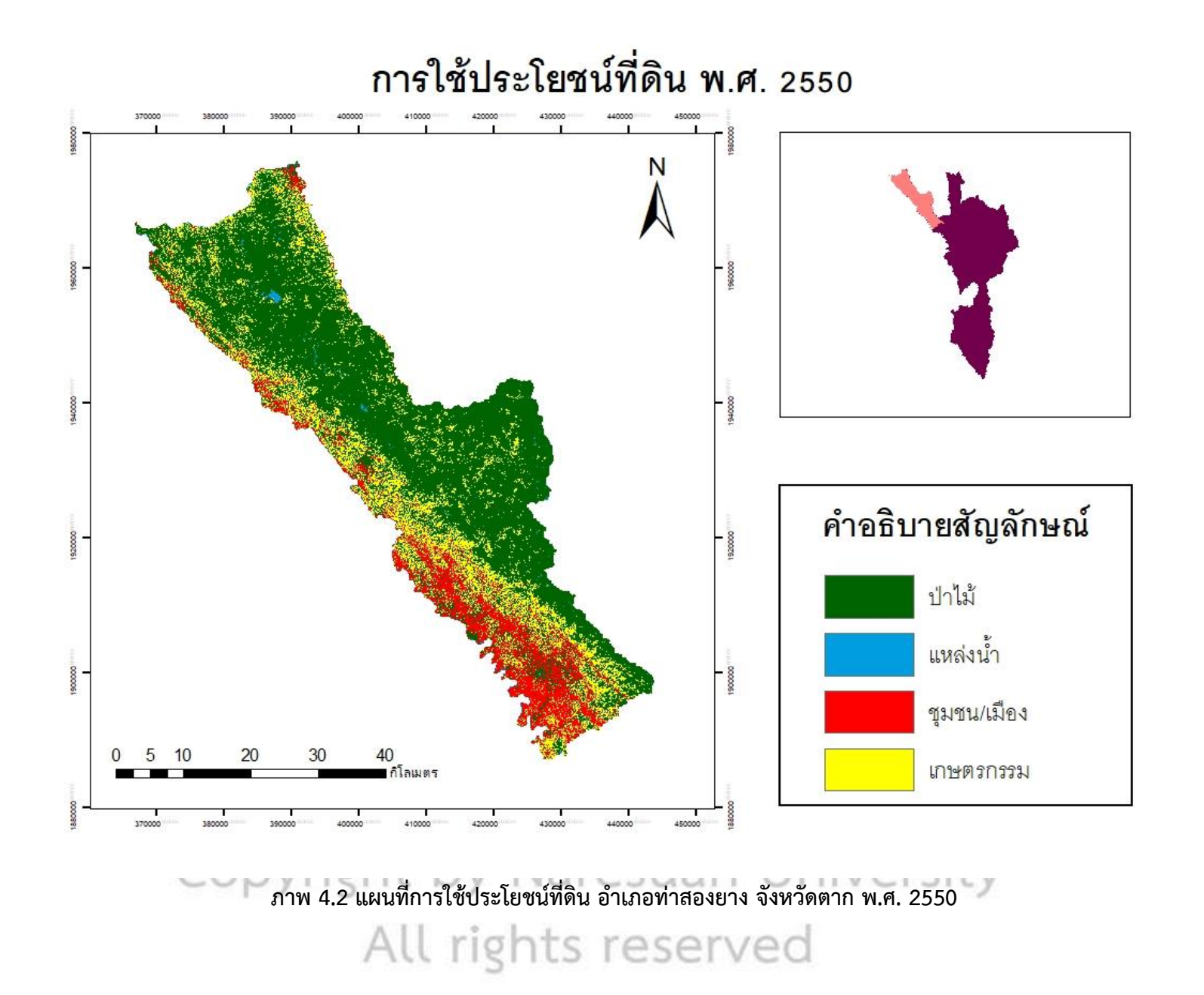

| การใช้ประโยชน์ที่ดิน | จุดภาพ    | พื้นที่       |           |             |  |  |
|----------------------|-----------|---------------|-----------|-------------|--|--|
| ปี พ.ศ. 2560         |           | ตารางกิโลเมตร | ไร่       | เปอร์เซ็นต์ |  |  |
| ป่าไม้               | 1,587,638 | 1,428.88      | 893,050   | 73.3        |  |  |
| ชุมชน/เมือง          | 287,664   | 258.9         | 161,812   | 13.28       |  |  |
| เกษตรกรรม            | 238,109   | 214.3         | 133,937   | 11          |  |  |
| แหล่งน้ำ             | 52,391    | 47.15         | 29,468    | 2.42        |  |  |
| รวม                  | 2,165,802 | 1,949.23      | 1,218,267 | 100.00      |  |  |

ตาราง 4.5 การใช้ประโยชน์ที่ดินในปีพ.ศ. 2560

จากการศึกษาการเปลี่ยนแปลงการใช้ประโยชน์ที่ดิน อำเภอท่าสองยาง จังหวัดตาก ด้วยข้อมูล ภาพถ่ายดาวเทียม LANDSAT-8 ในปี พ.ศ. 2560 พบว่า มีพบว่ามีพื้นที่ป่าไม้ 893,050 ไร่ คิดเป็นร้อยละ 73.3 พื้นที่ชุมชน/เมือง 161,812 ไร่ คิดเป็นร้อยละ 13.28 พื้นที่เกษตรกรรม 133,937 ไร่ คิดเป็นร้อยละ 11 และ พื้นที่แหล่งน้ำ 29,468 คิดเป็นร้อยละ 2.42

ตาราง 4.6 ตรวจสอบความถูกต้องเชิงพื้นที่ปีพ.ศ. 2560

|             |           | 1 8 1 3     | EL V                                                                                                    | 11 11 11 |      |
|-------------|-----------|-------------|----------------------------------------------------------------------------------------------------|----------|------|
| ประเภท      | ป่าไม้    | ชุมชน/เมือง | เกษตรกรรม                                                                                                    | แหล่งน้ำ | รวม  |
| ป่าไม้      | 37        | 0           | 20                                                                                                    | 0        | 33   |
| ชุมชน/เมือง | 1         | 6           | 0                                                                                                    | 0        | 6    |
| เกษตรกรรม   | 1         | 0           | 4                                                                                                    | 0        | 10   |
| แหล่งน้ำ 🚖  | າເສີທີ່ຮໍ | าเหาวิท     | ยาลัยา                                                                                                    | แรดใวร   | 1    |
| รวม         | 39        | 7           | 4                                                                                                    | 0        | 50   |
| PA%         | 94.87%    | 85.71%      | 100.00%                                                                                                    | Univers  | sity |
| UA%         | 100.00%   | 85.71%      | 80.00%                                                                                                    | ed -     |      |
|             |           |             | A CONTRACT OF A CONTRACT OF A |          |      |

ค่าความถูกต้องรวม (Overall Classification Accuracy) = 94.00%

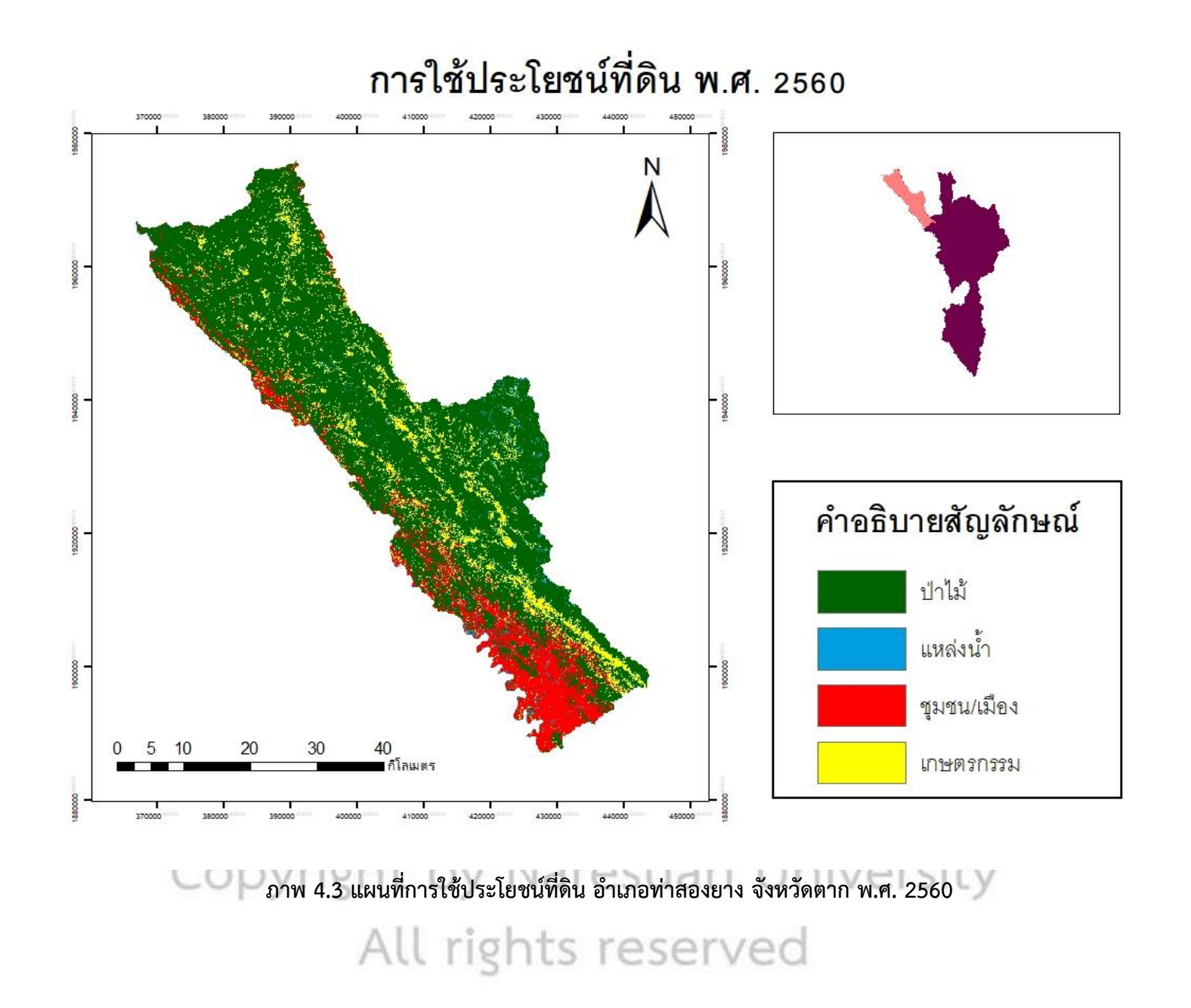

| ประเภทการ             |          | พ.ศ.2540  |          | 20       | พ.ศ.2550  |          |          | พ.ศ.2560  |          |
|-----------------------|----------|-----------|----------|----------|-----------|----------|----------|-----------|----------|
| ใช้ประโยชน์<br>ที่ดิน | ตาราง    | 1.        |          | ตาราง    | R         |          | ตาราง    | ٩         |          |
|                       | กเลเมตร  | เร        | เบอรเซนต | กเลเมตร  | COLS .    | เบอรเซนต | กเลเมตร  | เร        | เบอรเซนต |
| ป่าไม้                | 1,443.32 | 902,075   | 74.05    | 1,274.20 | 796,375   | 65.37    | 1,428.88 | 893,050   | 73.3     |
| ชุมชน/เมือง           | 340.03   | 212,518   | 17.44    | 249.98   | 156,237   | 12.82    | 258.9    | 161,812   | 13.28    |
| เกษตรกรรม             | 123.66   | 77,287    | 6.34     | 399.24   | 249,525   | 20.48    | 214.3    | 133,937   | 11       |
| แหล่งน้ำ              | 42.22    | 26,387    | 2.17     | 25.81    | 16,130    | 1.33     | 47.15    | 29,468    | 2.42     |
| รวม                   | 1,949.23 | 1,218,267 | 100.00   | 1,949.23 | 1,218,267 | 100.00   | 1,949.23 | 1,218,267 | 100.00   |

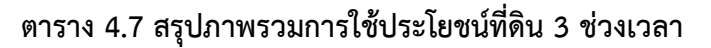

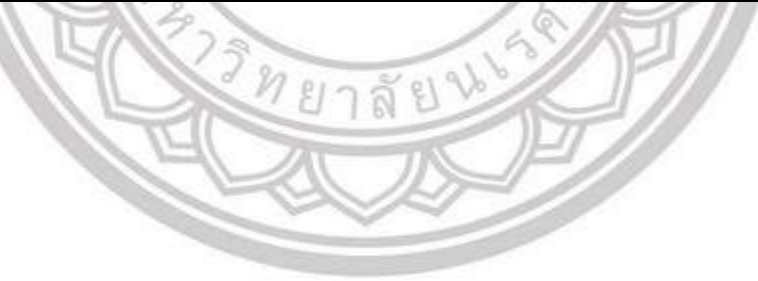

ลิขสิทธิ์ มหาวิทยาลัยนเรศวร Copyright by Naresuan University All rights reserved

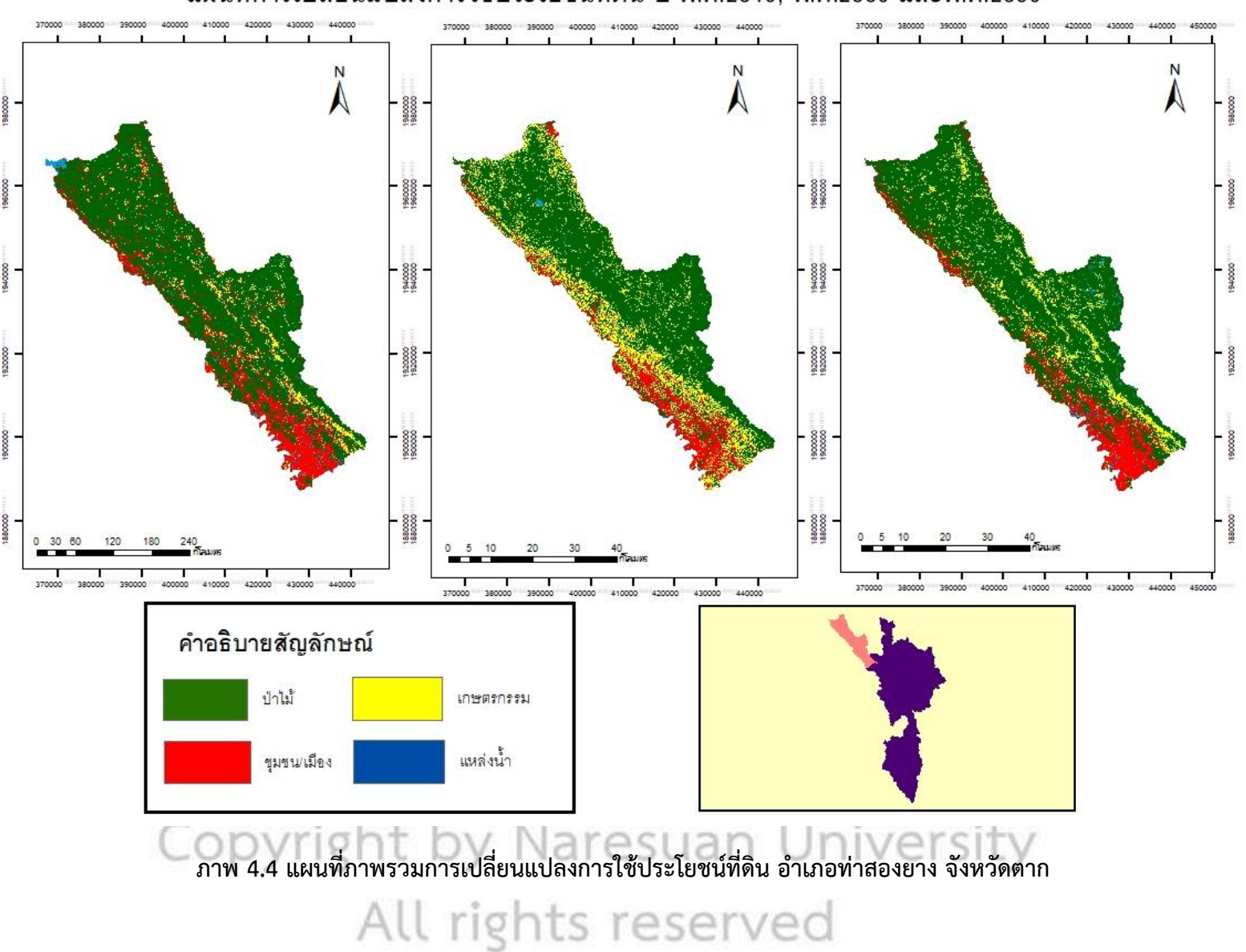

แผนที่การเปลี่ยนแปลงการใช้ประโยชน์ที่ดิน ปี พ.ศ.2540, พ.ศ.2550 และพ.ศ.2560

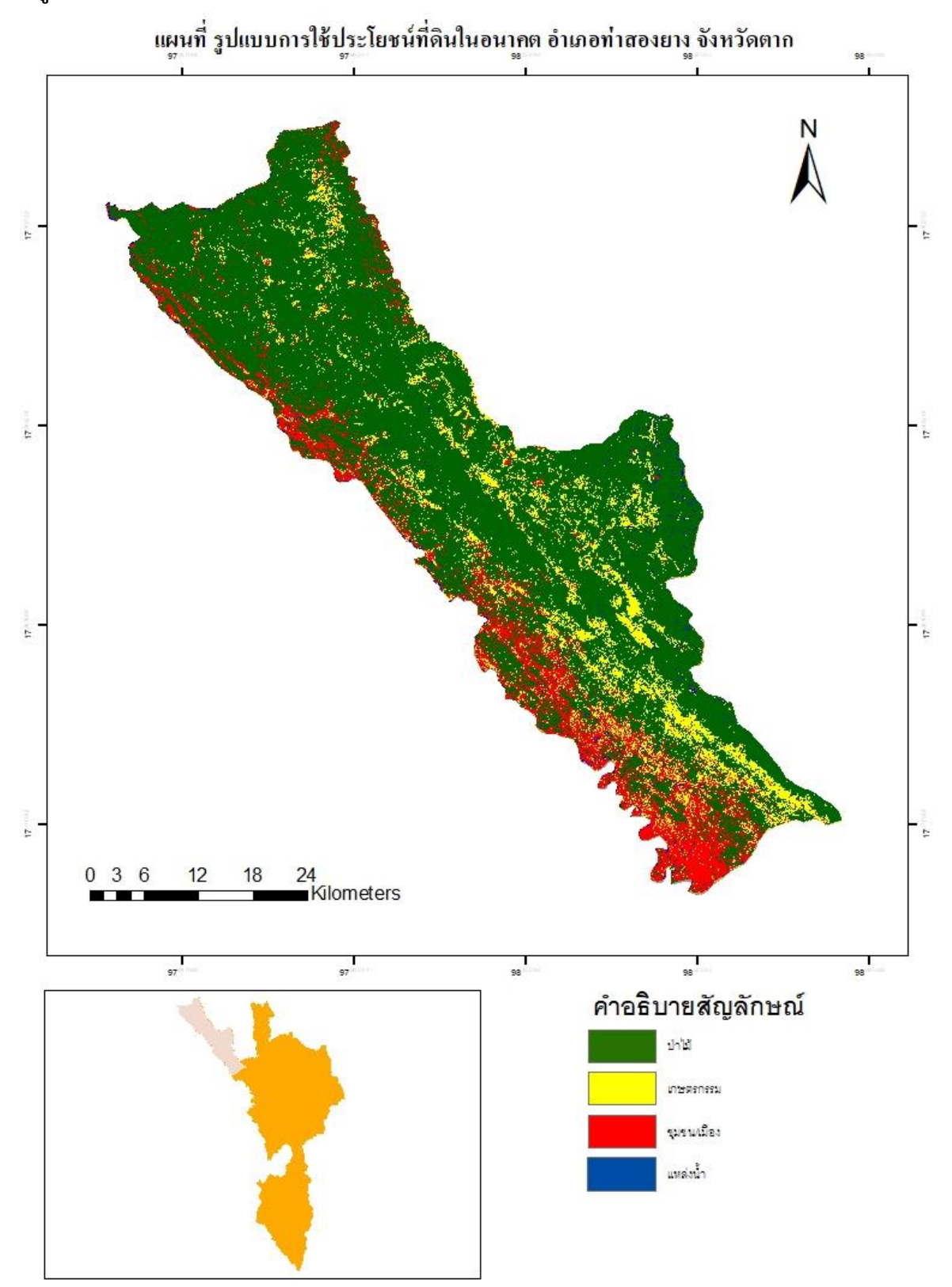

ภาพ 4.5 แผนที่รูปแบบการใช้ประโยชน์ที่ดินในอนาคต อำเภอท่าสองยาง จังหวัดตาก

| ວດສຳສັງໄຂມງຄາຍເພື່ອນ |              | พื้นที่ (ไร่) |         |  |
|----------------------|--------------|---------------|---------|--|
| การเขบระเองนทศน –    | ปี พ.ศ. 2560 | ปี พ.ศ. 2570  | ผลต่าง  |  |
| ป่าไม้               | 893,050      | 871,275       | -21,775 |  |
| ชุมชน/เมือง          | 161,812      | 155,563       | -6,249  |  |
| เกษตรกรรม            | 133,937      | 144,594       | 10,657  |  |
| แหล่งน้ำ             | 29,468       | 27,106        | -2,362  |  |
| ผลรวม                | 1,218,267    | 1,198,538     | -19,729 |  |

ตาราง 4.8 เปรียบเทียบการใช้ประโยชน์ที่ดิน

จากการศึกษาการคาดการณ์การเปลี่ยนแปลงการใช้ประโยชน์ที่ดินแต่ละรูปแบบ ระหว่าง ปี พ.ศ. 2560 และ ปี พ.ศ. 2570 พบว่าพื้นที่เกษตรกรรมมีพื้นที่ลดลง 21,775 ไร่ พื้นที่ชุมชน/เมืองมีพื้นที่ลดลง 6,249 ไร่ ในขณะพื้นที่เกษตรกรรมมีพื้นที่เพิ่มขึ้น 10,657 ไร่ พื้นที่แหล่งน้ำมีพื้นที่ลดลง 2,362 ไร่

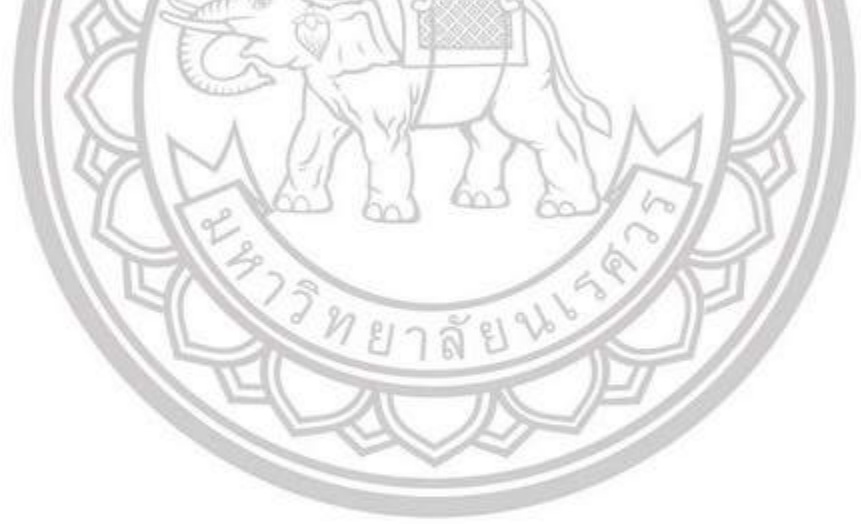

# ลิขสิทธิ์ มหาวิทยาลัยนเรศวร Copyright by Naresuan University All rights reserved

#### สรุปผล อภิปรายผลและข้อเสนอแนะ

# 5.1 สรุปผลการศึกษา วัตถุประสงค์ข้อที่ 1

ประยุกต์ใช้ข้อมูลดาวเทียมศึกษาการเปลี่ยนแปลงพื้นที่ป่าไม้ อำเภอท่าสองยาง จังหวัดตาก ผลจากการวิเคราะห์การจำแนกการใช้ประโยชน์ที่ดิน ในการศึกษาการเปลี่ยนแปลงการใช้ประโยชน์ ที่ดิน (พื้นที่ป่าไม้, พื้นที่เกษตรกรรม, พื้นที่ชุมชน/เมือง, พื้นที่แหล่งน้ำ) พื้นที่ป่าอำเภอท่าสองยาง จังหวัดตาก ด้วยข้อมูลภาพถ่ายดาวเทียม

จากการศึกษาการจำแนกประเภทการใช้ประโยชน์ที่ดินพื้นที่ป่า อำเภอท่าสองยาง จังหวัดตาก โดยได้ ทำการศึกษาในปี พ.ศ. 2540, ปีพ.ศ. 2550 และในปี พ.ศ. 2560 โดยใช้ข้อมูลภาพถ่ายดาวเทียม LANDSAT-5 และLANDSAT-8 เพื่อใช้ในการสำรวจหาพื้นที่ป่าไม้และพื้นที่ที่มีการใช้ประโยชน์ที่ดินในด้านต่างๆ ในบริเวณ อำเภอท่าสองยาง พบว่า ข้อมูลภาพถ่ายดาวเทียม LANDSAT-5 ในปี พ.ศ. 2540 พบว่า มีพบว่ามีพื้นที่ป่าไม้ 902,075 ไร่ คิดเป็นร้อยละ 74.05 พื้นที่ชุมชน/เมือง 212,518 ไร่ คิดเป็นร้อยละ 17.44 พื้นที่เกษตรกรรม 77,287 ไร่ คิดเป็นร้อยละ 6.34 และพื้นที่แหล่งน้ำ 26,387 ไร่ คิดเป็นร้อยละ 2.17 ต่อมาคือ การวิเคราะห์ ใน ปี พ.ศ. 2550 โดยใช้ภาพถ่ายดาวเทียม LANDSAT-5 พบว่า มีพื้นที่ป่าไม้ 796,375 ไร่ คิดเป็นร้อยละ 65.37 พื้นที่ชุมชน/เมือง 156,237 ไร่ คิดเป็นร้อยละ 12.82 พื้นที่เกษตรกรรม 249,525 ไร่ คิดเป็นร้อยละ 20.48 และพื้นที่แหล่งน้ำ 16,130 ไร่ คิดเป็นร้อยละ 1.33 จะเห็นได้ว่าช่วงระยะเวลาเพียง 10 ปีการใช้ประโยชน์ที่ดิน เปลี่ยนแปลงไปค่อนข้างมากโดยเฉพาะพื้นที่เกษตรกรรมที่พื้นที่เพิ่มมมากขึ้น และสำหรับในการวิเคราะห์ ปี พ.ศ. 2560 โดยใช้ภาพถ่ายดาวเทียม LANDSAT-8 พบว่า มีพบว่ามีพื้นที่ป่าไม้ 893,050 ไร่ คิดเป็นร้อย เปลี่ยนแปลงไปค่อนข้างมากโดยเฉพาะพื้นที่เกษตรกรรมที่พื้นที่เพิ่มมมากขึ้น และสำหรับในการวิเคราะห์ ปี พ.ศ. 2560 โดยใช้ภาพถ่ายดาวเทียม LANDSAT-8 พบว่า พบว่า มีพบว่ามีพื้นที่ป่าไม้ 893,050 ไร่ คิดเป็นร้อย ละ 73.3 พื้นที่ชุมชน/เมือง 161,812 ไร่ คิดเป็นร้อยละ 13.28 พื้นที่เกษตรกรรม 133,937 ไร่ คิดเป็นร้อยละ 11 และพื้นที่แหล่งน้ำ 29,468 คิดเป็นร้อยละ 2.42

จากการวิเคราะห์การเปลี่ยนแปลงการใช้ประโยชน์ที่ดินพื้นที่ป่าไม้ อำเภอท่าสองยาง จังหวัดตาก ตั้งแต่ปี พ.ศ. 2540 จนถึง ปี พ.ศ. 2560 ช่วงเวลาทุกๆ 10 ปี โดยใช้ข้อมูลภาพถ่ายดาวเทียม LANDSAT-5 และ LANDSAT-8 พบว่ามีพื้นที่ป่าไม้ลดลงอย่างต่อเนื่อง แต่มีพื้นที่เกษตรกรรมที่มากขึ้น เนื่องจากการเพิ่มขึ้น ของทำการการเกษตรที่ไปบุกรุกพื้นที่ป่า และด้วยการทำเกษตรกรรมที่มากขึ้น จึงส่งผลให้มีพื้นที่ชุมชน/เมือง และพื้นที่แหล่งน้ำเพิ่มมากขึ้นตามไปด้วย ดังนั้น หากต้องการอนุรักษ์พื้นที่ป่าไม้ หน่วยงานภาครัฐต้องควบคุม การขยายตัวของภาคเกษตรกรรม

#### วัตถุประสงค์ข้อที่ 2

การจัดการพื้นที่ป่าไม้ ด้วยแบบจำลอง CLUE-S

ผลจากการศึกษา แบบจำลอง CLUE-S เป็นแบบจำลอง เพื่อคาดการณ์สิ่งที่จะเกิดขึ้นของการใช้ ประโยชน์ที่ดิน ซึ่งไม่สามารถคาดการณ์ได้โดยตรง เพียงแค่คาดการณ์ความน่าจะเป็นของการใช้ประโยชนีที่ดิน ที่จะเกิดขึ้นในอนาคต

สรุปได้ว่า พื้นที่ป่าไม้อำเภอท่าสองยาง จังหวัดตาก คาดว่าน่าจะมีการลดลงของพื้นที่ป่าอย่าง ต่อเนื่องในปีต่อๆ ไป ถึงแม้นโยบายของรัฐบาลจะเข้ามาจัดการปัญหา เข้ามาควบคุม และมีการจัดแนวเขต ที่ดินอย่างชัดเจน ถ้าหากจะช่วยให้ปัญหาการบุกรุกพื้นที่ป่า ถูกยับยั้ง และลดการขยายตัวเพิ่มขึ้นของพื้นที่ อื่นๆ ดังนั้นควรมีการศึกษาและวิจัยเพื่ออนุรักษ์ ควบคุม และป้องการบุกรุกพื้นที่ป่า เพื่อลดการสูญเสียพื้นที่ ป่าและทรัพยากรธรรมชาติ ซึ่งสามารถส่งผลต่อการเปลี่ยนแปลงลักษณะทางกายภาพของพื้นที่ป่า อำเภอท่า สอง จังหวัดตาก ในอนาคตได้

#### 5.2 อภิปราย

การศึกษาการเปลี่ยนแปลงการใช้ประโยชน์ที่ดินด้วยแบบจำลอง CLUE-S กรณีศึกษาพื้นที่ป่าไม้ใน เขตอำเภอท่าสองยาง จังหวัดตาก พบว่า ผลจากการวิเคราะห์การจำแนกการใช้ประโยชน์ที่ดิน ในการศึกษา การเปลี่ยนแปลงการใช้ประโยชน์ที่ดิน (พื้นที่ป่าไม้, พื้นที่เกษตรกรรม, พื้นที่ชุมชน/เมือง, พื้นที่แหล่งน้ำ) ด้วย ข้อมูลภาพถ่ายดาวเทียม การเปลี่ยนแปลงการใช้ประโยชน์ที่ดินพื้นที่ป่าไม้ อำเภอท่าสองยาง จังหวัดตาก ตั้งแต่ปี พ.ศ. 2540 จนถึง ปี พ.ศ. 2560 โดยใช้ข้อมูลภาพถ่ายดาวเทียม LANDSAT-5 และ LANDSAT-8 พบว่ามีพื้นที่ป่าไม้ลดลงอย่างต่อเนื่อง แต่มีพื้นที่เกษตรกรรมที่มากขึ้น เนื่องจากการเพิ่มขึ้นของทำการ การเกษตรที่ไปบุกรุกพื้นที่ป่า และด้วยการทำเกษตรกรรมที่มากขึ้น จึงส่งผลให้มีพื้นที่ชุมชน/เมือง และพื้นที่ แหล่งน้ำเพิ่มมากขึ้นตามไปด้วย ซึ่งในส่วนนี้สอดคล้อง ธิดารัตน์ คำล้อม ที่ศึกษาการเปลี่ยนแปลงการ เปลี่ยนแปลงพื้นที่ป่าไม้ ด้วยภาพถ่ายดาวเทียม LANDSAT-5 และ LANDSAT-8 แต่ในงานวิจัยนี้ ศึกษาช่วง ระยะเวลาทุกๆ 10 ปี ซึ่งแตกต่างกับ ธิดารัตน์ คำล้อม ช่วงเวลาห่างกันถึง 25 ปี ซึ่งความถี่ของช่วงระยะเวลาที่ ห่างกันค่อนข้างมาก อาจลดทอนระยะเวลาหรือแบ่งช่วงระยะเวลา เพื่อเราจะได้ทราบความเปลี่ยนแปลงอย่าง ชัดเจนยิ่งขึ้น และงานวิจัยนี้ได้ศึกษาการคาดการณ์การใช้ประโยชน์ที่ดินในอนาคตที่จะเกิดขึ้น ซึ่งธิดารัตน์ คำ ล้อม ไม่ได้ศึกษาในส่วนนี้

All rights reserved
### 5.3 ปัญหาที่พบในการศึกษา

- ภาพถ่ายดาวเทียม LANDSAT-5 และ LANDSAT-8 เป็นภาพถ่ายที่ได้ทำการดาวน์โหลดฟรี จึงทำ ให้คุณภาพของเม็ดสีคล้ายคลึงกัน จึงทำให้การจำแนกอาจผิดเพี้ยนไปได้
- ภาพถ่ายดาวเทียมบางส่วนยังมีเมฆบดบังพื้นที่ ทำให้ขาดความต่อเนื่องของภาพถ่าย จึงอาจจะทำ ให้บางตำแหน่งของพื้นที่ เกิดความคลาดเคลื่อนหรือผิดเพี้ยนได้

### 5.4 ข้อเสนอแนะ

- การศึกษาการเปลี่ยนแปลงพื้นที่ป่า ควรศึกษาแต่ละเดือนของช่วงปีนั้น ติดต่อกันไม่ขาดช่วง เพื่อที่จะได้ข้อมูลการศึกษาการเปลี่ยนแปลงการใช้ประโยชน์ที่ดินมีความถูกต้องอย่างแม่นยำ
- 2. ควรลงพื้นที่สำรวจภาคสนาม พร้อมทั้งเก็บข้อมูลแบบสอบถาม
- ในการทำวิจัยเกี่ยวกับ CLUE-S นั้นเราต้องศึกษาและทำความเข้าใจก่อน และรู้ถึงวิธีการและ กระบวนการในการทำงาน ถ้าหากไม่มีความรู้ตรงนี้ อาจจะทำให้การดำเนินงานล่าช้า

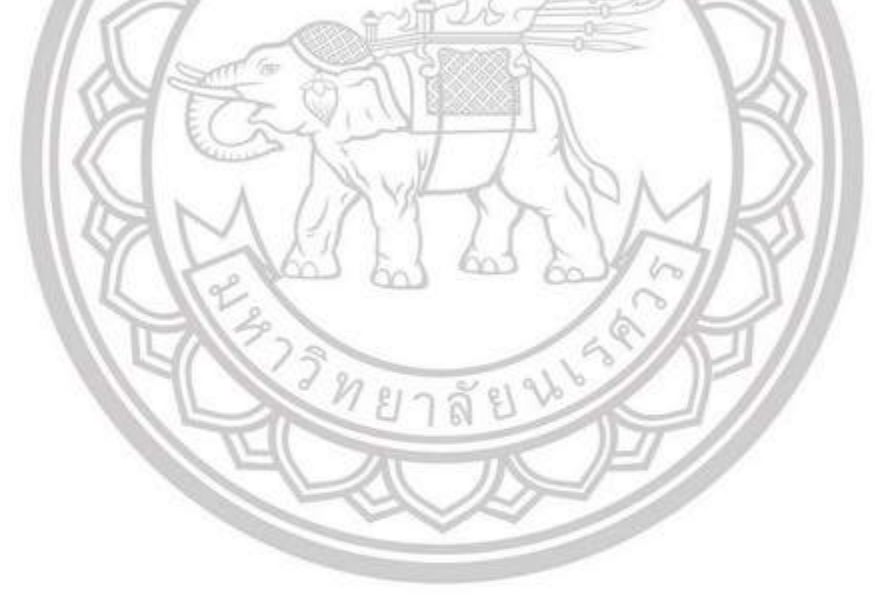

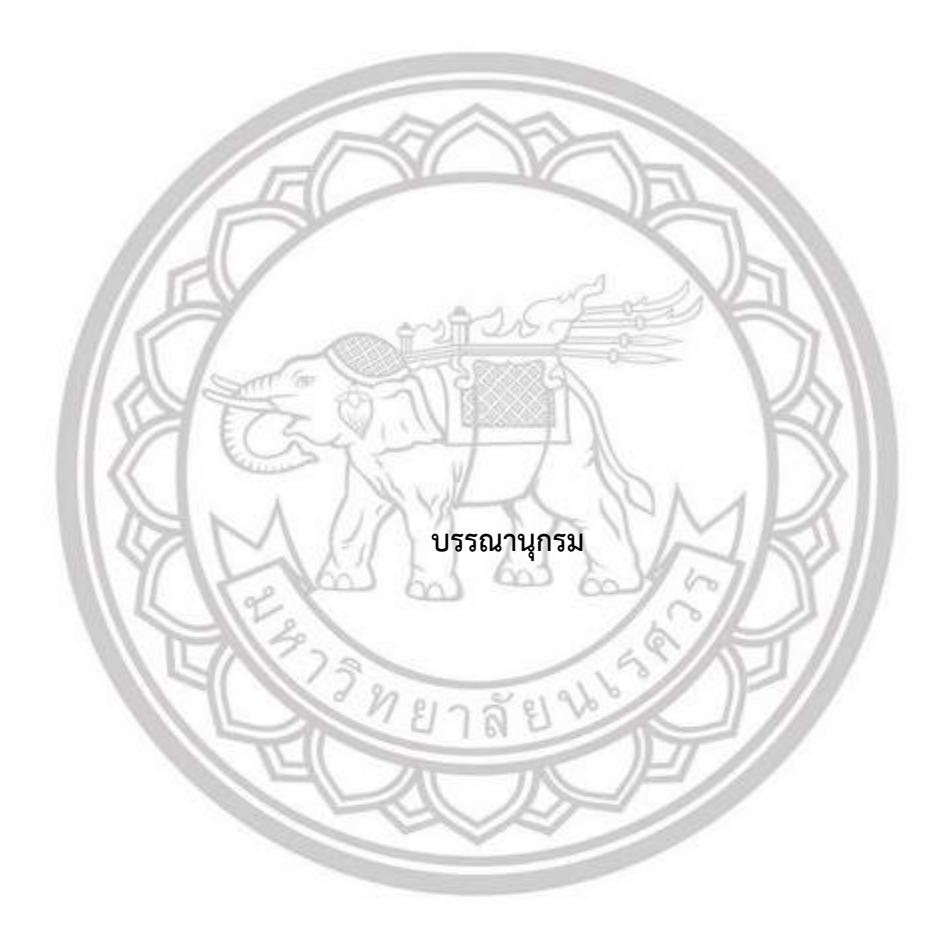

#### บรรณานุกรม

- คมสัน คีรีวงศ์วัฒนา. (2550). การประยุกต์แบบจำลอง CLUE-S เพื่อคาดการณ์การเปลี่ยนแปลงการใช้ ประโยชน์ที่ดินและสิ่งปกคลุมดินในพื้นที่ลุ่มน้ำแม่หยอด อำเภอแม่แจ่ม จังหวัดเชียงใหม่. ปริญญาวิทยาศาสตรมหาบัณฑิต.
- ธิดารัตน์ คำล้อม. (2559). การประยุกต์ใช้เทคโนโลยีภูมิสารสนเทศเพื่อติดตามการเปลี่ยนแปลง พื้นที่ป่า ตำบลต้นยวน อำเภอพนม จังหวัดสุราษฎร์ธานี ประเทศไทย. วิทยานิพนธ์. มหาวิทยาลยัราชภัฏภูเก็ต.
- พรมมาตร ชมภูเครือ. (2560). การศึกษาการเปลี่ยนแปลงพื้นที่ป่าแม่ท่าแพ อำเภอทุ่งเสลี่ยม อำเภอศรีสัชนาลัย จังหวัดสุโขทัย ด้วยข้อมูลระยะไกล หลายช่วงเวลา. วิทยานิพนธ์. มหาวิทยาลัยนเรศวร.
- สำนักงานจัดการที่ดินป่าไม้. (2561). **โครงการจัดทำข้อมูลการจำแนกเขตการใช้ประโยชน์ที่ดินป่าสงวน** แห่งชาติ รายงานฉบับสมบูรณ์ เพื่อจัดทำข้อมูลข้อมูลการจำแนกเขตการใช้ประโยชน์ที่ดินใน พื้นที่ป่าสงวนแห่งชาติ จังหวัดน่าน. กรมป่าไม้ กระทรวงทรัพยากรธรรมชาติและสิ่งแวดล้อม.
- ศศิฎิมล เกตุศรี, อนุชา ไตรพรมมา. (2556). **ประยุกต์ใช้การสำรวจจากระยะไกลเพื่อศึกษาการ** เปลี่ยนแปลงพื้นที่ป่าไม้ในเขตอุทยานแห่งชาติฐ่งแสลงหลวง ระหว่างปี พ.ศ. 2549 กับปี พ.ศ.2556. วิทยานิพนธ์. มหาวิทยาลยันเรศวร.
- อมรัตน์ คำน้อม. (2559). การประยุกต์ใช้การสำรวจระยะไกลศึกษาการเปลี่ยนแปลงของพื้นที่ป่า ระหว่างปีพ.ศ. 2543, พ.ศ. 2549, และพ.ศ. 2559 กรณีศึกษาพื้นที่ป่าในเขตอุทยานแห่งชาติ เขาค้อ จังหวัดเพชรบูรณ์. วิทยานิพนธ์. มหาวิทยาลัยนเรศวร
- Department of National Parks, Wildlife and Plant Conservation.; (2010). "Kaeng Krachan Forest Complex." Division of Wild Fauna and Flora Protection, Bangkok, Thailand. (in

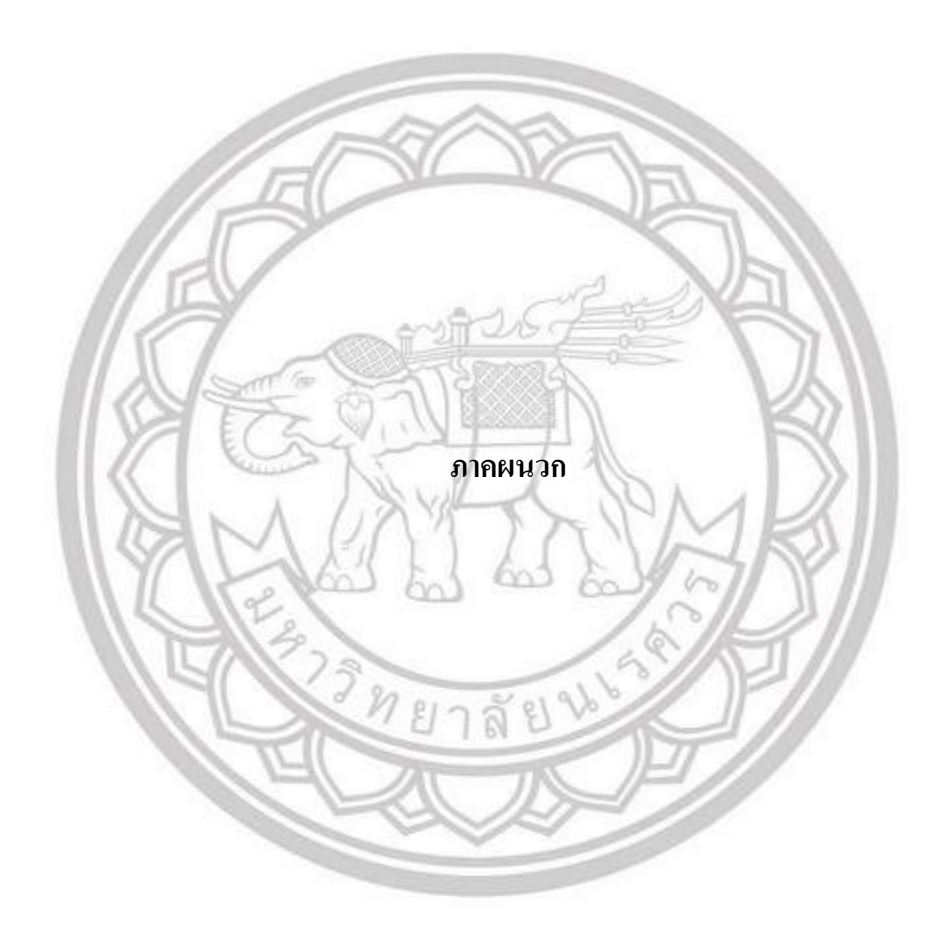

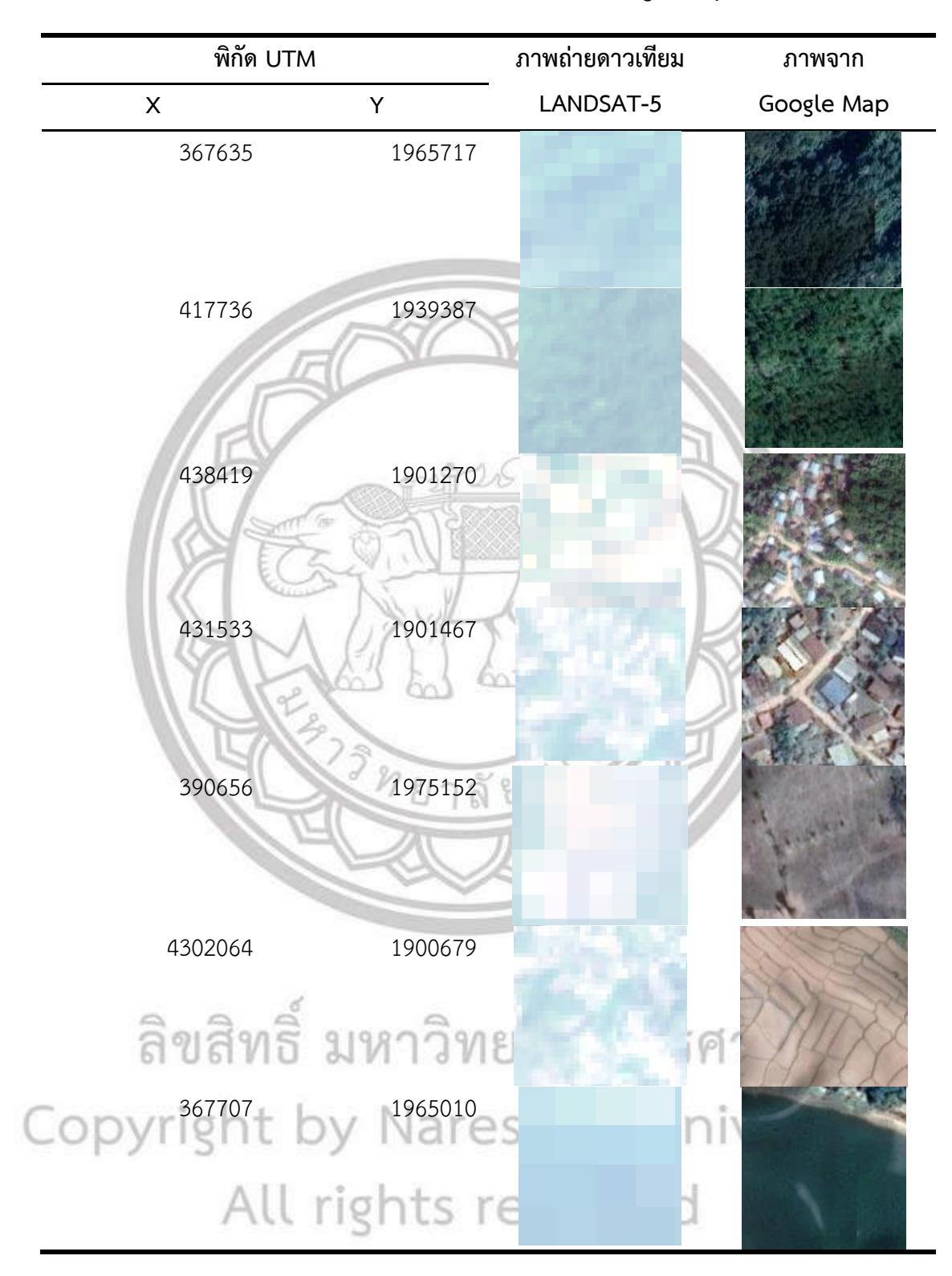

#### ตารางเปรียบเทียบภาพถ่ายดาวเทียมปีพ.ศ. 2540 และภาพจาก Google Map

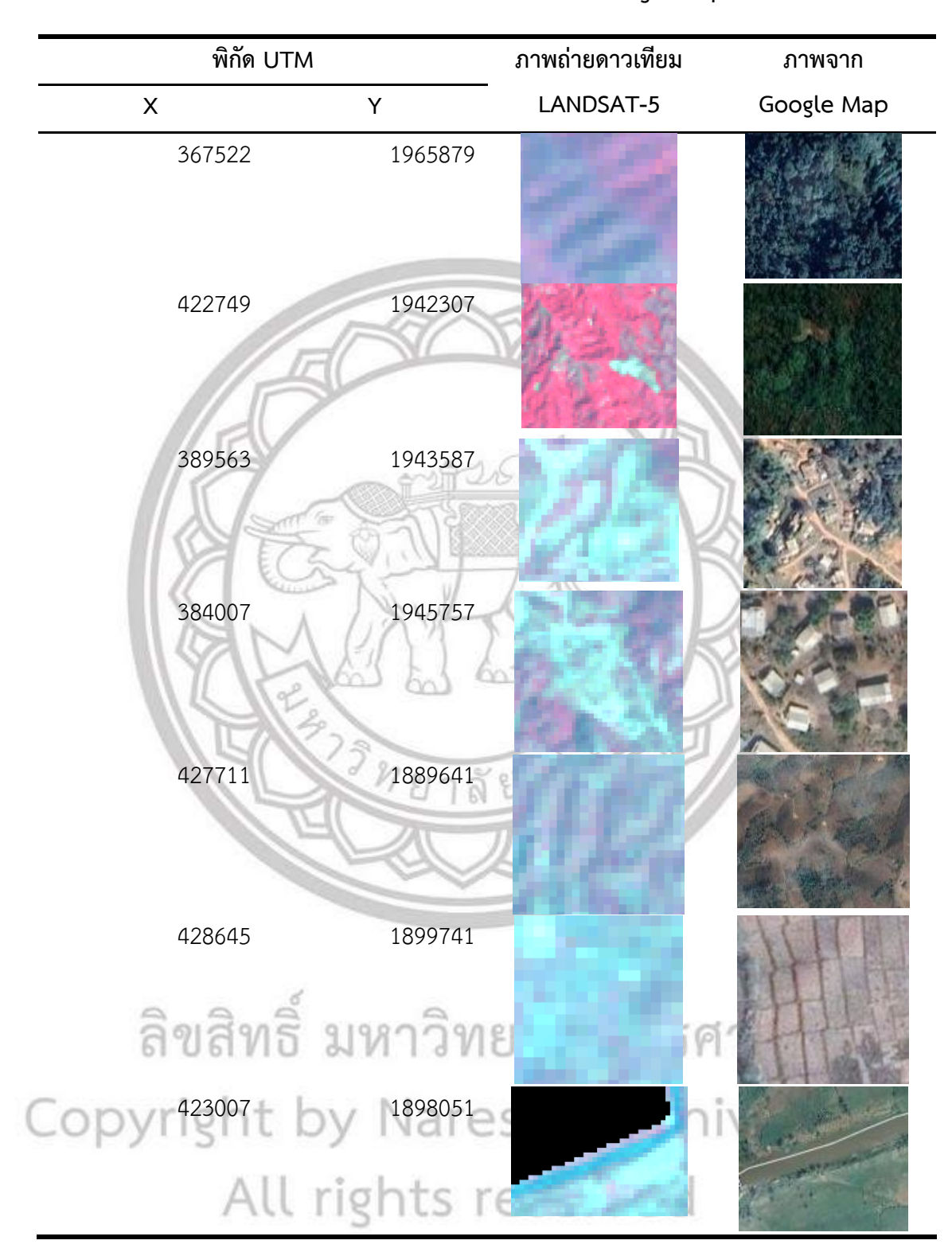

ตารางเปรียบเทียบภาพถ่ายดาวเทียมปีพ.ศ. 2550 และภาพจาก Google Map

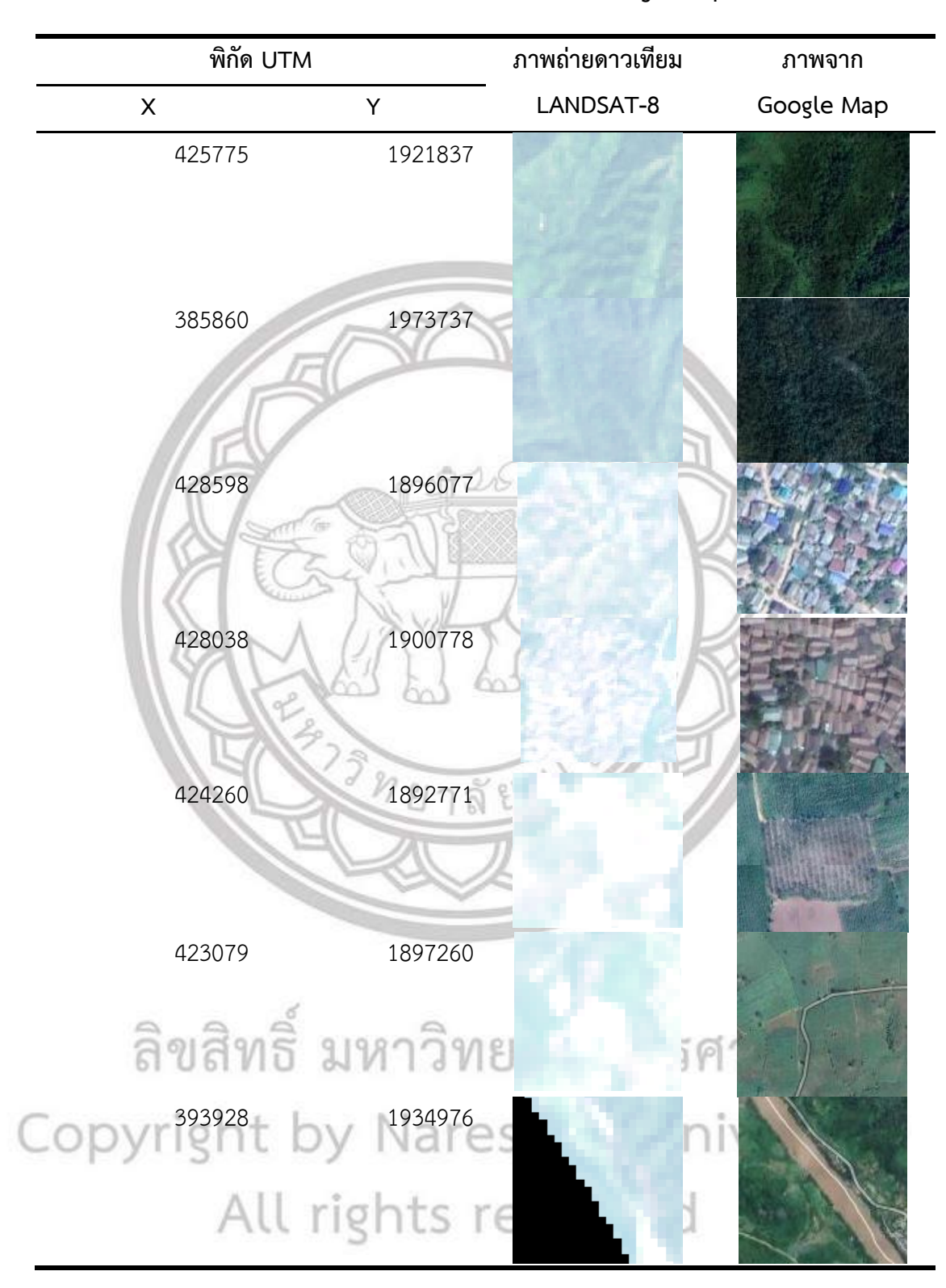

#### ตารางเปรียบเทียบภาพถ่ายดาวเทียมปีพ.ศ. 2560 และภาพจาก Google Map

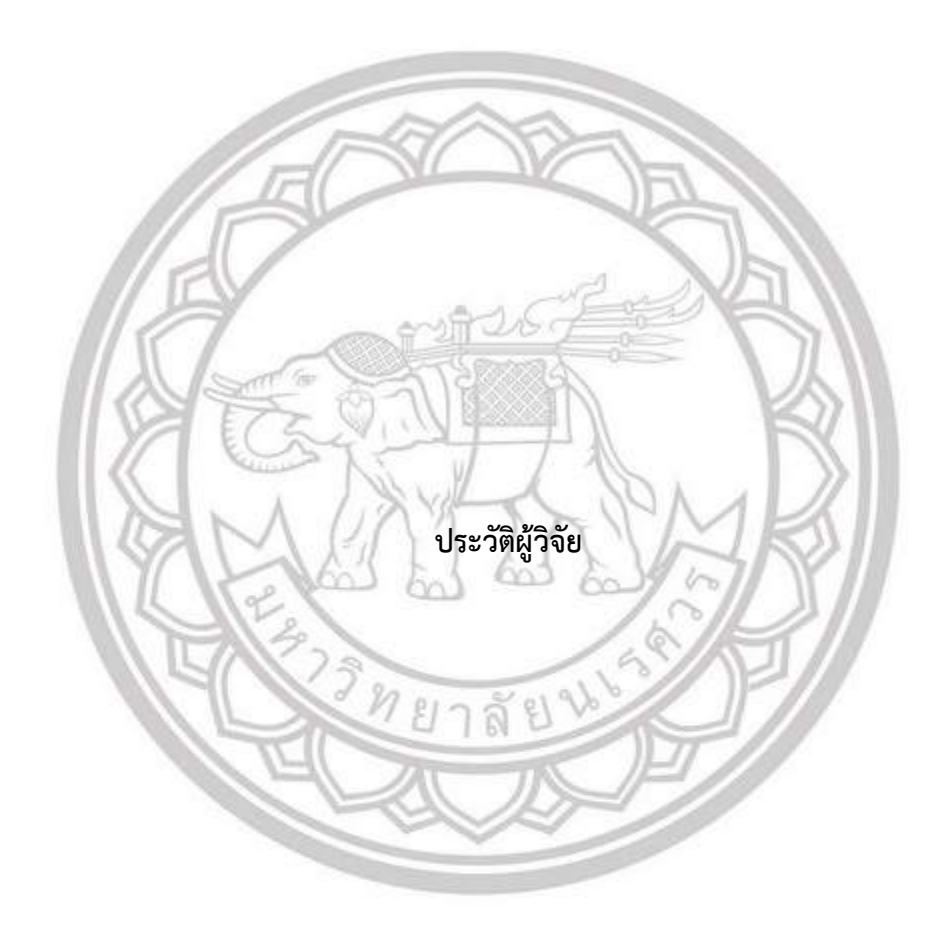

## ประวัติผู้วิจัย

ชื่อ – สกุล วัน เดือน ปีเกิด ที่อยู่ปัจจุบัน

ธนาธิป สอนเจริญทรัพย์ 7 พฤศจิกายน 2540 252 ถนนไทยชนะ ตำบลระแหง อำเภอเมือง จังหวัดตาก 63000

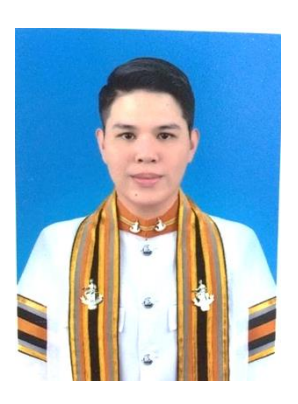

### ประวัติการศึกษา

พ.ศ. 2559 - ปัจจุบัน วท.บ สาขาภูมิศาสตร์ มหาวิทยาลัยนเรศวร เกรดเฉลี่ย 3.02
 พ.ศ. 2553 - 2558 ระดับมัธยมศึกษา (วิทย์ - คณิต) โรงเรียนตากพิทยาคม อำเภอเมือง
 จังหวัดตาก เกรดเฉลี่ย 3.26

พ.ศ. 2547 – 2552 ระดับประถมศึกษา โรงเรียนอนุบาลตาก อำเภอเมือง จังหวัดตาก

กิจกรรมที่เข้าร่วม

- 1. รองประธานชมรมภูมิศาสตร์ มหาวิทยาลัยนเรศวร
- ประธานค่ายภูมิศาสตร์มหาวิทยาลัยนเรศวร ครั้งที่ 37 ประจำปีการศึกษา 2561 ณ บ้านห้วย ทรายเหนือ
- 3. เป็นเลขานุการโครงการพี่เลี้ยงก้านกล้วย รุ่นที่ 8 ประจำปีการศึกษา 2561
- ประธานโครงการซึมซับเพื่อเพื่อนหญิง ระหว่างวันที่ 4 กันยายน 3 พฤศจิกายน 2561
  ณ มหาวิทยาลัยนเรศวรและทัณฑสถานหญิง จังหวัดพิษณุโลก
- พิธีกรรายการ "สารคดีตามรอบวิถีชาวไทครั่ง"ในรายวิชาอารยธรรมและภูมิปัญญาท้องถิ่น ณ ศูนย์ผ้าทอลายโบราณบ้านผาทั่ง จังหวัดอุทัยธานี
- พิธีกรกิจกรรม "มหกรรมการศึกษามนุษย์กับสิ่งแวดล้อมครั้งที่ 15" ณ อาคารเฉลิมพระเกียรติ มหาวิทยาลัยนเรศวร

7. พิธีกรโครงการ "เตรียมความพร้อมทางวิชาการ" คณะวิศวกรรมศาสตร์ มหาวิทยาลัยนเรศวร

- 8. เข้าร่วมโครงการแรกรัก นักอาสา ณ โรงเรียนราษฎร์เจริญ อำเภอบางกระทุ่ม จังหวัพิษณุโลก
- เข้าร่วมอบรมโครงการอบรมเทคนิคการให้คำปรึกษาสำหรับแกนนำนิสิต ระว่างวันที่ 1 2
  สิงหาคม 2561 ณ ห้องสัมมนา 211 อาคารเอกาทศรถ มหาวิทยาลัยนเรศววร

### รางวัลที่ได้รับ

 รางวัลนิสิตที่มีผลการเรียน "ดี" ประจำปีการศึกษา 2562 เนื่องในการจัดโครงการไหว้ครูสวม งอบ ภาควิชาทรัพยากรธรรมชาติและสิ่งแวดล้อม วันที่ 25 กรกฎาคม 2562 ณ อาคารขวัญเมือง มหาวิทยาลัยนเรศวร